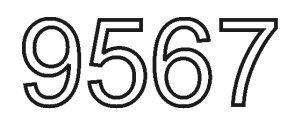

# **3160 Series MRI Physiological Monitor**

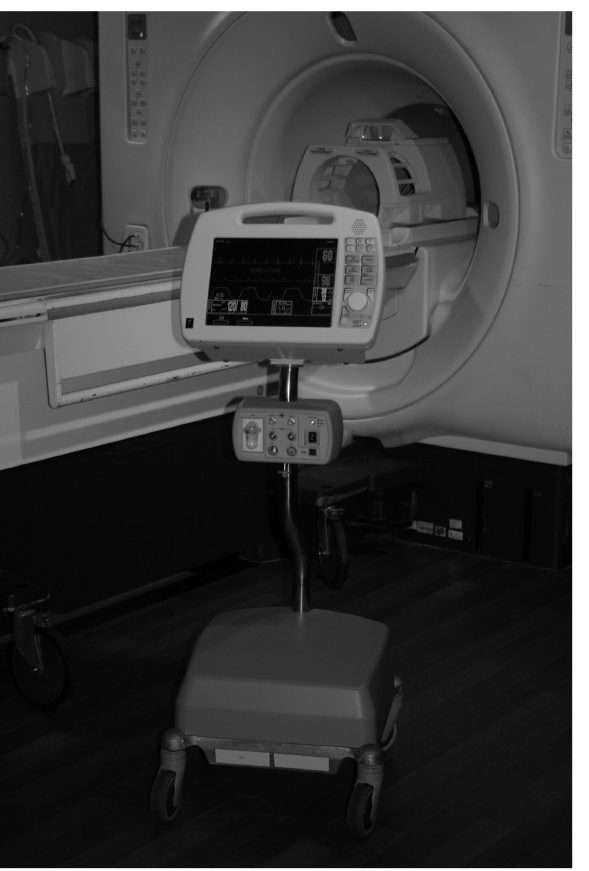

# **Operations Manual**

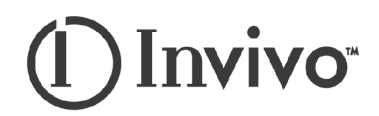

## Invivo Corporation 3160 MRI PHYSIOLOGICAL MONITORING SYSTEM OPERATIONS MANUAL

# () Invivo

Invivo Corporation 12601 Research Parkway Orlando, FL 32826 1-800-331-3220 1-407-275-3220 www.invivocorp.com

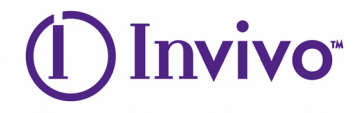

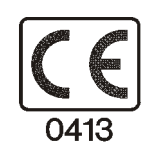

European Authorized Representative

Invivo Research UK, Ltd. Halifax, West Yorkshire United Kingdom

Invivo Part Number: 9567 Preliminary Version 1e, 3/05 Copyright ©2005, Invivo Corporation

## **TABLE OF CONTENTS**

| Page Number |
|-------------|
|-------------|

| Parag                    | raph Number                                                          | <u>Page Number</u>            |
|--------------------------|----------------------------------------------------------------------|-------------------------------|
| List of                  | f Figures                                                            | iv                            |
| List of                  | f Tables                                                             | v                             |
| Equip                    | ment Classification                                                  | v                             |
| Preca                    | utions                                                               | vi                            |
| User F                   | Kesponsibility                                                       | X1V                           |
| <b>5100</b> P            | WIRT Physiological Monitor Accessories                               | XV                            |
| 1.0                      | INTRODUCTION                                                         |                               |
| 1.1                      | Product Description                                                  |                               |
|                          | 1.1.1 System Mounting                                                |                               |
|                          | 1.1.2 System Parameters                                              |                               |
|                          | 1.1.3 User Interface                                                 |                               |
| 1.0                      | 1.1.4 Versatility                                                    |                               |
| 1.2                      | Wireless Processor Unit (WPU)                                        |                               |
|                          | 1.2.1 Operating Environment                                          |                               |
|                          | 1.2.2 Power Supply                                                   |                               |
| 1.0                      | 1.2.3 Battery Operation                                              |                               |
| 1.3                      | Patient Connections                                                  |                               |
|                          | 1.3.1 NIBP and Agent Monitoring                                      |                               |
|                          | 1.3.2 ECG Monitoring                                                 |                               |
| 1.4                      | 1.3.3 SpO2 Monitoring                                                |                               |
| 1.4                      | Display Control Unit (DCU)                                           |                               |
|                          | 1.4.1 DCU Controls                                                   |                               |
|                          | 1.4.2 DCU Display                                                    |                               |
| 1.5                      | Cleaning                                                             |                               |
|                          | 1.5.1 Cleaning Accessories                                           |                               |
| 2.0                      | INSTALLATION                                                         |                               |
| 2.1                      | Introduction                                                         |                               |
| 2.2                      | Monitor Installation                                                 |                               |
|                          | 2.2.1 Monitor Mounting                                               |                               |
|                          | 2.2.2 Preparing the 3160 MRI Physiological Monitoring System for Use |                               |
|                          | 2.2.3 Monitor Start Up                                               |                               |
| 3.0                      | PREPARATION FOR USE                                                  |                               |
| 3.1                      | Introduction                                                         |                               |
| 3.2                      | SETUPS Menu                                                          |                               |
| 3.3                      | Store/Recall Setups                                                  |                               |
| 3.4                      | Monitor Initialization                                               |                               |
|                          | 3.4.1 Default Initialization                                         |                               |
|                          | 3.4.2 Pre-Configured Initialization                                  |                               |
| 40                       | PATIENT PARAMETERS                                                   | 4_1                           |
| <b>4.0</b><br><i>A</i> 1 | ECG Monitoring                                                       | 4-1                           |
| т. 1                     | 4.1.1 Patient and Lead Prenaration                                   | ······ <del>4</del> -1<br>Δ_1 |
|                          | 4.1.2 Associated Waveforms and Displays                              |                               |
|                          | 4.1.3 The ECG Menu                                                   |                               |
|                          | 4.1.4 Alarm Limits                                                   |                               |
|                          | 415 Trended Data                                                     |                               |
|                          | 416 FCG Messages                                                     |                               |
|                          |                                                                      | ······ + J                    |

## TABLE OF CONTENTS

Paragraph Number

#### Page Number

| 4.2 | Non-Invasive Blood Pressure (NIBP) Monitoring    |  |
|-----|--------------------------------------------------|--|
|     | 4.2.1 Theory of Oscillometric Measurement        |  |
|     | 4.2.2 Patient and Cuff Preparation               |  |
|     | 4.2.3 Associated Displays                        |  |
|     | 4.2.4 The NIBP Menu                              |  |
|     | 4.2.5 NIBP Menu Options                          |  |
|     | 4.2.6 Using the Automatic Interval Mode          |  |
|     | 4.2.7 Manually Starting/Stopping a Reading Cycle |  |
|     | 4.2.8 Stat Mode Operation                        |  |
|     | 4.2.9 Alarm Limits                               |  |
|     | 4.2.10 Adult vs. Neonatal Mode Operation         |  |
|     | 4.2.11 Trended Data                              |  |
|     | 4.2.12 NIBP Messages                             |  |
| 4.3 | SpO2 Monitoring                                  |  |
|     | 4.3.1 Sensor Positioning                         |  |
|     | 4.3.2 Associated Waveforms and Displays          |  |
|     | 4.3.3 SpO2 Menu                                  |  |
|     | 4.3.4 Alarm Limits                               |  |
|     | 4.3.5 Trended Data                               |  |
|     | 4.3.6 SpO2 Messages                              |  |
| 4.4 | End-tidal CO2 (EtCO2) Monitoring                 |  |
|     | 4.4.1 Patient and Sampling Line Preparation      |  |
|     | 4.4.2 Water Trap Replacement                     |  |
|     | 4.4.3 Associated Waveforms and Displays          |  |
|     | 4.4.4 EtCO2 Menu                                 |  |
|     | 4.4.5 Calibration of CO2/N2O Measurement System  |  |
|     | 4.4.6 Alarm Limits                               |  |
|     | 4.4.7 Trended Data                               |  |
|     | 4.4.8 EtCO2 Messages                             |  |
| 4.5 | Anesthetic Agent/Oxygen Monitoring               |  |
|     | 4.5.1 Patient and Tubing Preparation             |  |
|     | 4.5.2 Associated Displays                        |  |
|     | 4.5.3 Agent Menu                                 |  |
|     | 4.5.4 Gas Calibration                            |  |
|     | 4.5.5 Alarm Limits                               |  |
|     | 4.5.6 Trended Data                               |  |
|     | 4.5.7 Agent/O2 Messages                          |  |
|     | 4.5.8 Oxygen Monitoring                          |  |
| 5.0 | RECORDING AND TRENDING                           |  |
| 5.1 | Introduction                                     |  |
|     | 5.1.1 Record Key                                 |  |
| 5.2 | The RECORDER Menu                                |  |

## **TABLE OF CONTENTS**

#### Page Number

| Paragraph Number Page N |                                             | Number |  |
|-------------------------|---------------------------------------------|--------|--|
| 5.3                     | Recording Charts                            | 5-3    |  |
|                         | 5.3.1 Strip Chart Record                    | 5-4    |  |
|                         | 5.3.2 Tabular Chart Record                  | 5-4    |  |
|                         | 5.3.3 Trend Chart                           | 5-5    |  |
|                         | 5.3.4 System Data Report                    | 5-5    |  |
| 5.4                     | Loading Recorder Paper                      | 5-5    |  |
| 5.5                     | Trending Feature                            | 5-5    |  |
|                         | 5.5.1 HISTORY Menu Options                  | 5-6    |  |
| <b>6.0</b>              | ALARMS                                      | 6-1    |  |
| 6.1                     | Introduction                                | 6-1    |  |
| 6.2                     | Alarm Limits                                | 6-1    |  |
|                         | 6.2.1 Default (Pre-Set) Alarm Limits        | 6-1    |  |
|                         | 6.2.2 Range of High and Low Alarm Limits    | 6-1    |  |
| 6.3                     | Alarm Setup                                 | 6-1    |  |
|                         | 6.3.1 Parameter Alarms Status Screen        |        |  |
| 6.4                     | Turning Alarms Off on Individual Parameters |        |  |
| 6.5                     | Alarm Violations                            |        |  |
| 6.6                     | Adjusting the Alarm Tone Volume             |        |  |
|                         | 6.6.1 Disabling the Alarm Tone              |        |  |
| 6.7                     | Standby Mode                                |        |  |
| 7.0                     | BATTERY OPERATION                           |        |  |
| 7.1                     | Introduction                                | 7-1    |  |
| 7.2                     | Battery Location and Access                 |        |  |
| 7.3                     | Loading and Unloading Battery(s)            |        |  |
| 7.4                     | Battery Charging                            |        |  |
| 7.5                     | Battery Operation Time                      |        |  |
|                         | 7.5.1 Battery Low Indication                |        |  |
| 7.6                     | Battery Replacement                         |        |  |
| Specif                  | ications                                    | A-1    |  |
| Repair                  | r                                           | B-1    |  |
| Warra                   | anty                                        | C-1    |  |
| Declar                  | Declaration of Conformity                   |        |  |
| kPa to                  | o mmHg Conversion Chart                     | E-1    |  |
| List of                 | List of Symbols                             |        |  |

## LIST OF FIGURES

| Figure Number Page |                                        | <u>Page Number</u> |
|--------------------|----------------------------------------|--------------------|
| 1-1                | Patient Connection Unit (PCU)          |                    |
| 1-2                | The Front Panel                        |                    |
| 1-3                | The Top Keypad Set                     |                    |
| 1-4                | The Middle Keypad Set                  |                    |
| 1-5                | The Bottom Keypad Set                  |                    |
| 1-6                | The Normal Screen                      |                    |
| 1-7                | The Informational Display              |                    |
| 1-8                | The Vital Signs Trace Display          |                    |
| 1-9                | The Vital Signs Numeric Display        |                    |
| 3-1                | The DCU SETUPS Menu                    |                    |
| 3-2                | The RECALL SETUPS Menu                 |                    |
| 3-3                | The STORE SETUPS Menu                  |                    |
| 3-4                | The PARAMETER SELECTION Menu           |                    |
| 3-5                | The SOUND ADJUST Menu                  |                    |
| 3-6                | The SET TIME Menu                      |                    |
| 3-7                | NETWORK Menu                           |                    |
| 3-8                | The DCU SERVICE (BIO-MED) Menu         |                    |
| 3-9                | The SYSTEM CONFIG Menu                 |                    |
| 3-10               | WPU SETUPS Menu                        |                    |
| 3-11               | The PARAMETER SELECTION Menu           |                    |
| 3-12               | The SOUND ADJUST Menu                  |                    |
| 3-13               | The SET TIME Menu                      |                    |
| 3-14               | The WPU SERVICE (BIO-MED) Menu         |                    |
| 3-15               | NIBP TESTS Menu                        |                    |
| 3-16               | GAS CAL Menu                           |                    |
| 3-17               | Monitor Calibration YES/NO Menu        |                    |
| 3-18               | Monitor Calibration Information Screen |                    |
| 3-19               | System Configuration Menu              |                    |
| 4-1                | ECG Trace and Numerical Displays       |                    |
| 4-2                | The ECG Menu                           |                    |
| 4-3                | The ECG SCALE Sub-Menu                 |                    |
| 4-4                | The ECG HR SOURCE Sub-Menu             |                    |
| 4-5                | Oscillometric Measurement Method       |                    |
| 4-6                | The NIBP Display                       |                    |
| 4-7                | The NIBP Menu                          |                    |
| 4-8                | The NIBP INTERVAL Menu                 |                    |
| 4-9                | The HISTORY Menu                       |                    |
| 4-10               | SpO2 Display                           |                    |
| 4-11               | The SpO2 Menu                          |                    |
| 4-12               | The SpO2 SIZE Menu                     |                    |
| 4-13               | The Patient Sampling Circuit           |                    |
| 4-14               | Water Trap Installation Diagram        |                    |
| 4-15               | The EtCO2 Display                      |                    |
| 4-16               | The EtCO2 Menu                         |                    |
| 4-17               | Anesthetic Agents Display              |                    |
| 5-1                | The RECORDER Menu                      |                    |

## **LIST OF FIGURES**

#### Page Number

| 5-2 | Sample Strip Chart                              | 5-4 |
|-----|-------------------------------------------------|-----|
| 5-3 | Sample Tabular Chart                            | 5-4 |
| 5-4 | System Data Report                              | 5-5 |
| 5-5 | Loading the Recorder Paper                      | 5-5 |
| 5-6 | The HISTORY Menu                                | 5-6 |
| 5-7 | The MULTI TRENDS Menu                           | 5-7 |
| 5-8 | The Trend SELECT Menu                           | 5-7 |
| 5-9 | Sample Multi Trends Printout.                   | 5-8 |
| 6-1 | The ALARMS Menu                                 | 6-1 |
| 6-2 | GAS ALARMS (Anesthetic Agents Alarm Limit) Menu | 6-3 |

## LIST OF TABLES

# Table NumberPage Number4-1Agent Display During Mixed Agent Conditions4-224-2Agent Display During Mixed Agent Conditions4-236-1Alarm Limit Factory Default Settings6-76-2Range of Alarm Limits6-8

## **EQUIPMENT CLASSIFICATION**

| Classification according to IEC-60601-1                                                         |                                                                                      |  |
|-------------------------------------------------------------------------------------------------|--------------------------------------------------------------------------------------|--|
| According to the type of protection against electrical shock:                                   | Class I equipment.                                                                   |  |
| According to the degree of protection against electrical shock:                                 | Type CF (defibrillator-proof) equipment.                                             |  |
| According to the degree of protection against harmful ingress of water:                         | Ordinary equipment (enclosed equipment without protection against ingress of water). |  |
| According to the methods of sterilization or disinfection:                                      | Non-sterilizable. Use of liquid surface disinfectants only.                          |  |
| According to the mode of operation:                                                             | Continuous operation.                                                                |  |
| Equipment not suitable for use in the presence of flammable anesthetic mixture with air or with |                                                                                      |  |

oxygen or nitrous oxide.

**Figure Number** 

#### Precautions General

Federal law in the USA or Canada restricts this device to sale by, or on, the order of a physician.

The accuracy of the measurements can be affected by the position of the patient, the patient's physiological condition, and other factors. Always consult a physician for interpretation of measurements made by this monitor.

To avoid monitor fall, secure monitor on the shelf or bracket prior to use.

An explosion hazard exists if this monitor is used in the presence of flammable anesthetics.

The operator should read and thoroughly understand this manual completely before attempting to operate the 3160 MRI Physiological Monitoring System.

If any system failure occurs (e.g. an unexplained continuous audible alarm) remove the monitor from use, and refer it to qualified service personnel.

When an "X" appears in the Alarm Bell symbol, the audible alarm tone will not sound for any reason.

Perform operational checkout before each use. If monitor fails to function properly, refer to qualified service personnel.

For safe and accurate operation, use only recommended Invivo patient cable, lead wires, cuffs, hoses, sensors, tubing, etc. A listing of these can be found in the Accessory Listing within this manual, or by contacting Invivo directly.

For continued operation, always connect the monitor to AC Main Power when a Low Battery indication occurs. Failure to do this can lead to interruption of monitoring and/or damage to the monitor's battery(s).

The system may not conform to all performance specifications if stored or used outside the environmental specifications identified in Appendix A in the rear of this manual.

Do not apply any unnecessary pressure to the screen area of the monitor. Severe pressure applied to this portion of the monitor could result in damage or failure of this screen.

All equipment not complying with IEC 60601-1 should be placed outside the patient environment. Only connect IEC 60601-1 compliant equipment to this monitor. To avoid potentially hazardous leakage currents, always check the summation of leakage currents when several items of equipment are interconnected.

For proper equipment maintenance, perform the service procedures at the recommended intervals as described in the monitor's service manual.

Single use devices should never be reused.

Organic vapors (e.g. from cleaning agents) in sampling line or room air may alter anesthetic agent readings.

Alcohol in patient's breath may modify the anesthetic agent readings.

#### **Precautions** Electrical Safety

To avoid an electrical hazard, never immerse the unit in any fluid or attempt to clean it with liquid cleaning agents. Always disconnect monitor from AC Main Power before performing cleaning or maintenance.

If monitor becomes accidentally wet during use, discontinue operation of the monitor until all affected components have been cleaned and permitted to dry completely. Contact your local Invivo representative if additional information is required.

Shock hazard exists if operated without chassis cover. Refer servicing to qualified service personnel only.

For continued protection against fire hazard, replace fuses with same type and rating only.

Connect the monitor only to a three-wire, grounded, hospital-grade receptacle. The threeconductor plug must be inserted into a properly wired three-wire receptacle; if a three-wire receptacle is not available, a qualified electrician must install one in accordance with the governing electrical code.

Do not under any circumstances remove the grounding conductor from the power plug.

Avoid use of electrical power extension cords. Electrical power extension cords may create a safety hazard by compromising the grounding integrity of the monitor.

None of the monitor interconnection ports on the rear of the monitor (e.g. Communication Ports, Auxiliary Input/Output port [AUX I/O], ECG Sync Input [ECG SYNC IN], Keyboard or Video Input) are intended for direct patient connection. An electric shock hazard can exist if the patient is electrically connected to any of these connections.

This monitor and its listed accessories may be safely powered by the voltages 110-120/220-240 VAC having a frequency of 50 or 60 Hz.

If the integrity of the earth ground conductor of the AC mains power cable is in doubt, operate the monitor on internal battery power until proper earth ground connection is confirmed.

#### **Patient Safety**

Constant attention by a qualified individual is needed whenever a patient is under anesthesia or connected to a ventilator. Some equipment malfunctions may occur in spite of equipment or monitor alarms.

Always test sampling line adapter for a tight connection and proper operation before attaching to a patient.

As with all medical equipment, carefully route patient cabling to reduce the possibility of patient entanglement or strangulation.

#### **Occupational Safety**

Connect the sample gas outlet on the monitor's rear panel to a scavenging system to prevent pollution of room air.

Handle the Patient Sampling Line and its contents as you would any body fluid. Infectious hazard may be present.

#### **MRI Use Precautions**

Certain components of this device will be affected by the magnetic and radio frequency fields present in your MRI System. Confer with your MRI physicist and/or Radiology staff to identify the proper placement and use areas for the monitor and its accessories, as defined on the monitor or accessory labeling. Failure to properly place the monitor and its accessories in the Magnet Room will result in monitor failure, and possible patient or user injury. Always position the **3160 MRI Physiological Monitoring System** at, or outside, the 5000 Gauss (0.5T) field line of the MRI system. A slight distortion of the MRI magnetic field homogeneity or possible damage to either the monitor's NIBP or EtCO2 pump could occur.

### Precautions

#### MRI Use Precautions (Continued)

Always verify proper communication of the **3160 MRI Physiological Monitoring System** with the Remote Monitor prior to patient use.

**MRI Magnet Room Placement.** The **3160 MRI Physiological Monitoring System** is designed to be used in conjunction with a remote monitor. The **3160 MRI Physiological Monitoring System** is specially designed not to interfere with MRI operations and may be used inside the MRI Magnet Room in any location at or outside the 5000 Gauss (0.5T) Field Line of the MRI System. If brought closer than the 5000 Gauss Field Line, the NIBP monitor pump and EtCO2 pump may fail to operate.

The **Remote Monitor** is also specifically designed not to interfere with MRI operations, and may be used in the Magnet Room at or outside the 1000 Gauss (0.1T) Field Line of the MRI System. If brought closer than the 1000 Gauss Field Line, monitor damage (failure to operate) may result.

**Risk of RF current burn.** Cables which become inadvertently looped during MRI act as conductive lines for RF induced currents. When lead wires or other cables form a conductive loop in contact with the patient's tissue, minor to severe burning can result.

#### Perform the following to minimize risk of RF current burn:

- a. Place cables and lead wires neatly in straight alignment with no looping.
- b. Keep the length of lead wires and patient cable within the bore to a minimum.
- c. RF burn risk increases when multiple sensors/cables are in use. Such combinations are not recommended.
- d. The high radio frequency (RF) power used in MRI scanning poses an ever-present risk of excessive heat at the monitoring sites and, therefore, the risk of RF current burn. Should power levels greater than S.A.R. of 4 w/kg peak (0.4 w/kg average) be used, the risk of patient burn greatly increases. As a result, monitoring of ECG at power levels of greater than 4 w/kg peak (0.4 w/kg average) is not recommended for the general patient population. Such monitoring should only be attempted on conscious patients with good temperature reflex so they may warn the operator of excessive heat at the monitoring sites.
- e. High RF Power may cause patient heating or burns. For scans with average S.A.R. > 1 w/kg, limit scan time to 5 minutes and pause at least 3 minutes between scans to allow ECG Cable to cool.

#### MRI Compatibility

The Quadtrode<sup>®</sup> MRI ECG Electrode Pad, and ECG Patient Lead Wires and Cable, are compatible with Magnetic Resonance Imaging (MRI) Systems within the following guidelines:

- MRI systems with static magnetic field strengths up to 1.5 Tesla.
- Usable within the MRI system bore with Specific Absorption Ratios (S.A.R.'s) up to 4.0 w/kg (peak). Use with higher S.A.R.'s greatly increases the risk of patient burns.
- Non-Magnetic materials are used in the construction of these assemblies.
- If scanned directly across the plane of the ECG electrode element, a slight image distortion may be seen at the skin surface where the electrode element is positioned.

#### Precautions ECG

An inoperative ECG monitor is indicated by absence of an ECG waveform and a simultaneous Lead Fail alarm.

For best ECG, Heart Rate, S-T Segment, and/or Respiration monitoring, always select the optimum lead configuration which has the least artifact and largest waveform(s) being detected for monitoring use.

Failure to respond to a Lead Fail alarm will cause a lapse in your patient's monitoring. Always respond promptly to this and any other alarms.

Heart rate values may be adversely affected by cardiac arrhythmia, or by operation of electrical stimulators.

#### NIBP

Always use recommended NIBP cuffs and hoses. Avoid compression or restriction of NIBP cuff hose.

When using the NIBP portion of this instrument to measure blood pressure, remember that the patient's blood pressure readings are not continuous, but are updated each time a blood pressure measurement is taken. Set a shorter interval for more frequent updating of the patient's blood pressure.

Do not attach the cuff to a limb being used for infusion. Cuff inflation can block infusion, possibly causing harm to the patient.

Frequent NIBP measurements can cause pooling of the blood in the limb (hemostasis), and peripheral tissue/nerve damage. Allow sufficient time between measurements for blood recirculation to prevent pooling of the blood in the limb.

Arrhythmic and/or erratic heart beats (or severe motion artifact, such as tremors or convulsions) can result in inaccurate readings and/or prolonged measurements. If questionable readings are obtained, re-check patient's vital signs by alternate means before administering medication.

To prevent possible nerve damage to the limb, apply the NIBP cuff as recommended by current American Heart Association (AHA) guidelines for blood pressure monitoring.

To ensure accurate and reliable measurements, use only recommended patient cuffs/hoses. For best accuracy, use the appropriate cuff size for each patient as recommended by the current AHA guidelines for blood pressure monitoring.

Always tighten the cuff air hose connections snugly into place for proper operation.

Some reusable NIBP cuffs contain a medical-grade latex rubber. Patients sensitized to latex rubber can have an allergic reaction when exposed to this material. Avoid the use of cuffs which contain latex rubber on patients who are allergic to this material.

Routinely inspect the cuff and hose assemblies for proper attachment and orientation. Replace cuff and/or hose assemblies with cracks, holes, tears, cuts, etc. that could cause leaks in the system. If cuff and/or hose assemblies with damage which could result in leaks are used, prolonged and/or inaccurate patient readings could result.

To prevent skin abrasion, apply and remove cuff carefully. Keep Velcro<sup>®</sup> (hook and latch) retention areas away from the skin.

#### Precautions SpO2

Avoid placement of the SpO2 sensor on the same limb with an inflated blood pressure cuff. Cuff inflation could result in inaccurate readings and false alarm violations.

SpO2 monitoring requires the detection of valid pulses to correctly determine SpO2 and Heart Rate values. During conditions of gross artifact, or in the absence of valid pulses, the SpO2 /rate values may not be correct.

The SpO2 monitoring portion of this monitor is intended to measure arterial hemoglobin oxygen saturation of functional hemoglobin (saturation of hemoglobin functionally available for transporting oxygen in the arteries). Significant levels of dysfunctional hemoglobins, such as carboxyhemoglobin or methemoglobin, may affect the accuracy of the measurement. Also, Cardiogreen and other intravascular dyes may, depending on their concentration, affect the accuracy of the SpO2 measurement.

Always shield the SpO2 sensor from extraneous incident light sources. Such extraneous light can cause SpO2 reading or pulse detection errors.

Frequently inspect the SpO2 sensor site for possible pressure tissue necrosis during prolonged monitoring. Reposition the sensor at least every four (4) hours. Special care should be exercised when tape is used to secure the sensor, as the stretch memory properties of most tapes can easily apply unintended pressure to the sensor site.

The numeric measurement values are updated every one (1) second on the monitor display.

A pulse oximeter should be considered an early warning device. As a trend towards patient deoxygenation is indicated, blood samples should be analyzed by a laboratory co-oximeter to completely understand the patient's condition.

The pulse oximeter feature in this monitor is designed to display functional SpO2 values.

The pulse oximeter pulsatile waveform is not proportional to the pulse volume, but adjusts the waveform amplitude as needed for proper viewing.

All monitor alarms are categorized as medium priority, unless otherwise specified.

Arrhythmic and/or erratic heart beats (or severe motion artifact, such as tremors or convulsions) can result in inaccurate readings and/or prolonged measurements. If questionable readings are obtained, re-check patient's vital signs by alternate means before administering medication.

#### Respiration

When setting up respiration monitoring, always observe and adjust the respiration gain of the monitor while watching the patient's breathing efforts before completing selection of the gain setting. Failure to do this can result in inaccurate readings, or false respiration detection.

#### End-tidal CO2 (EtCO2)

Verify that the patient's breathing efforts and timing coincide with the monitor's waveform before completion of the patient set-up.

The EtCO2/N2O measurements are automatically pressure compensated over an ambient pressure range from 576 to 788 mmHg.

The EtCO2/N2O measurement displays the sampled value within 1 second of when the gas was sampled.

The alarm tone volume exceeds 60 dBA at a distance of 1 meter when the alarm tone volume adjustment is set above selection number 8.

Frequently inspect the EtCO2 patient tubing for proper gas flow. Avoid kinking of the EtCO2 patient tubing that can result in leaking, reduction, or cut-off of the sample gas flow. Inaccurate gas measurements could result.

#### **Precautions** End-Tidal CO2 (Continued)

EtCO2 patient tubing and its associated components are intended for single-patient use only. Avoid cleaning or disinfecting these items for reuse. Inaccurate gas measurements could result.

To prevent inaccurate or missed readings, keep the EtCO2 patient tubing clear of any moving mechanisms which may kink, cut or dislodge the patient tubing.

Do not overtighten the patient gas sample line to the water trap connector. Overtightening this connector can cause failure of the water trap assembly and resultant inaccurate (artificially low) patient gas measurements.

Avoid connecting the EtCO2 calibration gas canister to the monitor by any method other than with the designated calibration tubing. Connecting by any other method could invalidate the calibration, and/or damage the monitor.

Respiration rate measurement errors could result during ventilation rates above 80 breaths per minute.

#### Anesthetic Agents

Inadequate ventilation of the monitor may cause inaccurate readings or damage to electronic components.

Ensure that the exhaust gas is not removed from the monitor under too strong a vacuum. To prevent this condition, there must always be an opening to the room air. Too high a vacuum level may change the operating pressure of the monitor and cause inaccurate readings or internal damage.

Inspect waste gas line for deterioration on a regular basis. Replace as needed.

Remove sampling line from patient airway whenever nebulized medications are being delivered.

Use only Invivo sampling lines and accessories; other sampling lines may cause inaccurate readings and malfunctions.

Some Hydrocarbons (e.g. Acetone, Methane) may cause a mixed agent alarm to occur.

Replace the sampling line and inspect water trap between each patient use.

Do not overtighten the patient gas sample line to the water trap connector. Overtightening this connector can cause failure of the water trap assembly and resultant inaccurate (artificially low) patient gas measurements.

Routinely inspect the hose assemblies for proper attachment and orientation. Replace hose assemblies with cracks, holes, tears, cuts, etc. that could cause leaks in the system. If hose assemblies with damage which could result in leaks are used, prolonged and/or inaccurate patient readings could result.

If questionable anesthetic agent gas measurements are observed, recheck patient connections, anesthesia gas machine and/or vaporizer before re-adjusting anesthesia delivery.

Routinely verify the monitor's internal barometric pressure reading with local conditions during the initial start-up period.

## Precautions

#### Anesthetic Agents (Continued)

With no gas reading (Agent Icon box with white X for agent identification and agent values of "---") when Agent Vaporizer is first turned on, it may take 30 seconds to 1.5 minutes for agent identification and reading to be displayed. Once identification is established, changes in concentration are virtually immediate. With a 200% change in concentration, an auto Zero will occur, and full accuracy of the changed concentration will be accomplished within approximately 30 seconds.

Whenever the 3160 MRI Physiological Monitoring System Agent sensor changes from steady state condition, the 3160 MRI Physiological Monitoring System will perform an auto zero to restabilize the sensor readings. During this time, 15 seconds to 1.5 minutes, it is possible for a false identification and concentration value to occur. Examples are as follows:

- a. No gas, during warm-up and when sample line is disconnected.
- b. Applying sample line for the first time.
- c. When switching from one Agent to another.
- d. Applying N2O in concentrations of 70% or more.
- e. Going from N2O of greater than 50% to 0%.
- f. When going from high Agent concentrations to low or off.

#### Other

This product, or any of its parts, should not be repaired other than in accordance with written instructions provided by Invivo, or altered without prior written approval of Invivo Corporation.

The user of this product shall have the sole responsibility for any malfunction which results from improper use, faulty maintenance, improper repair, damage, or alteration by anyone other than Invivo, or its authorized service personnel.

This monitor is equipped with a demonstration mode which displays simulated electronic patient data for training or demonstration purposes. Do not attach a patient to the monitor whenever this simulation is present on the monitor display ("SIMULATION" can also be seen in the screen center). Failure to properly monitor the patient could result.

The patient connector inputs for all parameters are protected against the use of a defibrillator by internal circuitry, and when the recommended patient cables or accessories are used. The use of this circuitry and these recommended cables and accessories also protects against the hazards resulting from use of high frequency surgical equipment.

There are no known electromagnetic or other hazardous interference between the monitor and other devices. However, care should be taken to avoid the use of cellular phones or other unintended radio-frequency transmitters in the proximity of the monitoring system.

This monitor uses rechargeable batteries which contain hazardous material, which must be recycled, or disposed of properly. For proper disposal methods, contact your local Invivo representative or distributor.

Avoid ammonia, phenol or acetone based cleaners for they may damage the monitor surface.

Dispose of the monitor and parts thereof according to local regulations.

#### **Precautions** Other (Continued)

**Notes, Cautions and Warnings.** In the body of the manual notes, cautions and warnings are as shown below to make them stand out on the page. The following is a description of the format and meaning of Notes, Cautions and Warnings:

a. **Notes.** Notes are presented as shown below. Notes contain supplemental information which Invivo has deemed especially important.

#### NOTE

#### This is a sample note.

b. **Cautions.** Cautions are presented as shown below. Cautions are used for the words and/or terms which alert the user to the possibility of a problem with the device associated with its use or misuse. Such problems may include device malfunctions, device failure, damage to the device or damage to other property.

#### CAUTION

This is a sample caution.

c. **Warnings.** Warnings are presented as shown below. Warnings are used for the words and/or terms which alert the user to possible injury, death or other serious adverse reactions associated with the use or misuse of the device.

#### WARNING

This is a sample warning.

#### **USER RESPONSIBILITY**

This product will perform in conformity with the description contained in this operators manual and accompanying labels and/or inserts, when assembled, operated, maintained and repaired in accordance with the instructions provided. This product must be checked and calibrated periodically. A malfunctioning product should not be used. Parts that are broken, missing, plainly worn, distorted or contaminated should be replaced immediately. Should such repair or replacement become necessary refer unit to qualified service personnel. This product or any of its parts should not be repaired other than in accordance with written instructions provided by the manufacturer, or altered without written approval of Invivo. The user of the product shall have the sole responsibility for any malfunction which results from improper use, faulty maintenance, improper repair, damage or alteration by anyone other than Invivo or Invivo authorized service personnel.

**Using this Manual.** Whenever the various options are discussed, "XXX" is used to indicate a variable setting. It is required that every operator read this manual completely, including any patient information in sections about monitoring features the operators monitor does not have, before attempting to operate the 3160 MRI Physiological Monitoring System.

The figures contained in this manual show a fully equipped monitor. Therefore, figures within this manual may depict monitoring features that your monitor may not contain. For information on features and enhancements that are not contained on your monitor, contact Invivo at (407) 275-3220.

Precautions (listed earlier in this section) cover of wide ranges of information crucial to the safe monitoring of patients. It is required that every operator read the PRECAUTIONS completely, including the Precautions associated with monitoring features that the operators monitor does not have, before attempting to operate the 3160 MRI Physiological Monitoring System.

This device is covered under one or more of the following U.S. Patents: 5,482,036; 5,490,505; 5,632,272; 5,685,299; 5,758,644; 5,769,785; 6,002,952; 6,036,642; 6,067,462; 6,206,830; 6,157,850; 6,277,081 and international equivalents. U.S.A. and international patents pending.

Possession or purchase of this device does not convey any express or implied license to use the device with replacement parts which would, alone, or in combination with this device, fall within the scope of one or more of the patents relating to this device.

For further information or assistance with this product:

Invivo Corporation 407-275-3220 or 800-331-3220

## **3160 MRI Physiological Monitor Accessories**

#### ECG

#### Part Number

| Ouadtrode <sup>®</sup> MRI ECG Electrodes, 50/box | 9303N |
|---------------------------------------------------|-------|
| MRI ECG Patient Lead Wire Set.                    |       |
| ECG/EEG Skin Prep Gel, 1 tube 4 ounce             |       |

#### **Non-Invasive Blood Pressure**

#### **Reusable BP Cuffs and Hoses**

**Item Description** 

| Twin-Lumen Adult Air Hose (18 ft. length)           |         |
|-----------------------------------------------------|---------|
| Single-Lumen Neonatal NIBP Air Hose (18 ft. length) |         |
| Infant MRI BP Cuff                                  | 9050MNL |
| Pediatric MRI BP Cuff                               |         |
| Adult Standard MRI BP Cuff.                         | 9070MNL |
| Adult Large Arm MRI BP Cuff                         |         |
| Adult Thigh MRI BP Cuff                             | 9090MNL |
| -                                                   |         |

#### **Disposable BP Cuffs**

| Neonatal NIBP Cuff, Disposable, Size A, Velcro | AN01AV |
|------------------------------------------------|--------|
| Neonatal NIBP Cuff, Disposable, Size B, Velcro | AN02AV |
| Neonatal NIBP Cuff, Disposable, Size C, Velcro | AN03AV |

#### End-Tidal CO2

| EtCO2 Sampling Kit                                                         |                                |  |
|----------------------------------------------------------------------------|--------------------------------|--|
| Contains 20 foot co-extruded sampling tube polyethylene inner core with PV | VC jacket, Nafion <sup>®</sup> |  |
| tube, elbow adapter and 0.8 micron disk filter.                            | 5                              |  |
| Adult EtCO2 Cannula                                                        |                                |  |
| Pediatric EtCO2 Cannula                                                    |                                |  |
| SpO2                                                                       |                                |  |

| Spare Wireless Pulse Oximeter Module |       |
|--------------------------------------|-------|
| SpO2 Grip Sensor                     | 9399B |

## SECTION 1 INTRODUCTION

#### **1.0 INTRODUCTION.**

This manual describes a fully configured monitor, and may include features and/or options that are not included in your monitor. For additional information, contact your local sales representative, or Invivo Customer Service.

**1.1 Product Description.** The Model 3160 MRI Physiological Monitoring System is designed to assist clinicians in monitoring patient vital signs in the midst of the dynamic and evolving Magnetic Resonance environment. A combination of the latest wireless communication, radio frequency (RF) shielding, digital signal processing (DSP), and adaptable mounting technologies address the challenges associated with patient monitoring in the MRI area. Built on Invivo's strong heritage in MRI patient vital signs monitoring, the 3160 provides accurate, continuous, and reliable performance during all phase of MRI applications.

The standard 3160 configuration consists of wireless electrocardiogram (ECG), wireless pulse oximetry (SpO2), and non-invasive blood pressure (NIBP). Optional parameters include end-tidal CO2 and anesthetic agents.

The 3160 system consists of the following components:

- a. **Wireless Processing Unit.** The Wireless Processing Unit (WPU) houses the circuitry and hardware for support of the standard and optional patient monitoring parameters. The transceivers and antennas that support wireless communication with the ECG and SpO2 modules as well as the Display Controller Unit are also part of the WPU. The unit is powered by an AC DC power adapter or two removable batteries that are recharged by the same power adapter. The batteries provide 8 hours of continuous operation.
- b. **Patient Connection Unit.** The Patient Connection Unit (PCU) contains the connectors that support all the non-wireless parameters (i.e. NIBP, EtCO2, etc.)
- c. **Display Controller Unit.** The WPU communicates to the Display Controller Unit (DCU) via a bi-directional 2.4 GHz communication link. The large color LCD display, keypad, and recorder of the DCU form an easy-to-use user interface for display, control, and documentation of the system patient monitoring parameters.
- d. **Wireless ECG Module.** The Wireless ECG (WECG) module communicates two leads of ECG simultaneously to the WPU. These two leads of ECG can be displayed at the DCU and are output from the WPU unit for interface to the MRI system cardiac gating input.
- e. **Wireless SpO2 Module.** The Wireless SpO2 (WSpO2) communicates the SpO2 value and pulse waveform to the WPU. The information is available for display at the DCU and is output from the WPU for interface to the MRI system pulse peripheral gating input.

<u>1.1.1</u> <u>System Mounting.</u> The Model 3160 MRI Physiological Monitoring System is built upon an adaptable mounting platform where the system can be configured in a traditional pole mount configuration or mounted directly onto the MRI table. The MRI table mount provides an effective means of allowing the Model 3160 to travel along with the patient on the MRI table thus improving throughput and efficiency.

<u>1.1.2</u> <u>System Parameters.</u> The **3160 MRI Physiological Monitor System Parameters** allow simultaneous processing and display of up to five (5) parameters, three (3) waveforms and associated numeric values from each different parameter. All the Patient Information is clearly displayed on a Flat Panel Display Screen.

The **3160 MRI Physiological Monitoring System** includes the following Vital Sign Parameters:

- Single Lead ECG
   Pulse Oximetry
   NIBP
- EtCO2
   Respiration
   Anesthetic Agents

<u>1.1.3</u> <u>User Interface.</u> A simple to use interface has been developed to minimize operator learning time. On the Display Control Unit (DCU), there is a *Rotary Knob* (which detents from selection to selection) that is used to access the parameter menu's, access the various setup features and finalize any changes to the setup of the monitor. Frequently used menus (such as: **Alarms, Trends** and **Recorder**) have a *Control Key* which, when pressed, will open the associated menu. On the Wireless Processor Unit (WPU), the operator needs an external display and a keyboard to access the various features.

<u>1.1.4</u> <u>Versatility.</u> With its diverse offering of vital sign parameters, the **3160 MRI Physiological Monitoring System** may be configured to meet the monitoring needs of a wide spectrum of patients from Neonate to Adults. Every available parameter may be easily accessed and adjusted to the unique needs, condition and situation of each patient.

**1.2** Wireless Processor Unit (WPU). The WPU contains wireless transceivers, data acquisition and processing circuitry that communicate with the wireless Display Control Unit (DCU), ECG (WECG) module and SpO2 (WSpO2) module.

<u>1.2.1</u> <u>Operating Environment.</u> The WPU is designed to operate at the 5,000 Gauss line in the generated RF field of an MRI system measured from the center line of the bore.

<u>1.2.2</u> <u>Power Supply.</u> The WPU Power Supply is designed to operate on the floor at least 10 feet from a 1.5 Tesla unshielded MRI system (200 Gauss). When attached, the power supply charges the WPU battery pack whether the WPU is operating or not.

<u>1.2.3</u> <u>Battery Operation</u>. The WPU will operate at least eight (8) hours with EtCO2 and all optional devices running with NIBP performing automatic readings at five (5) minute intervals.

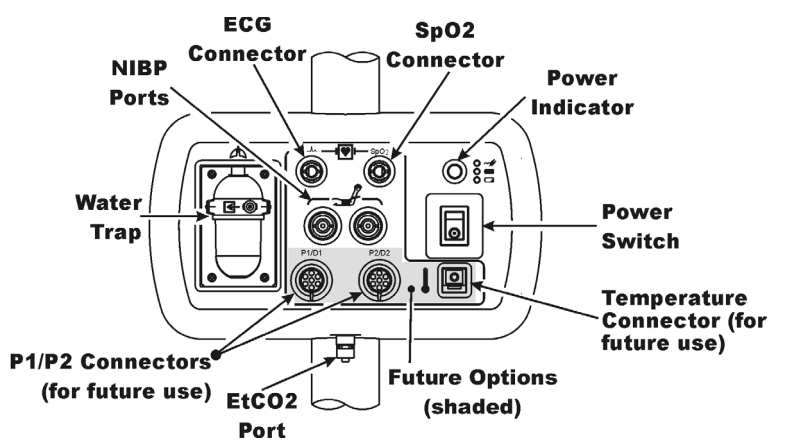

Figure 1-1. Patient Connection Unit (PCU)

**1.3 Patient Connections.** The physical patient connections for NIBP and the Anesthetic Agents options are located on the Patient Connection Unit (PCU, See Figure 1-1). ECG, SpO2 and Respiration all use wireless technology to deliver their measurements to the Wireless Processor Unit (WPU).

<u>1.3.1</u> <u>NIBP and Agent Monitoring.</u> The PCU contains the physical connections for the Non-Invasive Blood Pressure (NIBP) and, when installed, the optional Anesthetic Agents parameters. If Anesthetic Agents is installed, the PCU also contains a water trap to prevent moisture contamination of the agent components.

a. **Operating Environment.** The PCU is designed to operate at the 5,000 Gauss line in the generated RF field of an MRI system measured from the center line of the bore.

<u>1.3.2</u> <u>ECG Monitoring.</u> ECG is monitored using an ECG Telemetry Transmitter (WECG). The Wireless ECG Module consists of a wireless transceiver to communicate with the WPU and convert the ECG signals into radio signals for transmission to the Wireless Processor Unit. The module also receives information through the wireless link, converts the information to electrical signals and performs the commanded task (i.e. lead configuration change, scaling, etc.).

- a. **Compatability.** The Standard Wireless ECG Module supports the four ECG electrode placement used with the Quadtrode (Part # 9303), Quadtrode CV, Neonatal Quadtrode and MRI ECG Patient Cable and Lead wires (Part # 9340) for display of Lead II.
- b. **Visual Indicators.** The WECG module contains one (1) bi-color LED that indicates the status of the battery charge.
- c. **Battery Life.** The WECG module will operate at least eight (8) hours on a fully charged battery.

<u>1.3.3</u> <u>SpO2 Monitoring.</u> SpO2 is monitored using a SpO2 Telemetry Transmitter (WSpO2). The Wireless SpO2 Module consists of a wireless transceiver to communicate with the Wireless Processor Unit and convert the SpO2 pulse signal into radio signals for transmission to the Wireless Processor Unit (WPU).

- a. **Visual Indicators.** The WSpO2 module contains one (1) bi-color LED that indicates the status of the battery charge.
- b. **Battery Life.** The WSpO2 module will operate at least eight (8) hours on a fully charged battery

**1.4 Display Control Unit (DCU).** The DCU provides control and display of the monitored parameters. Control of the Monitoring Features is provided through the use of a Rotary Knob; as the operator turns the Rotary Knob (either clockwise or counterclockwise), with each detent the next Menu-Select Icon (Vital Sign Numerical Display) will become highlighted (selected) and, when the appropriate display is selected, pressing the Rotary Knob will bring up the menu for that parameter. For control and adjustment of the operation and features, the Keypad contains three separate sets of pushbutton keys which contain both operational and menu-select keys.

<u>1.4.1</u> <u>DCU Controls.</u> (See Figure 1-2) The DCU front panel contains all the controls and access for complete patient monitoring. Control is provided by the pushbutton keys and Rotary Knob. The following is a general description of the DCU.

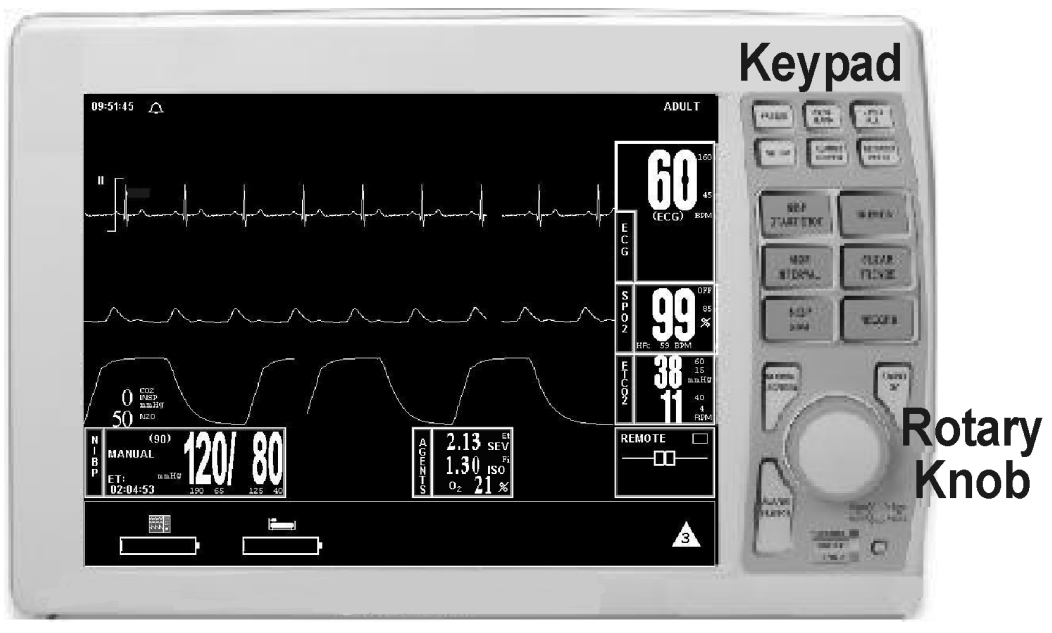

Figure 1-2. The Front Panel

- a. **The Rotary Knob.** The Rotary Knob is located to the right of the Display Screen. The function of the Rotary Knob is menu specific. For this reason, its various functions are described throughout this document where it is used; in general, however, the Rotary Knob operates as described below:
  - (1) As the Rotary Knob is rotated, either clockwise or counterclockwise, the monitor display "scrolls" through the various screen items (screen icons, menu options and patient parameters) which are available for selection. When the appropriate item is "highlighted," it may be selected by pressing and releasing the Rotary Knob. All menus have a **RETURN** option which will return the monitor to the previous menu selection.
  - (2) During normal operation each active parameter has a Menu-Select icon on the screen. When the Rotary Knob is rotated, the Menu-Select icon which is being pointed at becomes "highlighted." Rotating the Rotary Knob will cause the monitor to "scroll through" the available menu selections. Once the appropriate Menu-Select icon is highlighted, pressing the Rotary Knob completes the selection and brings up the required menu. Once the menu is selected, the Rotary Knob is used to scroll through the available choices and make adjustments to the selected parameter. The following Menu-Select Icons may be available on the Normal Screen (depending on which parameters are available, enabled and turned on): ECG, NIBP, SpO2, EtCO2 and Agents.

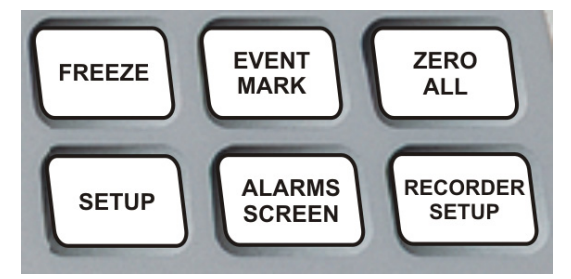

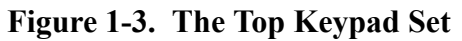

- b. **The Top Keypad Set. (See Figure 1-3)** There are six push keys in the top keypad set. The top three (**FREEZE, EVENT MARK** and **ZERO ALL**) provide direct control of a monitor feature while the bottom three (**SETUP, ALARMS SCREEN** and **RECORDER SETUP**) provide access to operational menus. The six push keys are described below:
  - (1) **FREEZE.** The **3160 MRI Physiological Monitoring System** freezes the ECG waveform from Trace A for closer examination upon user demand. When the ECG trace is active, pressing the **FREEZE** key will freeze it into the Trace B location while Trace A remains active. When the trace is frozen, pressing the **FREEZE** key will release it. A "Blue Box" appears around the frozen waveform as a visual indication that the waveform is not active. While the Freeze feature is active, the monitor will not allow any changes to the Parameter Setups or Display; if the operator attempts to access the PARAMETER SELECTION menu, a WARNING Box alerts the operator that entry to the selected menu is not allowed while FREEZE is enabled.
  - (2) **EVENT MARK.** The **EVENT MARK** key prints a marker on the ECG Recorder Strip when the printer is running. If the printer is not running, pressing this key has no effect.
  - (3) **ZERO ALL.** This feature is not available. Pressing this key will display a dialog box that alerts the operator that no Invasive Pressures are enabled.
  - (4) **SETUP.** The **SETUP** key allows the operator to access the various available setup options.

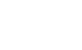

FREEZE

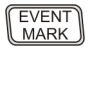

ZERO ALL

SETUP

- ALARMS SCREEN
- (5) ALARMS SCREEN. The ALARMS SCREEN key is a dual function key that allows the operator to setup the Alarms monitoring feature. When the monitor display is in the Normal Screen and the ALARMS SCREEN key is pressed, the Main Alarm Setup Screen will appear; when the monitor display has any icon highlighted and the ALARMS SCREEN key is pressed, an Alarm Setup Screen for the highlighted parameter appears.
- (6) **RECORDER SETUP.** The **RECORDER SETUP** key allows the operator to setup the Recorder option.

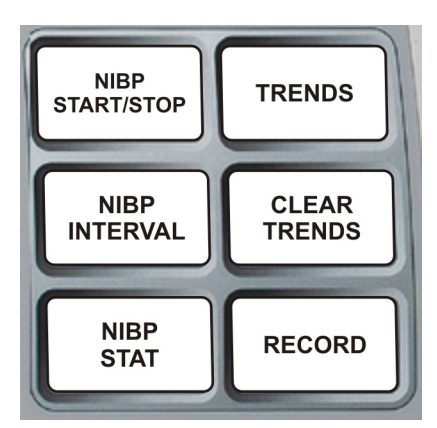

Figure 1-4. The Middle Keypad Set

c. The Middle Keypad Set. (See Figure 1-4) The middle keypad set contains six push keys. The three on the left provide control of the NIBP monitoring feature with two of the keys (NIBP START/STOP and NIBP STAT) providing direct control of NIBP measurements and the third (NIBP INTERVAL) bringing up a menu that allows adjustment of the NIBP auto mode interval feature. On the right side of this set are two keys which control the Trending feature of the monitor (TRENDS and CLEAR TRENDS) while a third (RECORD) provides a hardcopy printout of selected parameters as specified by operator adjustments in the RECORDER Menu. The six push keys are described below:

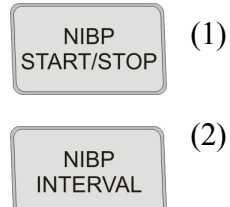

NIBP STAT

TRENDS

(3)

- **NIBP START/STOP.** This key starts a new NIBP measurement, or stops a measurement that is already in progress.
- **NIBP INTERVAL.** Pressing the **NIBP INTERVAL** key brings up the **NIBP INTERVAL** Menu where the cycle time (time between readings) of the NIBP Automatic Reading Mode may be adjusted.
- **NIBP STAT.** This key starts the NIBP STAT Mode measurements. This mode may be terminated by depressing the **NIBP START/STOP** key. The STAT Mode performs up to five (5) NIBP measurements in rapid succession (with a short pause between readings) within a maximum time frame of five (5) minutes.
- (4) **TRENDS.** The **TRENDS** key allows the operator to setup the Trend monitoring feature. The exact operation of the **TRENDS** key is based on whether or not a feature is currently highlighted. If a feature is currently highlighted, pressing the **TRENDS** key will bring up a Trend which is specific to the highlighted feature; if a feature is not currently highlighted, pressing the **TRENDS** key will bring up the HISTORY Menu and Tabular Display (See Section 5).

1-5

RECORDER SETUP

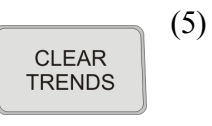

**CLEAR TRENDS.** Pressing the **CLEAR TRENDS** key allows the operator to clear all the stored data from memory. To prevent accidental erasure of patient data, there is a Yes/No box associated with this key that appears to ensure that the operator meant to clear the trend data.

(6) RECORD **RECORD.** Pressing this key records the Single Trace or Dual Trace selections (as specified by operator adjustments made in the **RECORDER** Menu).

The recorder stops automatically after approximately 30 seconds, or when the **RECORD** key is pressed again; in either case, the printout ends with a "Snap Shot" of the active patient parameter data.

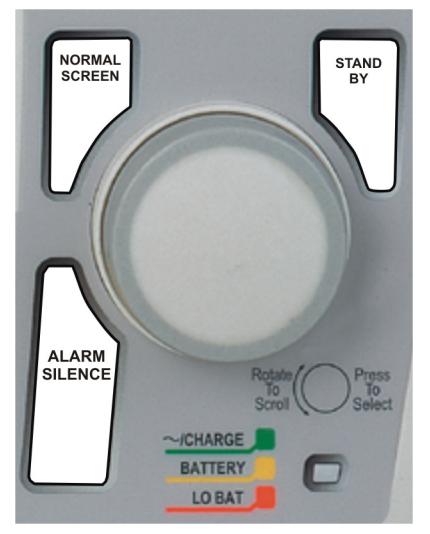

Figure 1-5. The Bottom Keypad Set

- d. **The Bottom Keypad Set. (See Figure 1-5)** The bottom keypad set is not grouped like the top and middle, but are grouped around the Rotary Knob. There are three push keys in this set (**NORMAL SCREEN, STANDBY** and **ALARM SILENCE**) which provide direct control of operational features of the monitor. The three push keys are described below.
- NORMAL
- (1) NORMAL SCREEN. Pressing the NORMAL SCREEN key returns the **3160 MRI Physiological Monitoring System** from any menu to the normal screen.
- (2) STANDBY. Pressing the STANDBY key places the 3160 MRI Physiological Monitoring System into the Standby Mode. The monitor stays in Standby Mode until the STANDBY key is pressed a second time. Except for the three (3) key features given below, the monitor operates normally by continuing to provide current patient information on the Display Screen. While in Standby Mode:

While in Standby Mode:

- All audible alarms and nurse call are disabled. The disabled alarms are indicated on the screen by the "X" through the bell shaped Alarm Status Symbol.
- Active NIBP automatic measurements and STAT Mode measurements are suspended.
- No automatic printout is generated.
- Default NIBP inflation pressures will be used for all manual NIBP readings.

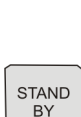

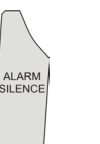

(3)

.

Alarm Silence Key. Pressing the ALARM SILENCE key, when the audible alarms are enabled (as denoted by the absence of the "X" through the bell shaped Alarm Status Symbol), will affect the monitor as described below:

#### WARNING

An active silenced alarm may not be accompanied by an Alarm Silence message or an "S" in the Alarm Bell icon if the Alarm Hold sequence has been activated, or if a subsequent additional alarm has occurred and self-corrected.

(a) **Alarm Silenced.** Any new alarm conditions will cause the Alarm to reactivate and will also activate the Nurse Call Alarm.

In addition, while alarms are silenced the following conditions apply:

- **Unlatched Alarms.** If the alarm system has been set to UNLATCHED in the **ALARMS** Menu and an Alarm Limit is violated, pressing the **ALARM SILENCE** key will silence the Alarm Tone turns off the Nurse Call Alarm and puts the letter "S" in the Alarm Bell when an active Alarm Limit has been violated. While the parameter continues to violate its limits, the numerics of the violating parameter continue to flash on the screen.
- Latched Alarms. If the alarm system has been set to LATCHED in the ALARMS Menu and an Alarm Limit is violated, while the parameter continues to violate its limits, pressing ALARM SILENCE key stops the Alarm Tone, but the numerics remain red and continue to flash, even after the parameter returns to within its Alarm Limits.
  - ALARM HOLD. If the ALARM SILENCE key is pressed when the Alarm Tone is enabled but no alarm condition currently exists, a "SOUND ON HOLD" message appears in the upper center of the screen with a count down timer starting at 180 (counting down at a 1 second rate) denoting that the Alarm Tone is being temporarily held silent. In addition, an "H" will appear in the Alarm Status Symbol to further alert the operator that the Alarm System is on Hold.

If the Alarm Tone is sounding, the first pressing of the **ALARM SILENCE** key stops the Alarm Tone, turns off the Nurse Call Alarm, and puts the letter "**S**" in the Alarm Bell, and a second pressing enables Alarm Hold.

The monitor automatically exits alarm hold after three minutes, and the "SOUND ON HOLD" message disappears from the screen, reactivating the Alarm Tone (remember that a current alarm condition, which has been silenced, will not sound again unless the condition returns within limits and then violates the limit again. Also remember that a silenced alarm may not be accompanied by the Alarm Silence message). Pressing the ALARM SILENCE key before the three minute period is over will also reactivate the Alarm Tone and nurse call alarm and remove the "SOUND ON HOLD" message from the screen.

The user is able to put alarms on hold (SOUND ON HOLD) only when the Alarm Tone is active (no X appears in the bell symbol in the upper left of the screen). Alarm Hold is useful for temporarily disabling the Alarm Tone. This might be useful, for example, when changing ECG leads or for any user activity which might cause a "false" alarm.

<u>1.4.2</u> <u>DCU Display.</u> The **DCU** display screen (See Figure 1-6) displays four groups of data: 1) the Informational Display, 2) the Vital Signs Trace Display, 3) the Vital Signs Numeric Display and 4) the Status Display. The entire display screen, with its four different display groups, is called the "Normal Screen." The four display areas are described below.

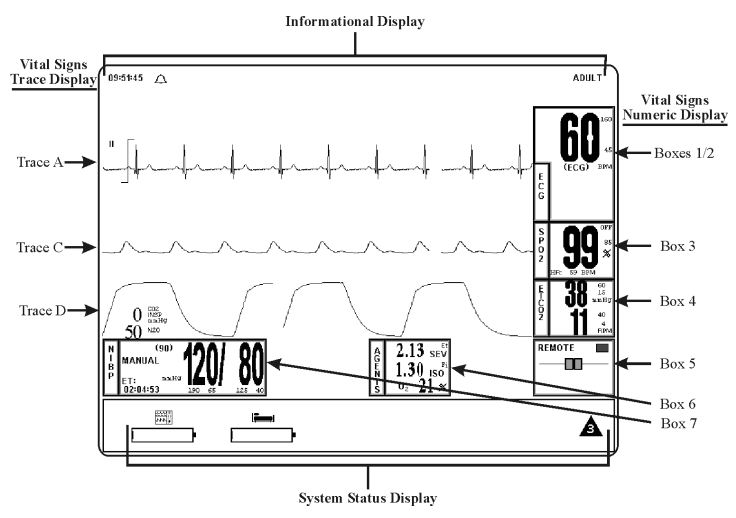

Figure 1-6. The Normal Screen

a. **Informational Display.** (See Figure 1-7) The Informational Display is located at the top of the Normal Display. This display provides the operator with the current time, the Alarm Status Bell Symbol, a flashing Heart Rate Symbol, a flashing Lung Symbol, any current user messages and the current Patient Selection.

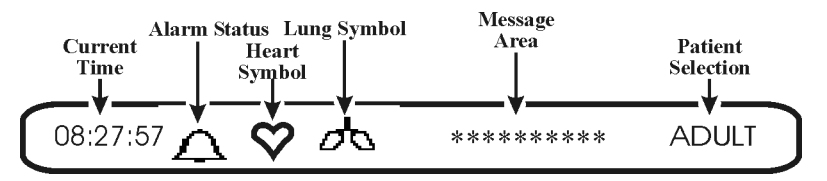

Figure 1-7. The Informational Display

- (1) **Time.** The current time is displayed in a 12 or 24 hour format (hh:mm:ss). The time, date and clock mode (12 or 24 hour) is adjusted in the **TIME** Menu.
- (2) Alarm Status Symbol. The 3160 MRI Physiological Monitoring System sounds an Alarm Tone when any monitored parameter violates its programmed Alarm Limits. The status of the Alarm Tone is indicated by the bell shaped Alarm Status Symbol.

#### WARNING

When an "X" appears in the Alarm Status Symbol, the audible Alarm Tone will **NOT** sound for any reason.

- (a) The letter "H" appearing in the bell indicates that the alarms have been placed on temporary Hold with the ALARM SILENCE key. Similarly, during power-up the "SOUND ON HOLD" message displayed in the center of the screen indicates that the Alarm Tone is temporarily placed on hold. A 180 second countdown timer is also displayed under the message.
- (b) The letter "X" appearing in the bell symbol indicates that the alarms have been turned off from the **ALARMS** Menu or that **Standby** Mode has been engaged. In this case the Alarm Tone will not sound for any reason.
- (c) The letter "S" appearing in the bell indicates that a current alarm has been silenced with the ALARM SILENCE key. This feature will disable only the alarms that were current when the ALARM SILENCE key was pressed, any new alarms will cause the Alarm Tone to sound.
- (3) **Heart Symbol.** The Heart Symbol flashes on the screen each time a heart beat is detected. A tone is sounded at the same time (unless turned off in the **ECG** Menu or the **SPO2** Menu).
- (4) **Lung Symbol.** The Lung Symbol flashes on the screen at the end of each detected breath whenever the EtCO2 monitoring feature is turned on (if available).
- (5) **Messages.** These messages assist the operator in various aspects of the operation of this monitor.
- (6) **Patient Selection.** Indicates the selected patient (ADULT or NEONATAL) for the ECG and NIBP monitoring features.

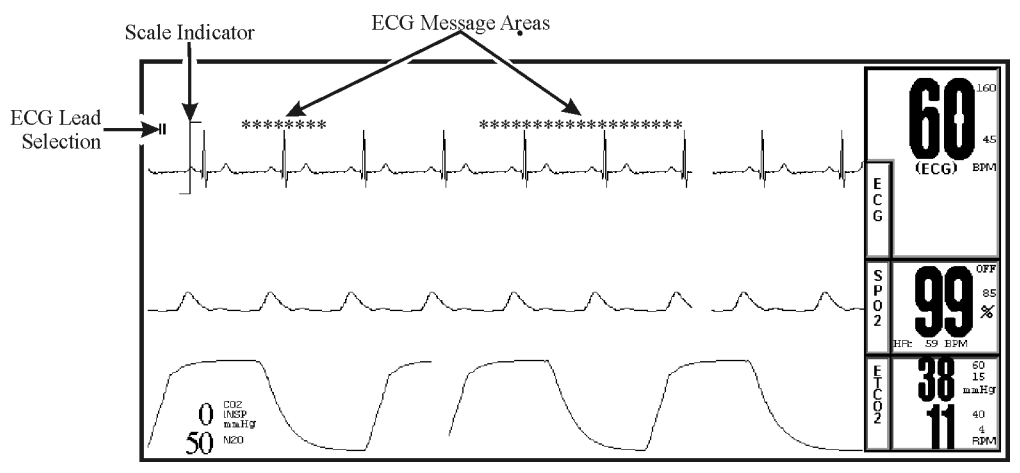

Figure 1-8. The Vital Signs Trace Display

- b. Vital Signs Trace Display. (See Figure 1-8) The Vital Signs Trace Display is located in the middle of the Display Screen. This Display provides the operator with a trace of the selected parameters and also contains Numerical Vital Sign indications for the selected patient parameter.
  - (1) The Vital Signs Trace Display portion of the screen is divided into six separate trace areas. When turned on, the traces are fixed on the screen and updated with an Erase Bar. When a trace has been turned off, that portion of the screen is blank. The numeric values for each trace appear near the right screen boundary.
  - (2) If the value is greater than or equal to a maximum calculable value, "**OVR**" (Over Range) is alternately displayed with the numeric value.

(3) TRACE A, C and D are assigned according to parameter and come on/go off as parameters are turned on or off. Trace B is the location used for the "Freezing" of a waveform and is not assigned a parameter.

The following is a description of each Trace:

- (4) **TRACE A.** The ECG trace is displayed in this position, unless turned off from either the **ECG** Menu or the **SETUPS** Menu. The main menu for this trace and for the Heart Rate are brought up with the selection of the **ECG** Menu-Select Icon.
  - (a) The heart rate is displayed near the right screen boundary in the Trace A position. The numerics turn Red and flash if a Heart Rate Alarm Limit is violated. The color of the numerics is that of the selected HR source.
  - (b) The annotation below the heart rate value indicates the source of the heart rate, as selected from the ECG Menu, the NIBP Menu and the SPO2 Menu. Heart rate source choices are AUTO, ECG, SPO2 and NIBP (there is an ART option shown but selecting this item will bring up a message alerting the operator that the option is not available).
  - (c) A red flashing numeric value on the screen indicates that an alarm for this value has been violated. This provides a visual indication of alarm violations, even when the Alarm Tone is turned off.
  - (d) If **AUTO** is selected as the **HR SOURCE**, the highest-priority active input is utilized for displaying the heart rate, in the order listed above. The ECG trace must be off, or lead fail present, for the Auto source not to be the ECG trace.
  - (e) If the monitor does not find a valid heart rate source when set to **AUTO** and NIBP is OFF, the heart rate is annotated with "**NONE**."
  - (f) The displayed lead for the ECG 1 is indicated near the left screen boundary.
  - (g) A scale indicator is displayed near the left screen boundary in the ECG waveform area(s). It represents a 1mV amplitude in the currently selected scale.
- (5) **TRACE B.** Trace B displays a frozen waveform for detailed analysis.
- (6) **TRACE C.** Trace C displays the SpO2 waveform (if SpO2 enabled).
- (7) **TRACE D.** Trace D displays the Respiration waveform (if EtCO2 enabled).

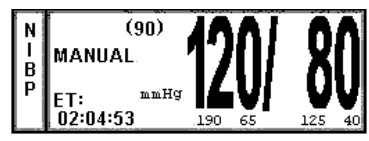

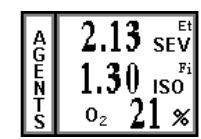

| REMOTE |  |
|--------|--|
|        |  |
|        |  |
|        |  |

Figure 1-9. The Vital Signs Numeric Display

c. **Vital Signs Numeric Display.** (See Figure 1-9) The Vital Signs Numeric Display is located at the bottom and right of the display screen. This Display is divided with boxes that provide the operator with numerical indications for NIBP and Agents.

The following is a description of the NIBP and Agents boxes.

(1) **Non-Invasive Blood Pressure (NIBP).** NIBP is the first parameter (from the left) displayed in the Vital Signs Display. The Systolic, Diastolic and Mean blood pressure values are displayed along with measurement information such as the Elapsed Time (ET) since the last measurement and the time until the next measurement (if in the Automatic Mode). While in the Manual mode, MANUAL is shown in the place of the time until the next measurement.

During a reading cycle the current cuff pressure is displayed ("CUFF: XXX").

Between the measurements the elapsed time (time since the last reading) is displayed (ET=00:00:00) instead of the cuff pressure.

The NIBP error messages are shown in place of the "**NEXT: 00:00:00**." If errors are detected by the NIBP circuitry, one of the following messages are displayed which preclude the determination of the blood pressure:

- (a) **OVER PRES:** Cuff inflation pressure has exceeded 280 ±5 mmHg.
- (b) **CALIB:** Monitor has detected DC offset below 1 mmHg or above 11 mmHg.
- (c) **NOT INFLATING:** Cuff inflation runs longer than 30 seconds.
- (d) **LONG PRES:** Cuff pressure remains at one level for more then 30 seconds.
- (e) **CUFF LEAK:** The cuff inflation pump has run for more than 20 seconds. Check hose and cuff connections.
- (f) **RESID PRES:** Cuff pressure above 20 mmHg for more then 180 seconds.
- (g) **WRONG CUFF:** The wrong cuff is attached for the patient setting. Select Adult or Neo (as appropriate) in the **SETUPS** Menu.
- (2) Agents. The Agents box is in the middle of the Normal Screen. This box displays the numerical values for a wide variety of anesthetic agents. Most Anesthetic Agents are identified and specified by name next to the numerical value for the gas being measured.
- d. **System Status Display.** The System Status Display is located at the very bottom of the Normal Display and provides the operator with visual indications of the operational status of the system. From left to right the symbols are the DCU Battery Status symbol, the WPU Communication/ Battery Status symbol and the Network symbol.
  - (1) **DCU Battery Status.** This symbol is currently inactive. In the future it will provide a visual indication of the DCU Battery Charge Status.
  - (2) **WPU Communication/Battery Status Symbol.** This symbol is currently only partially active. In the future it will indicate the Battery Status of the WPU. Currently it indicates the status of the communication link between the DCU and WPU by replacing the normal symbol of the Bed and Battery with one of the Bed boxed in red with a red X through it.
  - (3) **Network Symbol.** This symbol provides the Network Designation for the wireless link. It is important that networked units are correctly identified to avoid the unintentional interference with a patient on another network of monitors. This symbol aids the identification of the selected network by providing three different indications with shapes, colors and numbering all used to identify specific networks.

- e. **Front Panel Power Light.** (See Figure 1-5) The Front Panel Power Light (located beneath the Rotary Knob) is a three color LED that indicates the AC/Battery Power condition of the monitor. The Power Light will illuminate Green, Yellow and Red as described below:
  - (1) **Green Light.** A Green Light indicates that the monitor is connected to AC Line Power and that the internal battery circuitry is operational. In normal operation, this light will be illuminated Green.
  - (2) **Yellow Light.** A Yellow Light indicates **Caution** because the monitor is operating on the internal batteries.
  - (3) **Red Light.** A Red Light indicates **Warning** because monitor shutdown is soon to occur. The internal batteries have fallen below the required operational output and an AC Wall Outlet should be located, and the monitor plugged into it through the AC Power Adapter, immediately.
- f. Yes/No Menu. In various menus, the operator may accidentally make a selection that has significant irreversible effects (e.g.: erasing patient data). To protect against such accidents a Yes/No Menu is associated with these selections. This menu has only two active selections: YES and NO. The operator must select one of the two choices to either confirm the change to take place, or to cancel it. A delay of approximately 30 seconds without any selection is equivalent to selecting NO. The Yes/No Menu is removed upon operator selection, at the end of the time-out feature, by pressing the NORMAL SCREEN button or by pressing the STANDBY button.

**1.5** Cleaning. The monitor is not sterilizable. Never immerse the unit in any fluid or attempt to clean it with liquid cleaning agents. Remove dirt and dust from the monitor by wiping it with a soft, damp cloth.

Stains can be removed from the case by scrubbing it briskly with a damp cloth. Unplug the monitor and remove the batteries before cleaning. Do not permit liquid to contact the front or rear of the monitor, or permit liquid to drip into the printer or cooling slots. Allow the unit to dry completely before returning it to operation.

#### WARNING

Electrical shock hazard: Turn off Monitor and disconnect from AC Power before cleaning. Do not immerse the monitor in any water or liquid for any reason. Do not apply excessive pressure to the monitor display screen.

<u>1.5.1</u> <u>Cleaning Accessories</u>. Any reusable patient accessories should be cleaned after each use. Disposable patient accessories should be discarded and replaced with new items.

To clean reusable accessories, first, remove the accessory from use. Remove any dirt or debris using soap and water. Avoid immersing accessory in any fluid for cleaning.

Inspect the accessory for any cracks, holes, tears, cuts, etc., that could affect operation, and replace as necessary.

If disinfection is required, use only the recommended liquid surface disinfectants, unless otherwise specified in the accessories listing. Recommended surface disinfectants include dilute solutions of either quaternary ammonium compounds, iodophors or gluteraldehydes.

## SECTION 2 INSTALLATION

#### 2.0 INSTALLATION

#### 2.1 Introduction.

**2.2 Monitor Installation.** Remove the monitor from the shipping carton and examine for any damage which may have occurred during shipment. Check all materials against the packing list and purchase request. Save all packing materials, invoice and bill of lading as these may be required to process a claim with the carrier if damage during shipment occurred. Contact Invivo Customer Service for prompt assistance in resolving shipping problems.

#### <u>2.2.1</u> <u>Monitor Mounting.</u> .

a. **Site Selection.** Select a location where the monitor will not come in contact with liquids and where the heat will not raise the monitor's temperature above 44°C. Maintain adequate air flow around the unit to help keep it within the normal operating temperature range. Also, there are air holes on the bottom and rear of the monitor that must not become clogged or closed off. Humidity and temperature must never combine to cause condensation to form in or on this monitor.

<u>2.2.2</u> <u>Preparing the 3160 MRI Physiological Monitoring System for Use</u>. Perform the following steps to prepare the monitor for use:

- a. Ensure that you have read the Precautions and User Responsibility sections of this manual. This provides important safety information.
- b. Ensure that there are no cracks in the monitor case or display.
- c. Ensure that all patient connections are intact.
- d. Ensure that all patient cables meet manufacturers recommended condition for patient use. Visually inspect for breaks, cracks and/or fraying.
- e. Report any problems to Invivo, or an authorized Invivo Service Representative.
- f. Verify the accuracy and proper functioning before using the monitor on a patient. Never use a monitor that is suspected of being inaccurate or out of calibration.
- <u>2.2.3</u> <u>Monitor Start Up.</u> Perform the following steps to bring the monitor on line for use:

#### CAUTION

Two separate AS201 AC Power Adapters should *never* be plugged into the WPU and DCU units *at the same time*. Failure to comply can result in a power overload conditin and cause serious damage to themonitor's internal circuits.

- a. Connect the Power Cord to the A/C Power Cord Connection plug on the monitor back panel.
- b. Ensure that the Panel Power Switch is set to the OFF position.
- c. Install the sealed batteries.
- d. Plug the Power Cord into an appropriate facility power source.
- e. Set the Power Switch to the ON position
- f. It is recommended to allow the batteries to charge a minimum of 8 hours before utilizing the monitor for battery use. For normal use the monitor should be plugged into an AC electrical outlet through the AC Power Adapter and not on battery power.

## SECTION 3 PREPARATION FOR USE

#### **3.0 PREPARATION FOR USE.**

**3.1 Introduction.** This monitor provides the operator with the ability to store and recall different system configurations, select and display the available parameters, select special system functions, set the date and time and select test menus. Access to this wide array of features is available through the **SETUPS** Menu which is accessed by pressing the **SETUP** Menu-Select Key.

#### NOTE

If a particular parameter is not installed, it can not be set to ON. Once the monitor is configured for a particular procedure or user, the store and recall feature can be used to instantly reset the monitor.

The **SETUPS** Menu is different from the DCU to WPU due to the different operational requirements of the separate units that comprise the 3160 MRI Physiological Monitoring System. Paragraph 3.2 will first discuss what is common between the two then divide into unique sections to cover the differences between the DCU and WPU Setups Menu.

**3.2 SETUPS Menu.** (See Figure 3-1) On the DCU, pressing the SETUP Menu-Select key brings up the SETUPS Menu; on the WPU, attach an external monitor and keyboard then select the SETUP Menu-Select key. From this menu, the operator has the ability to fine tune the operation of the 3160 MRI Physiological Monitoring System to suit individual situations.

a. **DCU SETUPS Menu.** While in the DCU **SETUPS** Menu, individual setup configurations may be saved and recalled, the available parameters may be turned off and on, the monitor sounds may be adjusted, the patient mode may be switched between adult and neonate, the date and time may be adjusted, the network designation may be set, the monitor may be set to default to the Factory or a User configuration. In addition to control over these features, this menu allows the sweep speed and respiration speed to be selected. *This menu has a time-out feature. If no action is taken for approximately 60 seconds, the monitor will automatically return to the Normal Screen.* 

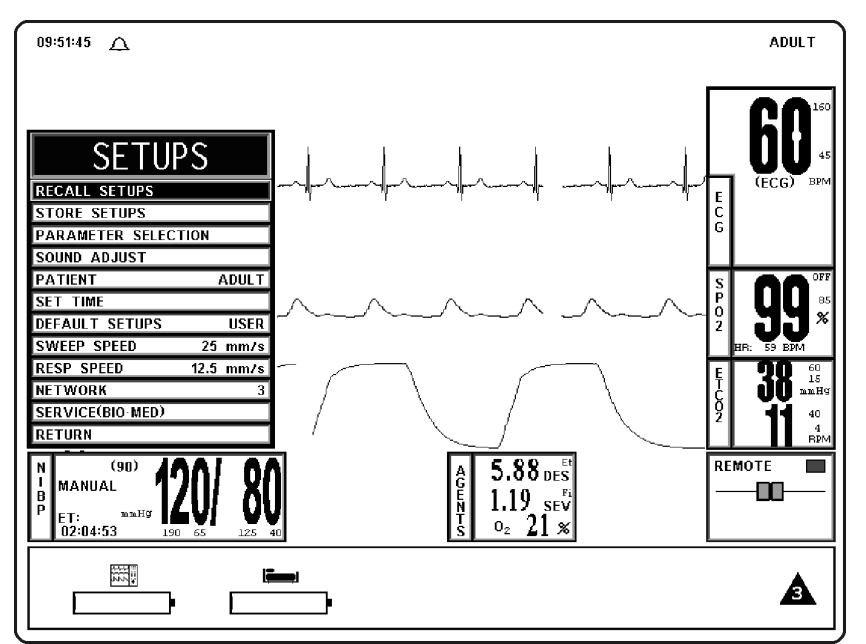

Figure 3-1. The DCU SETUPS Menu

The following is a description of the operation of the DCU SETUPS Menu options:

(1) Recall Setups. To select this menu option, turn the Rotary Knob until the RECALL SETUPS option is highlighted, then press the Rotary Knob to select. Selecting this menu option will bring up the RECALL SETUPS submenu and allow the operator to Recall a previously stored Monitor Setup (See Figure 3-2). This menu has a time-out feature. If no action is taken for approximately 60 seconds, the monitor will automatically return to the Normal Screen.

| SETUPS        |               |  |
|---------------|---------------|--|
| RECALL SETUPS |               |  |
| STORE SETUPS  |               |  |
| PARAMETER S   | RECALL SETUPS |  |
| SOUND ADJUS   | Α             |  |
| PATIENT       | В             |  |
| SET TIME      | C             |  |
| DEFAULT SET   | D             |  |
| SWEEP SPEED   | E             |  |
| RESP SPEED    | F             |  |
| NETWORK       | USER DEFAULTS |  |
| SERVICE(BIO-N | PRINT SETUPS  |  |
| RETURN        | RETURN        |  |

Figure 3-2. The RECALL SETUPS Menu

The following is a description of the RECALL SETUPS Menu options:

- (a) **A.** To select this menu option, turn the Rotary Knob until **A** is highlighted, then press the Rotary Knob to select. Selecting this menu option brings up a Yes/No confirmation menu and, upon confirmation, will recall the setups for the monitor from the Memory Block A.
- (b) **B.** Except for using the Memory Block B, this menu option is identical in function to menu option A.
- (c) C. Except for using the Memory Block C, this menu option is identical in function to menu option A.
- (d) **D.** Except for using the Memory Block D, this menu option is identical in function to menu option A.
- (e) **E.** Except for using the Memory Block E, this menu option is identical in function to menu option A.
- (f) **F.** Except for using the Memory Block F, this menu option is identical in function to menu option A.
- (g) **USER DEFAULTS.** Selecting this menu option recalls the setups for the monitor from the USER DEFAULTS memory block. If no User Defaults have been set, this selection will Recall the Factory Defaults.

If the DEFAULT SETUPS is set to USER in the **SETUPS** Menu, the monitor will automatically recall the setups stored in this memory block for new patients upon monitor power-up.
- (h) **PRINT SETUPS.** To select this menu option, turn the Rotary Knob until **PRINT SETUPS** is highlighted, then press the Rotary Knob to select. Selecting this menu option brings up the **PRINT SETUPS** Menu, which provides a selection of system setups to print.
- (i) **RETURN.** Selecting this menu option returns the monitor to the Normal Screen.
- (2) Store Setups. To select this menu option, turn the Rotary Knob until the STORE SETUPS option is highlighted, then press the Rotary Knob to select. Selecting this menu option will bring up the STORE SETUPS Menu and allow the operator to Store up to seven (7) sets of Monitor Setups for future Recall (See Figure 3-3). This menu has a time-out feature. If no action is taken for approximately 60 seconds, the monitor will automatically return to the Normal Screen

| SETUPS        |               |  |
|---------------|---------------|--|
| RECALL SETUPS |               |  |
| STORE SETUP   | s             |  |
| PARAMETER S   | STORE SETUPS  |  |
| SOUND ADJUS   | Α             |  |
| PATIENT       | В             |  |
| SET TIME      | C             |  |
| DEFAULT SET   | D             |  |
| SWEEP SPEED   | E             |  |
| RESP SPEED    | F             |  |
| NETWORK       | USER DEFAULTS |  |
| SERVICE(BIO-N | PRINT SETUPS  |  |
| RETURN        | RETURN        |  |

Figure 3-3. The STORE SETUPS Menu

The following is a description of the STORE SETUPS Menu options:

- (a) **A.** Selecting this menu option will store all setups for the monitor in the storage Memory Block A.
- (b) **B.** Except for using the Memory Block B, this menu option is identical in function to menu option A.
- (c) C. Except for using the Memory Block C, this menu option is identical in function to menu option A.
- (d) **D.** Except for using the Memory Block D, this menu option is identical in function to menu option A.
- (e) **E.** Except for using the Memory Block E, this menu option is identical in function to menu option A.
- (f) **F.** Except for using the Memory Block F, this menu option is identical in function to menu option A.
- (g) **USER DEFAULTS.** Selecting this menu option will store all setups for the monitor in the storage Memory Block USER DEFAULTS.

If the DEFAULT SETUPS is set to USER in the **SETUPS** Menu, the monitor will automatically recall the setups stored by this menu option for new patients upon warm start.

- (h) **PRINT SETUPS.** Selecting this menu option brings up the **PRINT SETUPS** Menu which provides a selection of system setups to print.
- (i) **RETURN.** Selecting this menu option returns the monitor to the Normal Screen.
- (3) **Parameter Selection.** To select this menu option, turn the Rotary Knob until the **PARAMETER SELECTION** option is highlighted, then press the Rotary Knob to select. Selecting this menu option will bring up the **PARAMETERS SELECTION** Menu (See Figure 3-4).

|                     | PARAMETER SELECTION |  |
|---------------------|---------------------|--|
| JETUPS              | ECG ON              |  |
| RECALL SETUPS       | NIBP ON             |  |
| STORE SETUPS        | P1 OFF              |  |
| PARAMETER SELECTION | P2 OFF              |  |
| SOUND ADJUST        | P3 OFF              |  |
| PATIENT             | P4 OFF              |  |
| SET TIME            | SPO2 ON             |  |
| DEFAULT SETUPS      | ETCO2 ON            |  |
| SWEEP SPEED 25      | RESP OFF            |  |
| RESP SPEED 12.5     | TEMP OFF            |  |
| NETWORK             | AUX OFF             |  |
| SERVICE(BIO-MED)    | AGENTS ON           |  |
| RETURN              | RETURN              |  |

Figure 3-4. The PARAMETER SELECTION Menu

Selection of this menu allows the operator to turn various parameters ON and OFF. If the parameter selected is not installed, attempting to turn it ON will cause the message "XXX IS NOT ENABLED" to be displayed. If the Freeze feature is enabled, changes to parameter selections are not allowed; if Freeze is enabled, the monitor displays a WARNING Box that alerts the operator that this menu may not be accessed.

The following is a description of the **PARAMETERS SELECTION** Menu options:

- (a) **ECG** Selecting this menu option will turn the ECG display ON (default) or OFF. The heart rate will remain on the screen, allowing it to be displayed from another source, if the heart-rate source (the HR SOURCE selection) is set to AUTO.
- (b) **NIBP.** Selecting this menu option switches the NIBP ON (default) and OFF.
- (c) **P1.** This option is not available on the 3160 MRI Physiological Monitoring System.
- (d) **P2.** This option is not available on the 3160 MRI Physiological Monitoring System.
- (e) **P3.** This option is not available on the 3160 MRI Physiological Monitoring System.
- (f) **P4.** This option is not available on the 3160 MRI Physiological Monitoring System.
- (g) **SPO2.** Selecting this menu option switches SpO2 ON and OFF.
- (h) **EtCO2.** Selecting this menu option switches EtCO2 ON and OFF.

- (i) **RESP.** This option is not available on the 3160 MRI Physiological Monitoring System.
- (j) **TEMP.** This option is not available on the 3160 MRI Physiological Monitoring System.
- (k) **AUX.** This option is not available on the 3160 MRI Physiological Monitoring System.
- (1) **AGENTS.** (If option is installed) Selecting this menu option switches the Anesthetic Agent Option ON and OFF (default).
- (m) **RETURN.** Selecting this menu option returns the monitor to the Normal Screen.
- (4) Sound Adjust. Selecting this menu option will bring up the SOUND ADJUST Menu (See Figure 3-5) which allows the user to switch the Alarm Tone ON and OFF, set the heart-rate tone source and set the volume for the different sounds the 3160 MRI Physiological Monitoring System produces. While in this menu, all real tones are disabled and the message "REAL TONES DISABLED" is displayed at the top of the screen. Note that only the sound is disabled and the violated alarms will still flash on the screen if the parameter's Alarm Limit is violated. *This menu has a time-out feature. If no action is taken for approximately 60 seconds, the monitor will automatically return to the Normal Screen.*

# WARNING

The Alarm Tone can be set to OFF. Always check that the Alarm Tone setting is appropriate for each particular patient. Alarm Sound volume is adjustable for suitability to various clinical environments (where background noise may range from relatively quiet to noisy). Always verify that the user/ attendant of this monitor can hear the Alarm Sound above the ambient noise.

| SETUPS                                    |                                                                            |                             |
|-------------------------------------------|----------------------------------------------------------------------------|-----------------------------|
| RECALI                                    | SETUPS                                                                     |                             |
| STORE                                     | SETUPS                                                                     |                             |
| PARAM                                     | ETER SELECTION                                                             |                             |
| SOUND                                     | ADJUST                                                                     |                             |
| PATIEN                                    | SOUND ADJU                                                                 | ST                          |
| SET TI                                    | ALARMS                                                                     | ΔON                         |
|                                           | ·                                                                          |                             |
| DEFAU                                     | HR TONE SRCE                                                               | QRS                         |
| DEFAU                                     | HR TONE SRCE<br>ALARM VOLUME                                               | QRS<br>01                   |
| DEFAU<br>SWEEP<br>RESP                    | HR TONE SRCE<br>ALARM VOLUME<br>PULSE VOLUME                               | QRS<br>01<br>01             |
| DEFAU<br>SWEEP<br>RESP S                  | HR TONE SRCE<br>ALARM VOLUME<br>PULSE VOLUME<br>CLICK TONE                 | QRS<br>01<br>01<br>ON       |
| DEFAU<br>SWEEP<br>RESP<br>NETWO<br>SERVIO | HR TONE SRCE<br>ALARM VOLUME<br>PULSE VOLUME<br>CLICK TONE<br>CLICK VOLUME | QRS<br>01<br>01<br>01<br>01 |

## Figure 3-5. The SOUND ADJUST Menu

The following is a description of this menu's options:

(a) **ALARMS.** Selecting this menu option will turn the alarm sound ON and OFF. When turned off, an "X" appears in the bell symbol on the screen, and on the one in the menu option area, indicating that the alarm sound has been disabled. This menu option is identical to, and interactive with, the **SOUND** menu option in the **ALARMS** Menu.

(b) **HR TONE SRCE.** Selecting this menu option will select the heart rate tone source. The options are OFF (default), QRS and SPO2. When source is QRS, the tone sounds at the detection of QRS from the ECG parameter. When source is SpO2, the tone sounds at the detection of the pulse from the Pulse Oximeter parameter.

The pulse tone is modulated by the SpO2 value. The lower the SpO2 value the lower the pitch of the pulse tone will be.

This menu option is identical to, and interactive with, the **HR TONE SOURCE** Menu option in the **ECG** and **SPO2** Menus.

(c) **ALARM VOLUME.** Selecting this menu option allows the selection of volume for the Alarm Tone. The range is 1 - 10 (default is 4).

The **3160 Patient Monitoring System** generates the Alarm Tone (while in the **VOLUME** Menu) to provide the user with an audible indication of the current volume-level setting.

(d) **PULSE VOLUME.** Selecting this menu option allows the selection of volume for the pulse tone. The range is 1 - 10 (default is 4).

The **3160 Patient Monitoring System** generates the pulse tone (while in the **VOLUME** Menu) to provide the user with an audible indication of the current volume-level setting.

- (e) **CLICK TONE.** Selecting this menu option turns the click tone generation of the device ON and OFF without affecting the adjusted volume for the click tone.
- (f) **CLICK VOLUME.** Selecting this menu option allows the selection of volume for the click tone. The range is 1 10 (default is 4).

The **3160 Patient Monitor** generates the click tone (while in the **VOLUME** Menu) to provide the user with an audible indication of the current volume-level setting.

- (g) **RETURN.** Selecting this menu option returns the monitor to the Normal Screen.
- (5) **Patient.** Selecting this menu option determines the Adult (default) or the Neonatal Mode for the operation of the ECG and NIBP parameters.
  - (a) **ADULT.** The initial NIBP inflation pressure is 170 mmHg. The maximum inflation pressure is 285 mmHg. Also, the adult NIBP pre-amplifier and the adult NIBP algorithm are used. ECG Heart Rate detection sensitivity is  $200 \ \mu V$  minimum.
  - (b) **NEONATE.** The initial inflation pressure is 120 mmHg. The maximum inflation pressure is 150 mmHg. Also, the neonatal NIBP pre-amplifier and the neonatal NIBP algorithm are used. ECG Heart Rate detection sensitivity is  $100 \ \mu V$  minimum.
- (6) Set Time. Selecting this menu option will bring up the SET TIME Menu (See Figure 3-6). From the SET TIME Menu the time and date may be set. The time is displayed in the upper left corner of the screen. The clock continues to operate when the power is off. The date format is MMM DD, YYYY (e.g., Jan 01, 2001). When a hard copy printout is made, the time and date is printed on the edge of the printout.

| SETUPS        |              |  |
|---------------|--------------|--|
| RECALL SETUP  | S            |  |
| STORE SETUPS  |              |  |
| PARAMETER S   | SET TIME     |  |
| SOUND ADJUST  | FORMAT 24 HR |  |
| PATIENT       | SECOND 57    |  |
| SET TIME      | MINUTE 25    |  |
| DEFAULT SETU  | HOUR 11      |  |
| SWEEP SPEED   | DAY 03       |  |
| RESP SPEED    | MONTH DEC    |  |
| NETWORK       | YEAR 2004    |  |
| SERVICE(BIO·M | ENTER        |  |
| RETURN        | RETURN       |  |

Figure 3-6. The SET TIME Menu

The following is a description of the operation of the **SET TIME** Menu options:

## NOTE

No new window is provided for the following selections. The setting to be adjusted becomes highlighted within the existing menu.

- (a) **FORMAT.** Selecting this menu option switches the format of the time display between 12 hour and 24 hour.
- (b) **SECOND.** Selecting this menu option allows scrolling through seconds.
- (c) **MINUTE.** Selecting this menu option allows scrolling through minutes.
- (d) HOUR. Selecting this menu option allows scrolling through hours.
- (e) **DAY.** Selecting this menu option allows scrolling through days.
- (f) **MONTH.** Selecting this menu option allows scrolling through months.
- (g) **YEAR.** Selecting this menu option allows scrolling through years.
- (h) **ENTER.** Selecting this menu option enters the newly-selected time and date when all changes are completed.

Pressing **ENTER** after the new time and date are completely set puts the newly set time and date into effect. Otherwise, the old time is restored upon exiting the **SET TIME** Menu.

- (i) **RETURN.** Selecting this menu options returns the monitor to the Normal Screen.
- (7) **Default Setups.** Selecting this menu option will switch the power-on defaults between FACTORY and USER modes. If set to FACTORY, the monitor will power up with the entire system reset to factory default values. If set to USER, the monitor will power up and automatically recall the user defaults from memory.
- (8) **Sweep Speed.** Selecting this menu option will bring up the **SWEEP SPEED** Menu. The **SWEEP SPEED** Menu allows the operator to switch the recorder and the screen trace speed between 25 and 50 mm/second. This menu option is identical to, and interactive with, the SWEEP SPEED menu option in **RECORDER** Menu.

(9) **Respiration Speed.** Selecting this menu option will bring up the **RESP SPEED** Menu. The **RESP SPEED** Menu allows the operator to set the Respiration Speed at the following predetermined levels: 25 mm/s, 12.5 mm/s, 6.25 mm/s, 3.125 mm/s, 1.5625 mm/s and 0.33333 mm/s.

| SETUPS                                                                     |                       |  |
|----------------------------------------------------------------------------|-----------------------|--|
| RECALL SETUPS                                                              |                       |  |
| STORE SETUPS                                                               |                       |  |
| PARAMETER SELECT                                                           | ION                   |  |
| SOUND ADJUST                                                               |                       |  |
| PATIENTADIILT                                                              |                       |  |
|                                                                            | NETWORK               |  |
|                                                                            | NETWORK               |  |
| DEFAULT SETUPS                                                             | ILL WORK              |  |
| DEFAULT SETUPS<br>SWEEP SPEED                                              | 1<br>2                |  |
| DEFAULT SETUPS<br>SWEEP SPEED<br>RESP SPEED                                | 1<br>2<br>3           |  |
| DEFAULT SETUPS<br>SWEEP SPEED<br>RESP SPEED<br>NETWORK                     | 1<br>1<br>2<br>3<br>4 |  |
| DEFAULT SETUPS<br>SWEEP SPEED<br>RESP SPEED<br>NETWORK<br>SERVICE(BIO·MED) | 1<br>2<br>3<br>4<br>5 |  |

Figure 3-7. NETWORK Menu

(10) **Network.** Selecting this menu option brings up the **NETWORK** Menu. The **NETWORK** Menu (See Figure 3-7) allow the operator to set the network designation of the monitor. This designation must match between the DCU and WPU for the two units to communicate. This menu option is identical to, and interactive with, the NETWORK option in the System Configuration Menu.

# NOTE

The **SERVICE (BIO-MED)** Menu should only be used by qualified service personnel thoroughly familiar with the operation and service of this monitor.

(11) Service (Bio-Med). Selecting this menu option will bring up the SERVICE (BIO-MED) Menu (See Figure 3-8). The DCU SERVICE (BIO-MED) Menu provides the operator with the ability to identify the Software Revision level, place the system into a Simulation Mode (used for training purposes only) and adjust the configuration of the system.

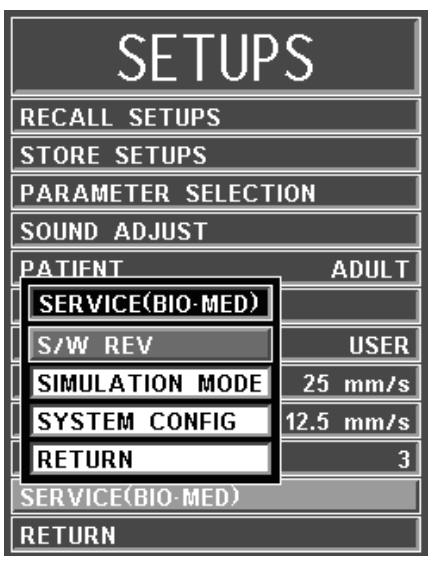

Figure 3-8. The DCU SERVICE (BIO-MED) Menu

The following is a description of the options available in the **SERVICE** (**BIO-MED**) Menu:

(a) **S/W REV.** Selecting this menu item brings up another window which contains detailed inforation about the operating software of the DCU. This window contains the revision level and date of build along with other technical information concerning the DCU software. To exit this window, the operator either selects the OK button on the window or the NORMAL SCREEN key on the monitor front panel.

# WARNING

The Simulation Mode will display real looking waveforms which are computer generated. The monitor will not monitor patients while in the Simulation Mode. **Do not activate the Simulation Mode when this monitor is connected to a patient.** To exit the Simulation Mode, the monitor must be powered Off.

(b) **SIMULATION MODE.** This menu option allows the operator to turn the Simulation Mode ON. When selected the monitor will first display a YES/NO Menu and require user confirmation before entering the Simulation Mode. While in the Simulation Mode the displayed patient information is computer generated and not actual patient determinations. As a safety feature, while in the Simulation Mode the message "**SIMULATION**" is displayed in the center of the screen and, when printing any strip or chart, "**SIMULATION**" will appear on the printout. To exit the Simulation Mode, the monitor must be powered Off.

|           | SYSTEM   | CONFIG         |          |
|-----------|----------|----------------|----------|
| ECG 1     | ENABLED  | C0             | DISABLED |
| ECG 2     | DISABLED | RECORDER       | ENABLED  |
| NIBP      | ENABLED  | CS COMM        | ENABLED  |
| P1        | DISABLED | PARALLEL PORT  | ENABLED  |
| P2        | DISABLED | ANALOG OUTPUT  | ENABLED  |
| P3        | DISABLED | NETWORK        | 3        |
| P4        | DISABLED | ST-SEGMENT     | DISABLED |
| SP02      | ENABLED  | LINE FREQUENCY | 60 HZ    |
| ETC02     | ENABLED  | LANGUAGE       | ENGLISH  |
| RESP      | DISABLED | PRESSURE UNITS | mmHg     |
| T1 AND T2 | DISABLED | MONITOR MODE   | REMOTE   |
| AUX       | DISABLED | RETURN         |          |

| Figure 3-9. | The | <b>SYSTEM</b> | CONFIG | Menu |
|-------------|-----|---------------|--------|------|
|-------------|-----|---------------|--------|------|

(c) SYSTEM CONFIG The SYSTEM CONFIG Menu (See Figure 3-9) is brought up by selecting the SYSTEM CONFIG Menu option. Most of the options in this menu are sensitive and are, as a result, protected by a five (5) digit password that must be entered before the option may be adjusted. The Language, Pressure Unit and Network options are the only options in this menu which do not require that the service code be entered.

The following options are available in this menu:

- **ECG 1:** Selecting this menu option will enable/disable the ECG 1 module.
- ECG 2: This option is not available on the 3160 MRI Physiological Monitoring System.
- **NIBP:** Selecting this menu option will enable/ disable the NIBP module.

- **P1:** This option is not available on the 3160 MRI Physiological Monitoring System.
- **P2:** This option is not available on the 3160 MRI Physiological Monitoring System.
- **P3:** This option is not available on the 3160 MRI Physiological Monitoring System.
- **P4:** This option is not available on the 3160 MRI Physiological Monitoring System.
- **SPO2:** Selecting this menu option will enable/disable the SpO2 module.
- **EtCO2:** Selecting this menu option will enable/disable the EtCO2 module (if installed).
- **RESP:** This option is not available on the 3160 MRI Physiological Monitoring System.
- **TEMP 1 AND 2:** This option is not available on the 3160 MRI Physiological Monitoring System.
- **AUX:** This option is not available on the 3160 MRI Physiological Monitoring System.
- **CO**: This option is for future service enhancement.
- **RECORDER:** Selecting this menu option will enable/ disable the RECORDER module.
- **CS COMM:** Selecting this menu option will enable/disable CS COMM.
- **PARALLEL PORT:** Selecting this menu option will enable/disable the Parallel/Printer Port.
- **ANALOG OUTPUT:** Selecting this menu option will enable/disable the Analog Output Port.
- **NETWORK:** Selecting this menu option provides a method of connecting to a specific network.
- **ST-SEGMENT:** This option is not available on the 3160 MRI Physiological Monitoring System.
- **LINE FREQUENCY:** Selecting this menu option switches the ECG Notch Filter between 50 Hz and 60 Hz. This filter does not apply to ECG Diagnostic Filter Mode.
- LANGUAGE: Selecting this menu option allows the Language of the monitor to be switched between the available languages (English, German, Spanish, Portuguese, Italian, Dutch, Swedish and French). To enable the language change, the operator must exit the SYSTEM CONFIG menu by selecting Return or pressing the NORMAL SCREEN control key, and then turn the monitor Off then On.
- **PRESSURE UNITS:** Selecting this menu option allows the Blood Pressure and EtCO2 Measurement units to be switched between mmHg and kPa. See Appendix E for a kPa to mmHg Conversion Chart.
- **MONITOR MODE:** This menu item is set automatically depending on which unit is be looked at. For the DCU, this option is set to REMOTE MODE. For the WPU, this option is set to LOCAL MODE.
- **RETURN:** Selecting this menu option returns the monitor to the **Service (Bio-Med)** Menu.

(d) **RETURN.** Selecting this menu option returns the monitor to the **SETUPS** Menu.

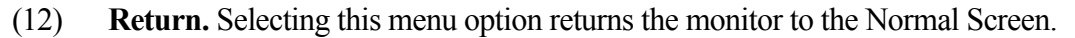

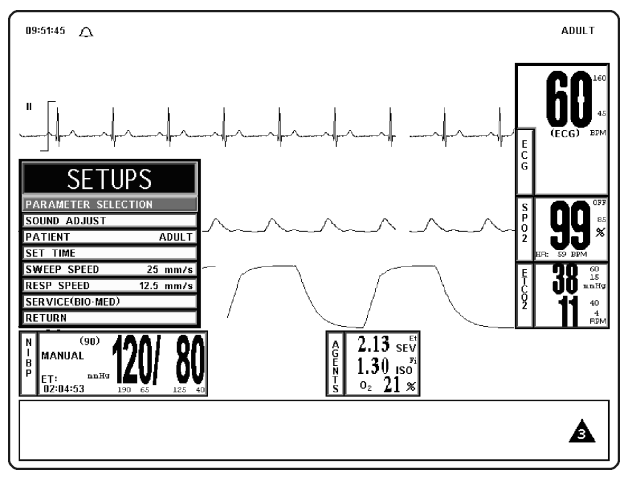

Figure 3-10. WPU SETUPS Menu

b. WPU Setups Menu. While in the WPU SETUPS Menu, the available parameters may be turned off and on, the monitor sounds may be adjusted, the patient mode may be switched between adult and neonate, and the date and time may be adjusted. In addition to control over these features, this menu allows the sweep speed and respiration speed to be selected, and provides Qualified Service Personnel with Service and Calibration Information. *This menu has a time-out feature. If no action is taken for approximately 60 seconds, the monitor will automatically return to the Normal Screen.* 

The following is a description of the operation of the WPU SETUPS Menu options:

(1) **Parameter Selection.** To select this menu option, turn the Rotary Knob until the **PARAMETER SELECTION** option is highlighted, then press the Rotary Knob to select. Selecting this menu option will bring up the **PARAMETERS SELECTION** Menu (See Figure 3-11).

|                     | PARAMETER SELEC | TION |
|---------------------|-----------------|------|
|                     | ECG             | ON   |
|                     | NIBP            | ON   |
|                     | P1              | OFF  |
|                     | P2              | OFF  |
| SETUPS              | P3              | OFF  |
| PARAMETER SELECTION | P4              | OFF  |
| SOUND ADJUST        | SP02            | ON   |
| PATIENT             | ETC02           | ON   |
| SET TIME            | RESP            | OFF  |
| SWEEP SPEED 25      | TEMP            | OFF  |
| RESP SPEED 12.5     | AUX             | OFF  |
| SERVICE(BIO-MED)    | AGENTS          | ON   |
| RETURN              | RETURN          |      |

Figure 3-11. The PARAMETER SELECTION Menu

Selection of this menu allows the operator to turn various parameters ON and OFF. If the parameter selected is not installed, attempting to turn it ON will cause the message "XXX IS NOT ENABLED" to be displayed. If the Freeze feature is enabled, changes to parameter selections are not allowed; if Freeze is enabled, the monitor displays a WARNING Box that alerts the operator that this menu may not be accessed.

The following is a description of the **PARAMETERS SELECTION** Menu options:

- (a) **ECG.** Selecting this menu option will turn the ECG display ON (default) or OFF. The heart rate will remain on the screen, allowing it to be displayed from another source, if the heart-rate source (the HR SOURCE selection) is set to AUTO.
- (b) **NIBP.** Selecting this menu option switches the NIBP ON (default) and OFF.
- (c) **P1.** This option is not available on the 3160 MRI Physiological Monitoring System.
- (d) **P2.** This option is not available on the 3160 MRI Physiological Monitoring System.
- (e) **P3.** This option is not available on the 3160 MRI Physiological Monitoring System.
- (f) **P4.** This option is not available on the 3160 MRI Physiological Monitoring System.
- (g) **SPO2.** Selecting this menu option switches SpO2 ON and OFF.
- (h) **EtCO2.** Selecting this menu option switches EtCO2 ON and OFF.
- (i) **RESP.** This option is not available on the 3160 MRI Physiological Monitoring System.
- (j) **TEMP.** This option is not available on the 3160 MRI Physiological Monitoring System.
- (k) **AUX.** This option is not available on the 3160 MRI Physiological Monitoring System.
- (1) **AGENTS.** (If option is installed) Selecting this menu option switches the Anesthetic Agent Option ON and OFF (default).
- (m) **RETURN.** Selecting this menu option returns the monitor to the Normal Screen.

## NOTE

The WPU does not contain a speaker and, therefore, it will not make a sound. The following settings will affect the operation of the DCU.

(2) Sound Adjust. Selecting this menu option will bring up the SOUND ADJUST Menu (See Figure 3-12) which allows the user to switch the Alarm Tone ON and OFF, set the heart-rate tone source and set the volume for the different sounds the 3160 MRI Physiological Monitoring System produces. While in this menu, all real tones are disabled and the message "REAL TONES DISABLED" is displayed at the top of the screen. Note that only the sound is disabled and the violated alarms will still flash on the screen if the parameter's Alarm Limit is violated. *This menu has a time-out feature. If no action is taken for approximately 60 seconds, the monitor will automatically return to the Normal Screen.* 

# WARNING

The Alarm Tone can be set to OFF. Always check that the Alarm Tone setting is appropriate for each particular patient. Alarm Sound volume is adjustable for suitability to various clinical environments (where background noise may range from relatively quiet to noisy). Always verify that the user/ attendant of this monitor can hear the Alarm Sound above the ambient noise.

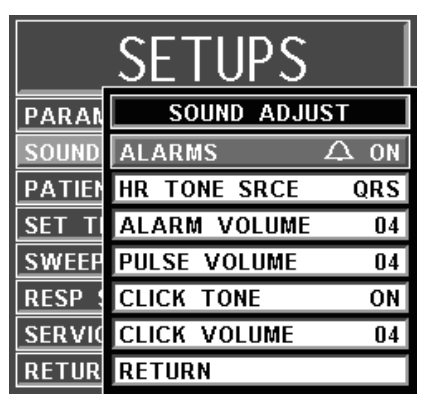

## Figure 3-12. The SOUND ADJUST Menu

The following is a description of this menu's options:

- (a) **ALARMS.** Selecting this menu option will turn the alarm sound ON and OFF. When turned off, an "X" appears in the bell symbol on the screen, and on the one in the menu option area, indicating that the alarm sound has been disabled. This menu option is identical to, and interactive with, the **SOUND** menu option in the **ALARMS** Menu.
- (b) **HR TONE SRCE.** Selecting this menu option will select the heart rate tone source. The options are OFF (default), QRS and SPO2. When source is QRS, the tone sounds at the detection of QRS from the ECG parameter. When source is SpO2, the tone sounds at the detection of the pulse from the Pulse Oximeter parameter.

The pulse tone is modulated by the SpO2 value. The lower the SpO2 value the lower the pitch of the pulse tone will be.

This menu option is identical to, and interactive with, the **HR TONE SOURCE** Menu option in the **ECG** and **SPO2** Menus.

(c) **ALARM VOLUME.** Selecting this menu option allows the selection of volume for the Alarm Tone. The range is 1 - 10 (default is 4).

The **3160 Patient Monitoring System** generates the Alarm Tone (while in the **VOLUME** Menu) to provide the user with an audible indication of the current volume-level setting.

(d) **PULSE VOLUME.** Selecting this menu option allows the selection of volume for the pulse tone. The range is 1 - 10 (default is 4).

The **3160 Patient Monitoring System** generates the pulse tone (while in the **VOLUME** Menu) to provide the user with an audible indication of the current volume-level setting.

- (e) **CLICK TONE.** Selecting this menu option turns the click tone generation of the device ON and OFF without affecting the adjusted volume for the click tone.
- (f) **CLICK VOLUME.** Selecting this menu option allows the selection of volume for the click tone. The range is 1 10 (default is 4).

The **3160 Patient Monitor** generates the click tone (while in the **VOLUME** Menu) to provide the user with an audible indication of the current volume-level setting.

(g) **RETURN.** Selecting this menu option returns the monitor to the Normal Screen.

- (3) **Patient.** Selecting this menu option determines the Adult (default) or the Neonatal Mode for the operation of the ECG and NIBP parameters.
  - (a) **ADULT.** The initial NIBP inflation pressure is 170 mmHg. The maximum inflation pressure is 285 mmHg. Also, the adult NIBP pre-amplifier and the adult NIBP algorithm are used. ECG Heart Rate detection sensitivity is 200  $\mu$ V minimum.
  - (b) **NEONATE.** The initial inflation pressure is 120 mmHg. The maximum inflation pressure is 150 mmHg. Also, the neonatal NIBP pre-amplifier and the neonatal NIBP algorithm are used. ECG Heart Rate detection sensitivity is  $100 \,\mu V$  minimum.
- (4) Set Time. Selecting this menu option will bring up the SET TIME Menu (See Figure 3-13). From the SET TIME Menu the time and date may be set. The time is displayed in the upper left corner of the screen. The clock continues to operate when the power is off. The date format is MMM DD, YYYY (e.g., Jan 01, 2001). When a hard copy printout is made, the time and date is printed on the edge of the printout.

|               | SET TIME     |  |
|---------------|--------------|--|
|               | FORMAT 24 HR |  |
| PARAMETER S   | SECOND 05    |  |
| SOUND ADJUST  | MINUTE 29    |  |
| PATIENT       | HOUR 13      |  |
| SET TIME      | DAY 12       |  |
| SWEEP SPEED   | MONTH JAN    |  |
| RESP SPEED    | YEAR 2005    |  |
| SERVICE(BIO·M | ENTER        |  |
| RETURN        | RETURN       |  |

Figure 3-13. The SET TIME Menu

The following is a description of the operation of the **SET TIME** Menu options:

### NOTE

No new window is provided for the following selections. The setting to be adjusted becomes highlighted within the existing menu.

- (a) **FORMAT.** Selecting this menu option switches the format of the time display between 12 hour and 24 hour.
- (b) **SECOND.** Selecting this menu option allows scrolling through seconds.
- (c) **MINUTE.** Selecting this menu option allows scrolling through minutes.
- (d) **HOUR.** Selecting this menu option allows scrolling through hours.
- (e) **DAY.** Selecting this menu option allows scrolling through days.
- (f) **MONTH.** Selecting this menu option allows scrolling through months.
- (g) **YEAR.** Selecting this menu option allows scrolling through years.
- (h) **ENTER.** Selecting this menu option enters the newly-selected time and date when all changes are completed.

Pressing **ENTER** after the new time and date are completely set puts the newly set time and date into effect. Otherwise, the old time is restored upon exiting the **SET TIME** Menu.

- (i) **RETURN.** Selecting this menu options returns the monitor to the Normal Screen.
- (5) **Sweep Speed.** Selecting this menu option will bring up the **SWEEP SPEED** Menu. The **SWEEP SPEED** Menu allows the operator to switch the recorder and the screen trace speed between 25 and 50 mm/second. This menu option is identical to, and interactive with, the SWEEP SPEED menu option in **RECORDER** Menu.
- (6) **Respiration Speed.** Selecting this menu option will bring up the **RESP SPEED** Menu. The **RESP SPEED** Menu allows the operator to set the Respiration Speed at the following predetermined levels: 25 mm/s, 12.5 mm/s, 6.25 mm/s, 3.125 mm/s, 1.5625 mm/s and 0.33333 mm/s.

## NOTE

The **SERVICE (BIO-MED)** Menu should only be used by qualified service personnel thoroughly familiar with the operation and service of this monitor.

(7) Service (Bio-Med). Selecting this menu option will bring up the WPU SERVICE (BIO-MED) Menu (See Figure 3-14). The WPU SERVICE (BIO-MED) Menu provides the operator with the ability to identify the Software Revision level, place the system into a Simulation Mode (used for training purposes only), perform NIBP and SpO2 tests, calibrate the anesthetic agent option (if available), calibrate the monitor and adjust the configuration of the system.

| SERVICE(BIO-MED) | c         |  |
|------------------|-----------|--|
| S/W REV          | S         |  |
| SIMULATION MODE  | ON        |  |
| NIBP TESTS       |           |  |
| GAS CAL          | ADULT     |  |
| MONITOR CAL      |           |  |
| SYSTEM CONFIG    | 25 mm/s   |  |
| RETURN           | 12.5 mm/s |  |
| SERVICE(BIO-MED) |           |  |
| RETURN           |           |  |

Figure 3-14. The WPU SERVICE (BIO-MED) Menu

The following is a description of the options available in the **SERVICE** (**BIO-MED**) Menu:

(a) **S/W REV.** Selecting this menu item brings up another window which contains detailed inforation about the operating software of the WPU. This window contains the revision level along with other technical information concerning the WPU software. To exit this window, the operator either selects the OK button on the window or the NORMAL SCREEN key on the monitor front panel.

# WARNING

The Simulation Mode will display real looking waveforms which are computer generated. The monitor will not monitor patients while in the Simulation Mode. **Do not activate the Simulation Mode when this monitor is connected to a patient.** To exit the Simulation Mode, the monitor must be powered Off.

- (b) **SIMULATION MODE.** This menu option allows the operator to turn the Simulation Mode ON. When selected the monitor will first display a YES/NO Menu and require user confirmation before entering the Simulation Mode. While in the Simulation Mode the displayed patient information is computer generated and not actual patient determinations. As a safety feature, while in the Simulation Mode the message "**SIMULATION**" is displayed in the center of the screen and, when printing any strip or chart, "**SIMULATION**" will appear on the printout. To exit the Simulation Mode, the monitor must be powered Off.
- (c) **NIBP TESTS.** Selecting this menu option will bring up the **NIBP TESTS** Menu (See Figure 3-15).

The following options are provided in this menu:

**CALIBRATE.** Selecting this menu option will display **NIBP CAL** Offset Pressure and actual Pressure Reading in the **NIBP TESTS** menu. These are used to verify and calibrate the internal NIBP.

| Г | SERVICE(BIO-MED) |                 | c l      |  |
|---|------------------|-----------------|----------|--|
| _ | S/W REV          |                 | <u>ാ</u> |  |
|   | SIMULATION MODE  |                 | ON       |  |
|   | NIBP TESTS       |                 |          |  |
|   | GAS CAL          |                 | ADIII T  |  |
|   | MONITOR (        | NIBP            | TESTS    |  |
|   | SYSTEM C         | CALIBR          | ATE      |  |
|   | RETURN           | LEAK TEST       |          |  |
| Ľ | SERVICE(BIC      | PRINT OSC. DATA |          |  |
|   | RETURN           | RETURN          |          |  |

Figure 3-15. NIBP TESTS Menu

# WARNING

The Leak Test feature is for use by qualified service personnel only.

٠

Never initiate a Leak Test while the cuff is applied to a patient. Continuous cuff pressure could lead to patient injury.

**LEAK TEST.** Selecting this menu option will display **NIBP LEAK TEST** with the Peak (beginning) Pressure and Final (current) Pressure displayed, along with the number of Passes and Failures of the test, to determine the leak rate of the NIBP system. To begin this test, highlight the LEAK TEST menu option and press the Rotary Knob; to stop a test in progress, press the Rotary Knob a second time.

- **PRINT OSC DATA.** This option is for future service enhancement.
- **RETURN.** Selecting this menu option returns the monitor to the Normal Screen.
- (d) GAS CAL. Selecting this menu option will bring up the GAS CAL Menu (See Figure 3-16).

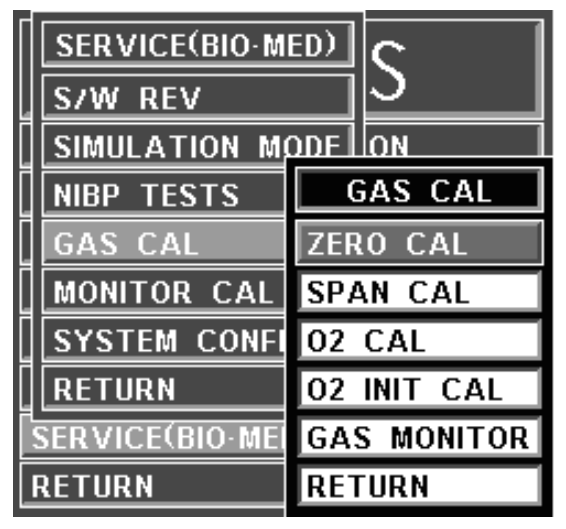

Figure 3-16. GAS CAL Menu

The following menu options are provided in this menu:

- **ZERO CAL.** Selecting this menu option will cause the monitor to perform a Zero Cal of the Agent System.
- SPAN CAL. When the Agents option is installed, selecting this menu option will bring up a password entry box requiring a five (5) digit service code to access the Anesthetic Agent Span Cal Service Menu.
- **O2 CAL.** Selecting this menu option will cause the monitor to perform a one (1) minute calibration of the O2 Sensor.
- **O2 INIT CAL.** Selecting this menu option will cause the monitor to perform a two (2) minute calibration of the O2 Sensor. This calibration should be performed after every replacement of the O2 Sensor.
- GAS MONITOR. Selecting this menu option brings up the Gas Monitor Calibration Box. This box contains Agent Sensor Calibration characteristics which are used for factory calibration.
- **RETURN.** Selecting this menu option returns the monitor to the **SERVICE (BIO-MED)** Menu.
- (e) MONITOR CAL. This menu option is intended for qualified Service Personnel only. Selecting this menu option will first bring up a Yes/No selection screen (See Figure 3-17) to ensure that this menu was not selected by accident. When Yes is selected a second screen with Calibration Information on various operational aspects of the monitor appears (See Figure 3-18).
  - If this display should be selected, exit by turning the monitor off.

It is important to note that if the Escape option is selected, the monitor will return control of the monitor to the operator but the Calibration Screen will remain on the display; to remove the Calibration Screen turn the monitor off.

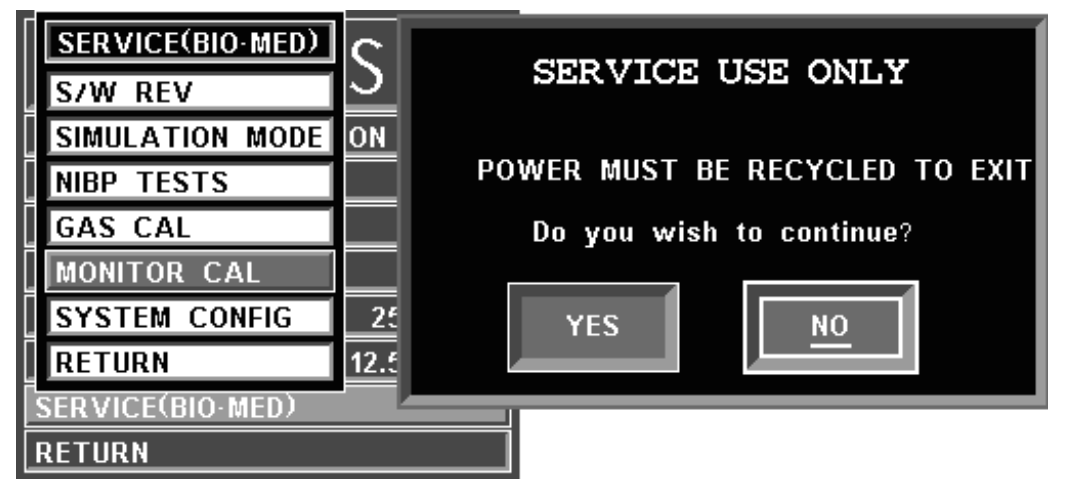

•

Figure 3-17. Monitor Calibration YES/NO Menu

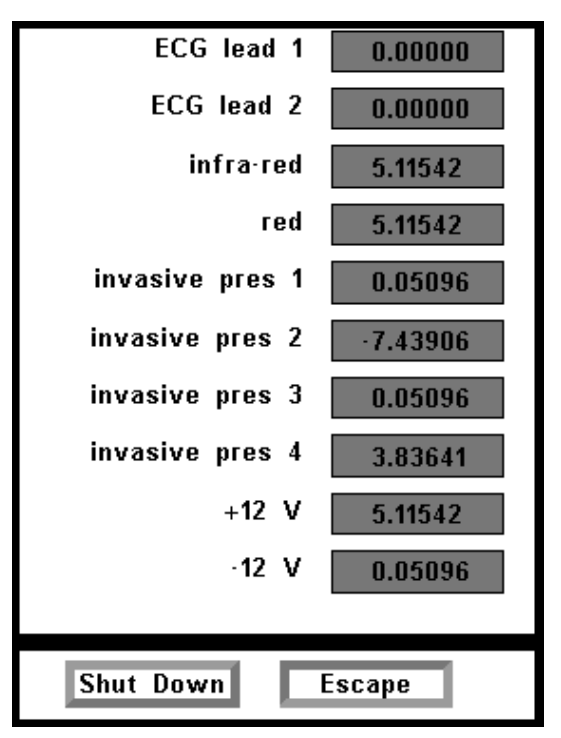

Figure 3-18. Monitor Calibration Information Screen

|           | SYSTEM   | CONFIG         |          |
|-----------|----------|----------------|----------|
| ECG 1     | ENABLED  | C0             | DISABLED |
| ECG 2     | DISABLED | RECORDER       | DISABLED |
| NIBP      | ENABLED  | CS COMM        | ENABLED  |
| P1        | DISABLED | PARALLEL PORT  | ENABLED  |
| P2        | DISABLED | ANALOG OUTPUT  | ENABLED  |
| P3        | DISABLED | NETWORK        | 3        |
| P4        | DISABLED | ST-SEGMENT     | DISABLED |
| SP02      | ENABLED  | LINE FREQUENCY | 60 HZ    |
| ETC02     | ENABLED  | LANGUAGE       | ENGLISH  |
| RESP      | DISABLED | PRESSURE UNITS | mmHg     |
| T1 AND T2 | DISABLED | MONITOR MODE   | LOCAL    |
| AUX       | DISABLED | RETURN         |          |

## Figure 3-19. System Configuration Menu

(f) **SYSTEM CONFIG.** The **SYSTEM CONFIG** Menu (See Figure 3-19) is brought up by selecting the **SYSTEM CONFIG** Menu option. Most of the options in this menu are sensitive and are, as a result, protected by a five (5) digit password that must be entered before the option may be adjusted. The Language and Pressure Unit options are the only options in this menu which do not require that the service code be entered.

The following options are available in this menu:

- **ECG 1:** Selecting this menu option will enable/disable the ECG 1 module.
- **ECG 2:** This option is not available on the 3160 MRI Physiological Monitoring System.
- **NIBP:** Selecting this menu option will enable/ disable the NIBP module.
- **P1:** This option is not available on the 3160 MRI Physiological Monitoring System.
- **P2:** This option is not available on the 3160 MRI Physiological Monitoring System.
- **P3:** This option is not available on the 3160 MRI Physiological Monitoring System.
- **P4:** This option is not available on the 3160 MRI Physiological Monitoring System.
- **SPO2:** Selecting this menu option will enable/disable the SpO2 module.
- **EtCO2:** Selecting this menu option will enable/disable the EtCO2 module (if installed).
- **RESP:** This option is not available on the 3160 MRI Physiological Monitoring System.
- **TEMP 1 AND 2:** This option is not available on the 3160 MRI Physiological Monitoring System.
- **AUX:** This option is not available on the 3160 MRI Physiological Monitoring System.

- **CO**: This option is for future service enhancement.
- **RECORDER:** Selecting this menu option will enable/ disable the RECORDER module.
- **CS COMM:** Selecting this menu option will enable/disable CS COMM.
- **PARALLEL PORT:** Selecting this menu option will enable/disable the Parallel/Printer Port.
- **ANALOG OUTPUT:** Selecting this menu option will enable/disable the Analog Output Port.
- **NETWORK:** Selecting this menu option provides a method of connecting to a specific network.
- **ST-SEGMENT:** This option is not available on the 3160 MRI Physiological Monitoring System.
- **LINE FREQUENCY:** Selecting this menu option switches the ECG Notch Filter between 50 Hz and 60 Hz. This filter does not apply to ECG Diagnostic Filter Mode.
- LANGUAGE: Selecting this menu option allows the Language of the monitor to be switched between the available languages (English, German, Spanish, Portuguese, Italian, Dutch, Swedish and French). To enable the language change, the operator must exit the SYSTEM CONFIG menu by selecting Return or pressing the NORMAL SCREEN control key, and then turn the monitor Off then On.
- **PRESSURE UNITS:** Selecting this menu option allows the Blood Pressure and EtCO2 Measurement units to be switched between mmHg and kPa. See Appendix E for a kPa to mmHg Conversion Chart.
- **MONITOR MODE:** This menu item is set automatically depending on which unit is be looked at. For the DCU, this option is set to REMOTE MODE. For the WPU, this option is set to LOCAL MODE.
- **RETURN:** Selecting this menu option returns the monitor to the **Service (Bio-Med)** Menu.
- (g) **RETURN.** Selecting this menu option returns the monitor to the **SETUPS** Menu.
- (8) **Return.** Selecting this menu option returns the monitor to the Normal Screen.

**3.3** Store/Recall Setups. (DCU Only) The **3160 MRI Physiological Monitoring System** has seven (7) memory blocks, each of which has enough capacity for the current setting of every control setup, alarm limits, trend time base, etc. on the monitor. The operator is able to store and recall seven different configurations of the monitor. The seventh (USER DEFAULTS) is also used for recall at monitor power up. The memory blocks are maintained by a long-life battery, or static RAM memory, which will keep the memory contents intact even when power is off.

Settings for the monitor can be stored for different procedures, different types of patients, etc., or multiple users of the monitor can store and recall their own preferred configurations without having to individually set each limit, status, etc., before each use.

Each storage memory block maintains the settings for:

- a. **ALARMS.** The setting of MIN and MAX values. auto-set percentage, latched or non-latched selection for alarms, and alarm tone enabled/disabled.
- b. **SYSTEM SETUPS.** All Settings.

- c. **ECG.** Selected lead, scale setting, trace speed, filter mode, QRS tone ON/OFF and heart rate source.
- d. **RECORDER.** Off or auto, trace delay, recorder speed and the selected traces.
- e. **NIBP.** Manual, off or auto and the automatic time interval.
- f. **EtCO2.** Size, grids and flow.
- g. **TREND GRAPHS.** Time bases and scales.
- h. SpO2. Size.

Once the monitor is setup properly, the setups may be stored in one of the available memory blocks. The stored setups can be brought up via the **RECALL SETUPS** Menu.

**3.4 Monitor Initialization.** The monitor may start its monitoring functions from either an initial (Factory Settings) state or a pre-configured state depending on how the stored configuration information and patient data (trends, tabular data, and reports) are treated on start-up.

<u>3.4.1</u> <u>Default Initialization.</u> The monitor's master processor is "cold-started" by pressing and holding the Rotary Knob then the **NORMAL SCREEN** key while turning power on (See Paragraph 2.3.1.g for further information). **If the monitor is cold started, it will revert to Factory Default Settings.** The screen displays the following:

- a. The Bell Symbol with "**H**" in it appears in the upper portion of the screen under ALARM STATUS.
- b. ECG 1 is on in Trace A and set to Lead II.
- c. SpO2 is on with waveform displayed in Trace C.
- d. NIBP is on and displayed in the lower left portion of the screen.
- e. The "**SOUND ON HOLD**" message is displayed in the center of the screen and counts down starting from 180.
- f. All other parameters are off.
- g. The alarm sound is enabled when the **SOUND ON HOLD** count reaches 0.

<u>3.4.2</u> <u>Pre-Configured Initialization.</u> A "warm-start" occurs whenever the monitor power is cycled (turned off then back on).

# SECTION 4 PATIENT PARAMETERS

## 4.0 PATIENT PARAMETERS.

•

**4.1 ECG Monitoring.** Unless it has been turned off in the **ECG** Menu, the selected ECG lead is displayed as TRACE A. Most ECG functions are contained in the **ECG** Menu. Additional features useful with ECG monitoring are found in three secondary menus:

- **RECORDER Menu.** Used to select all recorder functions and to set the recorder and trace speed.
- **ALARMS Menu.** Used to set and/or disable the ECG alarms. The range of Alarm Limits for the ECG Heart Rate is 30 to 249 bpm.
- **HEART RATE Trend Menu.** Used to setup and print Trended information.

For further information on the secondary menus, see the corresponding paragraphs of this document.

<u>4.1.1</u> <u>Patient and Lead Preparation.</u> Acquisition of the patient's ECG signal is achieved with a Invivo approved patient cable with the appropriate lead wires and electrodes. Patient skin preparation, type of electrode used, and technique used to apply electrodes are major factors that can affect the quality of tracing displayed on the monitor. To obtain a tracing with baseline stability and to reduce artifact due to patient movement the following guidelines should be followed.

- a. **Patient Skin Preparation**. Prepare the patient's skin as follows:
  - Shave hair from electrode placement sites.
  - Cleanse skin thoroughly to remove skin oil, or any other substance that can increase impedance (avoid using alcohol as it tends to overdry the skin causing flaking which increases impedance). For best results use Invivo Skin Prep #9009.
  - Gently abrade the skin with gauze or rough material to remove dry skin.
- b. **Electrodes.** Check the electrodes for the following:
  - Use electrodes of the same type/brand to ensure consistent impedance levels.
  - Ensure electrodes do not exceed the expiration date.
  - Ensure that the conduction gel is moist to the touch.
- c. Electrode Placement. Place the electrodes as follows:
  - Attach electrodes to the lead wires prior to placing on the patient.
  - Place black electrode on left shoulder under left clavicle.
  - Place white electrode on right shoulder under right clavicle.
  - Place red electrode on lower left abdomen under the sixth rib.
  - Place the green electrode on the lower right abdomen under the ribs.
- d. **Attaching the ECG Cable.** Attach the ECG cable to the ECG Patient Connector on the WECG telemetry transmitter.

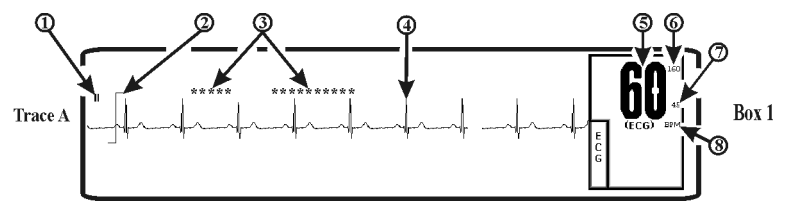

Figure 4-1. ECG Trace and Numerical Displays

<u>4.1.2</u> <u>Associated Waveforms and Displays.</u> (See Figure 4-1) ECG information is displayed as a waveform in the Trace A location and as numeric data in the Box 1 and 2 locations. The following is a description of the items contained within the ECG Display.

- a. **ECG Lead.** (Item 1) Displays the ECG Lead selected for use.
- b. **Scale Indicator. (Item 2)** This indicator is provided for a reference and represents a 1 millivolt signal amplitude.
- c. **Message Areas. (Item 3)** These areas display software messages: the area on the left displays ECG specific messages while the larger area on the right displays all types of monitor messages.
- d. **Waveform Traces.** (Item 4) Displays the ECG waveform of the patient.
- e. **Heart Rate Numeric.** (Item 5) Displays the current Heart Rate indication for the patient.
- f. **Alarm Limit High. (Item 6)** Displays the value set for the High Limit of the ECG Heart Rate Alarm. This istem is under operator control and may be turned on or off as required.
- g. Alarm Limit Low. (Item 7) Displays the value set for the Low Limit of the ECG Heart Rate Alarm. This item is under operator control and may be turned on or off as required.
- h. Heart Rate Source. (Item 8) Displays the source selected for the Heart Rate.

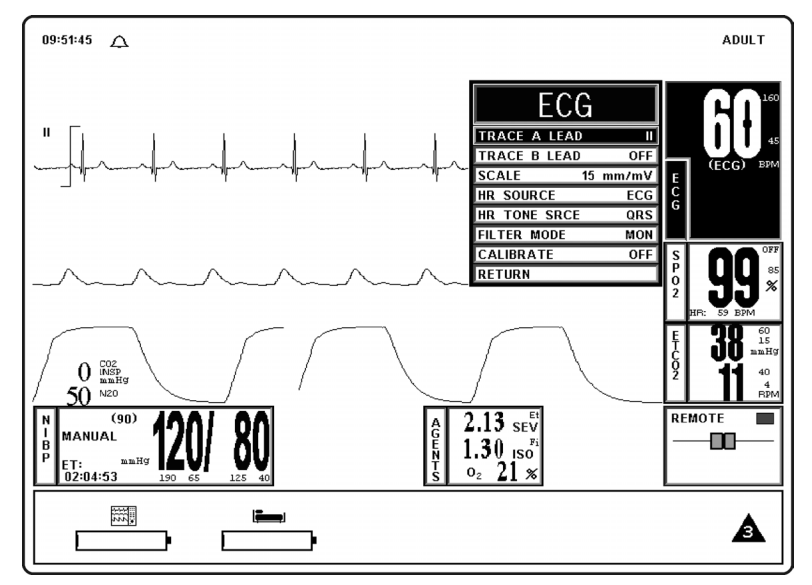

Figure 4-2. The ECG Menu

<u>4.1.3</u> <u>The ECG Menu.</u> (See Figure 4-2) Selecting the ECG Menu-Select Icon brings up the ECG Menu. *This menu has a time-out feature. If no action is taken for approximately 60 seconds, the monitor will automatically return to the Normal Screen.* 

The following selections are available in the ECG Menu:

- a. **TRACE A LEAD.** Selecting this menu option allows the selection of the ECG 1 lead. The options are II (default) and OFF.
- b. **TRACE B LEAD.** This option is not available on the 3160 MRI Physiological Monitoring System.

|             | SCALE    |  |  |
|-------------|----------|--|--|
|             | AUTO     |  |  |
|             | 1 mm/mV  |  |  |
| TRACE A LEA | 5 mm/mV  |  |  |
| TRACE B LEA | 10 mm/mV |  |  |
| SCALE       | 15 mm/mV |  |  |
| HR SOURCE   | 20 mm/mV |  |  |
| HR TONE SRC | 25 mm/mV |  |  |
| FILTER MODE | 30 mm/mV |  |  |
| CALIBRATE   | 40 mm/mV |  |  |
| RETURN      | RETURN   |  |  |

Figure 4-3. The ECG SCALE Sub-Menu

- c. **SCALE.** Selecting this menu option allows the selection of the scale for the ECG waveform(s). The options are AUTO, 1, 5, 10, 15 (default), 20, 25, 30, and 40 mm/mv (See Figure 4-3). The selected scale appears on the right hand side of this menu option. If AUTO is selected, a scale is picked that would make the current waveform(s) fill the ECG viewing area. This scale will be in effect until another scale is selected (AUTO or any other selection). A Scale Indicator associated with the Trace is displayed on the left side of the screen, and denotes a 1 millivolt signal amplitude.
  - (1) If the scale of the ECG trace is so large that the top or bottom of the ECG waveform is distorted or flattened, the "**OVERSCALE**" message flashes in the ECG waveform area. This message will override other ECG error messages. Use the SCALE menu option (in the ECG Menu) to resize the waveform until the "**OVERSCALE**" message stops flashing. If this continues, the Auto Scale option should be selected to prevent further waveform distortion.
  - (2) The ECG waveform in may be frozen for closer examination by pressing the **FREEZE** control key. When the waveform is frozen, it is displayed below Trace A with a "Blue Box" around it. While Freeze is enabled, changes to the Parameter Selections are not allowed; if the operator tries to access the PARAMETER SELECTION menu, a WARNING Box appears to alert the operator that the selected menu may not be accessed.

## NOTE

Invasive Pressure is not available with this system. If ART is selected as the HR SOURCE a Warning box appears that informs the operator that this option is not available.

d. **HR SOURCE.** Selecting this menu option allows the selection of the source to be used for the heart-rate display in TRACE A area. The options are AUTO, ECG (default), ART, SPO2 and NIBP (See Figure 4-4).

| ECG          |           |  |  |
|--------------|-----------|--|--|
| TRACE A LEAD |           |  |  |
| TRACE B LE   | HR SOURCE |  |  |
| SCALE        |           |  |  |
| HR SOURCE    | ECG       |  |  |
| HR TONE SR   | ART       |  |  |
| FILTER MODE  | SP02      |  |  |
| CALIBRATE    | NIBP      |  |  |
| RETURN       | RETURN    |  |  |

Figure 4-4. The ECG HR SOURCE Sub-Menu

- (1) The heart rate is displayed in the ECG parameter box. It is annotated with its source (e.g., "60 ECG" indicates a heart rate of 60, derived from ECG).
- (2) If AUTO is chosen, the heart rate is selected automatically from the highest-priority active input. When set to AUTO the **3160 Vital Signs Monitoring System** searches for another source for rate only when **LEAD FAIL** occurs or the ECG parameter is turned OFF. The priority, from highest to lowest, is ECG, SpO2, and NIBP.
- (3) The **3160 Vital Signs Monitoring System** examines the highest-priority active input. If not found, it will go to the next-highest priority parameter. If none of the parameters are presenting a heart rate and NIBP is shut off, then "**NONE**" is displayed on the screen in the heart rate position.
- (4) HR Tone Source is only set for ECG or SpO2.
- (5) This menu option is identical to, and interactive with, the similarly named menu options under SPO2 and NIBP.
- e. **HR TONE SRCE.** Selecting this menu option selects the source to be used for the heart-rate tone. The options are QRS, SPO2 and OFF (default). When this parameter is set to OFF, the Heart Symbol will not be displayed.
  - (1) When the SpO2 parameter provides the heart rate tone, the tone is modulated by the SpO2 value.
  - (2) If the Heart Rate Tone source is turned off, the Heart Symbol is removed from the display.
  - (3) This menu option is identical to, and interactive with, the HR TONE SOURCE option in the SOUND ADJUST Menu.
- f. **FILTER MODE.** Filter Mode is permanently set to MON (monitor) with bandwidth of 0.5 to 40 Hz.
- g. **CAL.** Selecting this menu option opens the CALIBRATE Menu. This menu option is identical to and interactive with the calibrate option in the RECORDER Menu. The following options are available in the CALIBRATE Menu:

- (1) **OFF.** Selecting this menu option turns the Calibration feature OFF.
- (2) **RECORDER.** Selecting this menu option sends a 1mV pulse calibration waveform to the ECG Vital Sign and will also be the ECG waveform printed by the recorder if so configured. The message CAL is displayed over the ECG waveform on the screen.
- (3) **ECG** Selecting this menu option sends a 2mV peak to peak (1mV peak) calibration signal to the ECG vital sign and will also be the ECG waveform printed by the recorder if so configured. The message CAL is displayed over the ECG waveform on the screen. It is important to note that this is a hardware generated calibration waveform and originates as a square wave.
- (4) **RETURN.** Selecting this menu option closes the CALIBRATE Menu.
- h. **RETURN.** Selecting this menu option will return the monitor to the Normal Screen.

<u>4.1.4</u> <u>Alarm Limits.</u> Alarm Limits may be set two ways. To set the Alarm Limits for every available parameter, from the Normal Screen (with no icons highlighted), press the **ALARMS SCREEN** Menu-Select Key. To set the Alarm Limits for ECG Heart Rate only, highlight the ECG Icon and press the **ALARMS SCREEN** Menu-Select Key to access the individual parameter Alarm Limits Box. The range of Alarm Limits for the ECG Heart Rate is 30 to 249 bpm.

<u>4.1.5</u> <u>Trended Data.</u> For complete information on the trending of patient ECG data, see Section 5: Printing and Trending.

<u>4.1.6</u> <u>ECG Messages.</u> The following is a list of messages that may be displayed during ECG monitoring:

- **LEAD FAIL** LEAD FAIL is displayed when a faulty ECG Lead is detected by the system.
- **OVERSCALE** OVERSCALE is displayed if the scale of the ECG Trace is so large that the tops of the ECG waveforms are being "clipped" (the tops and bottoms cut off). This message suppresses all other ECG Error Messages and the Alarm Tone will not sound. To reduce the scale, and remove the OVERSCALE message, access the SCALE menu option in the ECG Menu.

**4.2 Non-Invasive Blood Pressure (NIBP) Monitoring.** The NIBP feature measures and displays systolic, diastolic and mean arterial pressures, and pulse rate. LOW and HIGH Alarm Limits are available for all three pressures. When the **3160 Vital Signs Monitoring System** is configured to obtain the patient's heart rate from the NIBP, the heart rate alarm is also applicable to this parameter. The monitor may be set to take NIBP readings at automatic intervals from 1 to 240 minutes (there is a 20 second pause between readings to allow for peripheral perfusion), or the operator can manually initiate a reading at any time.

When a successful reading is taken, the elapsed time display indicates the beginning of this cycle. The time until next measurement indicates when the next automatic measurement will be made. A manual reading does not restart this cycle time. The **NIBP INTERVAL** key may be used to adjust the cycle time. The **NIBP START/STOP** key may be used to manually start/stop a measurement. The **NIBP START** key allows the start of STAT Mode (which makes up to five (5) NIBP determinations in rapid succession).

If an error is detected, the Alarm Tone will sound, and an error message will be written on the screen.

Non-Invasive blood pressure monitors are sensitive to patient motion artifact. Such artifact can cause readings to be slow or even an incorrect pressure reading.

Visual checks of the patient, other vital signs and checking the limb to which the cuff is attached should be standard routines with NIBP use.

If a measurement is in progress and communication is lost between the DCU and WPU, the measurement is aborted.

Most NIBP functions are contained in the primary **NIBP** Menu. However, additional features useful with NIBP monitoring can be found in the three secondary menus associated with this parameter:

- **RECORDER Menu.** Used to select recorder functions and to set the recorder trace speed.
- **ALARMS Menu.** Used to set and/or disable the NIBP alarms. The range of Alarm Limits for the NIBP is 5 to 249 mmHg.
- **NIBP Trend Menu.** Used to setup and print Trended information.

<u>4.2.1</u> Theory of Oscillometric Measurement. This monitor obtains blood pressure measurements based on the Oscillometric principle. Oscillometric Monitors use an inflatable occlusive cuff which can also be used in the manual auscultatory technique; however, rather than monitoring Korotkoff sounds, Oscillometric Monitors detect and measure oscillations induced in the cuff by the movement of the arterial wall. In basic terms, oscillometric monitors utilize a pressure transducer which is connected to the cuff via a hose. The transducer transforms the oscillations induced into the cuff pressure into electrical currents. Under control of a microprocessor and software algorithms, the electrical current can then be measured and correlated with the cuff pressure to determine arterial blood pressure. The following describes the process of Oscillometric Measurement:

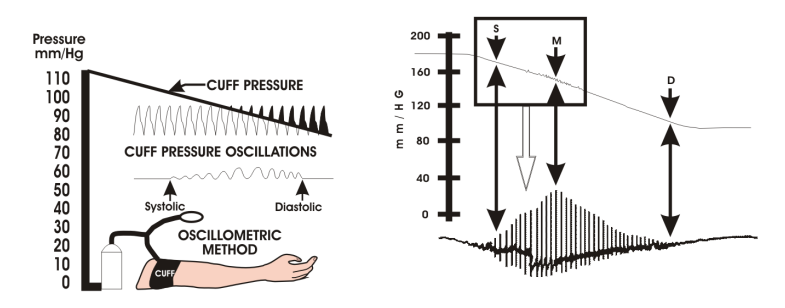

Figure 4-5. Oscillometric Measurement Method

- a. As the occlusive cuff is inflated to a suprasystolic pressure the artery is occluded so that no blood passes through. At this point, even though no blood flows under the cuff, there are small pulsations induced into the cuff pressure by the partially-occluded proximal portion of the artery lying under the cuff (See Figure 4-5).
- b. As cuff pressure is reduced to just below the systolic pressure, the force of the height of the systolic pressure wave forces the occluded artery open, blood spurts through the artery and the amplitude of the oscillations increase sharply. This is the systolic pressure.
- c. With further reduction in cuff pressure the artery opens for a longer time during each cardiac cycle, which causes increasingly larger oscillations in the cuff pressure until they reach a point of maximum oscillation amplitude. This point of maximum oscillations has been well-demonstrated to be Mean Arterial Pressure.

## NOTE

The point of maximum oscillations is coincident with mean arterial pressure regardless of arterial elasticity so long as the ratio of air volume in the cuff to the volume of the artery under compression does not greatly exceed ten (10) to one (1). For this reason it is advisable to keep the cuff air volume to a minimum by using the smallest cuff size possible for each patient.

d. With continued cuff-pressure reduction, the underlying artery is open throughout the cardiac cycle, and the arterial-wall movement is less. The cuff pressure oscillations begin to decrease in amplitude until they become uniform. The point at which the amplitudes become uniform is diastolic pressure.

<u>4.2.2</u> <u>Patient and Cuff Preparation</u>. *The patient should remain calm and motionless while the monitor is being used. If the patient is overactive, prolonged or inaccurate readings may result.* Perform the following to prepare the patient and cuff for monitoring:

a. **Cuff Selection.** The cuff is selected and positioned as it would be for an auscultatory blood pressure determination, and the current guidelines of the American Heart Association should be followed. The bladder width of the cuff should be 40% of the circumference of the limb. For a correct fit on adult and pediatric cuffs, the Index line on the end of the cuff must fall between the two Range lines printed on the inside of the cuff. For correct fit on neonatal cuffs, choose the size with the stated circumference range that fits the circumference of the limb of the neonate.

# WARNING

Do not attach the cuff to a limb being used for infusion. Cuff inflation can block the infusion causing possible harm to patient.

- b. **Cuff Positioning.** The cuff should be wrapped firmly (not snug) around the arm of the patient and positioned as close to heart level as possible. If the cuff is not at heart level, add 1.8 mmHg to the displayed readings for each inch that the center of the cuff is located above the patient's heart level; subtract 1.8 mmHg from the displayed readings for each inch that the cuff is located below the patient's heart level.
- c. **Cuff Connections.** Select the proper hose (twin-lumen for adults, single-lumen for neonates), and attach hose to cuff. *Route the hose from the cuff to the monitor so it does not kink, tangle or limit access to the patient.*

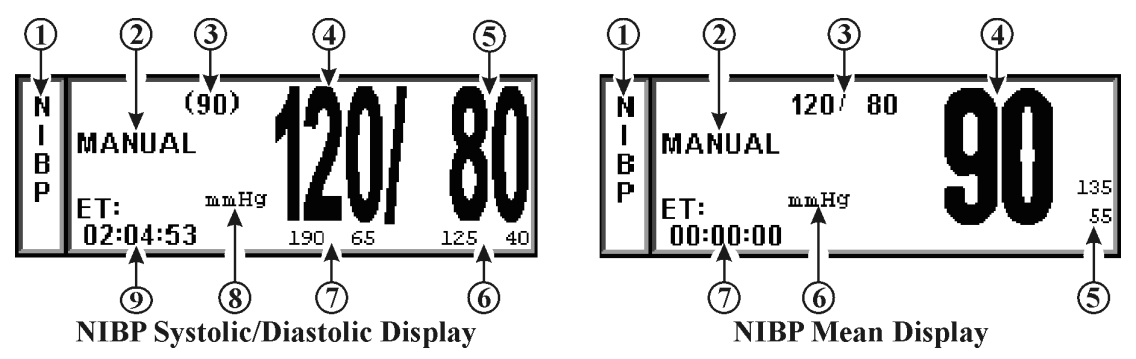

Figure 4-6. The NIBP Display

<u>4.2.3</u> <u>Associated Displays.</u> When NIBP is enabled, it is displayed in a box at the lower left of the normal screen. The box is a specialized display panel that includes the information concerning the NIBP status in one of two user selectable formats. The two available formats are Systolic/Diastolic and Mean Only (See Figure 4-6); the user selects the format using the FORMAT option in the NIBP Menu (See Paragraph 4.2.5). The two available displays are described below:

- a. **The NIBP Systolic/Diastolic Display.** The items contained in this user selectable display are described below:
  - (1) **Icon Label. (Item 1)** This label identifies the parameter whose numeric data is being displayed within the Icon Box. Box 11 (in the lower left of the Bottom Numeric Display) is dedicated to the display of NIBP information.
  - (2) **Manual.** (Item 2) While in the Automatic Mode, "NEXT" is shown and the time until the next NIBP determination is displayed here; in the Manual Mode, the word "MANUAL" is displayed here.
  - (3) **Mean Numeric.** (Item 3) A numeric indication of the patient's Mean pressure reading.
  - (4) **Systolic Numeric.** (Item 4) A numeric indication of the patients NIBP Systolic reading.

- (5) **Diastolic Numeric.** (Item 5) A numeric indication of the patients NIBP Diastolic reading.
- (6) **Diastolic Alarm Limits. (Item 6)** A numeric indication of the settings of the High (to the left in the example) and Low (right in the example) Diastolic Alarm Limits.
- (7) **Systolic Alarm Limits. (Item 7)** A numeric indication of the settings of the High (to the left in the example) and Low (right in the example) Systolic Alarm Limits.
- (8) **Unit of Measurement. (Item 8)** Displays the Unit of Measurement being used for presentation of the numeric data. This item may be toggled between mmHg and kPa using the System Configuration Menu (See Section 3 for further information).
- (9) **ET. (Item 9)** The Elapsed Time (ET) since the last NIBP determination is displayed here. During an NIBP determination, this message changes to display the cuff pressure.
- b. **The NIBP Mean Display.** The items contained in this user selectable display are described below:
  - (1) **Icon Label. (Item 1)** This label identifies the parameter whose numeric data is being displayed within the Icon Box. Box 11 (in the lower left of the Bottom Numeric Display) is dedicated to the display of NIBP information.
  - (2) **Manual.** (Item 2) While in the Automatic Mode, "NEXT" is shown and the time until the next NIBP determination is displayed here; in the Manual Mode, the word "MANUAL" is displayed here.
  - (3) **Systolic/Diastolic Numeric. (Item 3)** A numeric indication of the patient's Systolic/Diastolic pressure reading.
  - (4) **Mean Numeric. (Item 4)** A numeric indication of the patients NIBP Mean reading.
  - (5) **Mean Alarm Limits. (Item 5)** A numeric indication of the settings of the High (on top in the example) and Low (bottom in the example) Mean Alarm Limits.
  - (6) **Unit of Measurement. (Item 6)** Displays the Unit of Measurement being used for presentation of the numeric data. This item may be toggled between mmHg and kPa using the System Configuration Menu (See Section 3 for further information).
  - (7) **ET. (Item 7)** The Elapsed Time (ET) since the last NIBP determination is displayed here. During an NIBP determination, this message changes to display the cuff pressure.

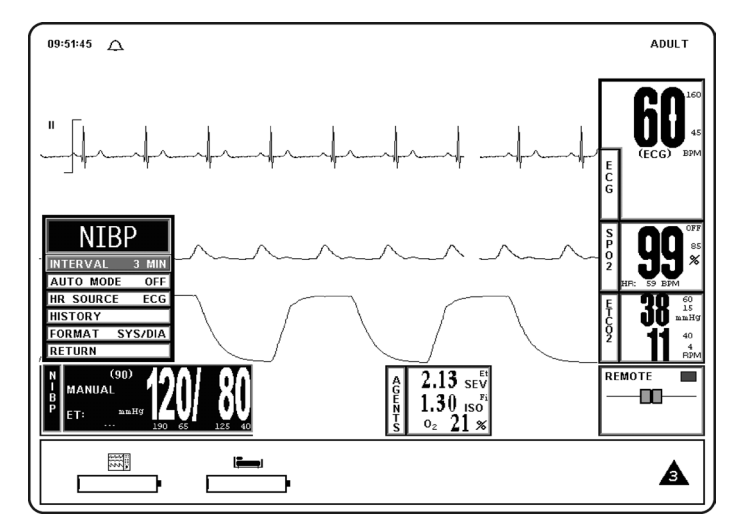

Figure 4-7. The NIBP Menu

<u>4.2.4</u> <u>The NIBP Menu.</u> Selecting the **NIBP** Menu-Select Icon will bring up the **NIBP** Menu (See Figure 4-7). This menu provides the operator with the ability to switch the Automatic Mode On and OFF, set the automatic reading interval, set the Heart Rate source and bring up a Tabular Chart containing a History of the NIBP and SpO2 determinations. *This menu has a time-out feature. If no action is taken for approximately 60 seconds, the monitor will automatically return to the Normal Screen.* 

<u>4.2.5</u> <u>NIBP Menu Options.</u> The following is a description of the operation of the **NIBP** Menu options:

|         | INTERVAL |
|---------|----------|
|         | 1 MIN    |
|         | 2 MIN    |
|         | 2.5 MIN  |
|         | 3 MIN    |
|         | 5 MIN    |
|         | 10 MIN   |
| N       | 15 MIN   |
| IN.     | 20 MIN   |
| INTERVA | 30 MIN   |
| Αυτο Μ  | 45 MIN   |
| HR SOUF | 1 HOUR   |
| HISTORY | 2 HOUR   |
| FORMAT  | 4 HOUR   |
| RETURN  | RETURN   |

Figure 4-8. The NIBP INTERVAL Menu

- a. **INTERVAL.** Selecting this menu option allows the operator to change the automatic-measurement time interval setting (See Figure 4-8). The options are 1, 2, 2.5, 3 (default), 5, 10, 15, 20, 30 or 45 minutes, and 1, 2 or 4 hours. The **INTERVAL** Menu is also accessed by pressing the **NIBP INTERVAL** key.
  - (1) There is a 20-second period in between the measurements to allow for peripheral perfusion.
  - (2) As the Rotary Knob turns clockwise, the interval selection will increase. After reaching "**RETURN**," the interval selection will "roll over" to "**1 MIN**" and continue to increase.
  - (3) As the Rotary Knob turns counter-clockwise, the interval selection will decrease. After reaching "1 MIN," the interval selection will "roll over" to "**RETURN**" and continue to decrease.
- b. AUTO MODE. Selecting this menu option allows the operator to switch the NIBP Automatic Mode between ON and OFF (default). When switched from OFF to ON, the operator must manually initiate the first reading (by pressing the NIBP START/ STOP control key); subsequent readings are taken automatically at the operator selected interval. When in MANUAL mode, readings may only be initiated from the NIBP START/STOP or NIBP STAT control keys. A reading cycle may be stopped at any time if the NIBP START/STOP control key is pressed while it is in progress

### NOTE

Invasive Pressure is not available with this system. If ART is selected as the HR SOURCE a Warning box appears that informs the operator that this option is not available.

c. **HR SOURCE.** Selecting this menu option allows the selection of the source to be used for the heart-rate display in the ECG area. The options are AUTO, ECG (default), ART (arterial pressure), SPO2 and NIBP.

This menu option is identical to, and interactive with, similarly named menu options under ECG and SPO2.

|           | HISTORY |       |        |       |      |      |     |      |
|-----------|---------|-------|--------|-------|------|------|-----|------|
| HISTORY   | DATE    | TIME  | S7D    | (M)   | HR   | SP02 | C02 | RESP |
|           | 3-18-10 | 12:16 | 112/71 | (85)  | 59   | 98%  | 31  | 11   |
| PRT ALL   |         | 12:19 | 115/78 | (91)  | 60   | 97%  | 31  | 15   |
| PRT PAGE  |         | 12:22 | 114/74 | (87)  | 64   | 97%  | 31  | 11   |
| PREV PAGE |         | 12:25 | 116773 | (88)  | 64   | 97%  | 31  | 12   |
| NEXT PAGE |         | 12:28 | 126/76 | (93)  | 63   | 98%  | 31  | 15   |
| CLEAR ALL |         | 12:31 | 118/73 | (88)  | 67   | 97%  | 31  | 14   |
| RETURN    |         |       | Р      | age 1 | of 8 |      |     |      |

Figure 4-9. The HISTORY Menu

d. **HISTORY.** Selecting this menu option brings up the **HISTORY** Menu (See Figure 4-9), and displays the last 48 NIBP readings together with the heart rate, SpO2, CO2 and respiration values at the time in a tabular form (6 readings per page). The tabular data is retained in non-volatile memory when power is interrupted.

The following options are available in the **HISTORY** Menu:

- (1) **PRT ALL.** Selecting this menu option prints all stored Tabular Data.
- (2) **PRT PAGE.** Selecting this menu option prints the current page.
- (3) **PREV PAGE.** Selecting this menu option allows the selection of the previous page of tabular data.
- (4) **NEXT PAGE.** Selecting this menu option allows the selection of the next page of the tabular data.
- (5) **CLEAR ALL.** Selecting this menu option clears the patient Trend Data.

#### NOTE

History Data is retained when a new patient is connected to the monitor. Therefore, to avoid confusion, all previously acquired data should be cleared prior to connection to a new patient.

- (6) **RETURN.** Selecting this menu option will return the monitor to the **NIBP** Menu.
- e. **FORMAT.** Selecting this menu option allows the operator to change the display format of the Pressure numerics. If **SYS/DIA** is selected, the Systolic and Diastolic numerics will be in a large font separated by a "slash" and the Mean numeric will be in a smaller font bracketed with parenthesis. If **MEAN** is selected, the Mean numeric is displayed in the large font with the Systolic and Diastolic numerics separated by a "slash" in a smaller font.
- f. **RETURN**. Selecting this menu option will return the monitor to the Normal Screen.

<u>4.2.6</u> <u>Using the Automatic Interval Mode</u> This monitor may be setup to take NIBP readings automatically at intervals set by the operator. To set this monitor to make automatic NIBP determinations, turn the Rotary Knob until the NIBP Menu-Select Icon is highlighted and then press the Rotary Knob to bring up the **NIBP** Menu. To set the Interval Time, highlight the **INTERVAL** menu selection and press the Rotary Knob to access the time selection menu. To turn the Automatic Mode of Operation ON or OFF, highlight the **AUTO MODE** menu selection, press the Rotary Knob and select ON or OFF. Once the Automatic Mode has been turned On, press the **NIBP START/STOP** Control Key to activate.

<u>4.2.7</u> <u>Manually Starting/Stopping a Reading Cycle</u> An NIBP cycle may be started or stopped by pressing the **NIBP START/STOP** Control Key.

<u>4.2.8</u> <u>Stat Mode Operation</u> The STAT Mode is specifically intended for clinicians who need to obtain successive readings for rapid assessment of the trend of a patient's pressures. To initiate a series of up to five STAT Readings, the operator presses the **NIBP STAT** Control Key. The monitor will perform up to five NIBP cycles in a period of five (5) minutes. At the end of the five (5) minute period, the STAT Mode will terminate (even if a reading is in progress) regardless of how many readings have been completed.

<u>4.2.9</u> <u>Alarm Limits</u> Alarm Limits may be set two ways. To set the Alarm Limits for every available parameter, from the Normal Screen (with no icons highlighted), press the **ALARMS SCREEN** Menu-Select Key. To set the Alarm Limits for NIBP only, highlight the NIBP Icon and press the **ALARMS SCREEN** Menu-Select Key to access the individual parameter Alarm Limits box. The range of Alarm Limits for the NIBP pressure channels is 5 to 249 mmHg.

# WARNING

The patient's blood pressure determinations are not continuous. The blood pressure determinations are only updated immediately after a blood pressure measurement is taken. When set to the shortest of the automatic intervals, the constant measurements can cause blood pooling in the limb, and blood pooling in the limb may artificially increase the value of the blood pressure determinations.

<u>4.2.10</u> <u>Adult vs. Neonatal Mode Operation</u> This monitor allows the operator to determine pressures on a wide range of patients by allowing the Patient Type to be switched from Adult to Neonate (Adult Mode is used for Adult and Pediatric patients and Neonate Mode is used for Neonates only). Several operational parameters (including cuff inflation pressure) are varied depending on the setting of the **PATIENT** menu option in the **SETUPS** Menu. The **Adult/Pediatric Mode** uses a higher pump volume and a much larger cuff is used on the patient; in the **Neonatal Mode** the pump rate is lower and a much smaller cuff is used on the patient (reference pages xvii, xviii and xix of this manual for cuff selection and sizes). The Alarm Limits and settings may also change when the patient type is switched from adult to neo (or neo to adult).

Whenever the **NIBP Patient Mode** is switched (either from **Adult** to **Neo** or **Neo** to **Adult**), for 20 seconds the Alarm Tone will sound while the informational display message area indicates "**Change NIBP Cuff**." To change the patient type, press the **SETUP** control key, scroll to the **PATIENT** menu selection and press the Rotary Knob. The "**WRONG CUFF**" NIBP message will appear if a reading is initiated and the monitor detects that an incorrect cuff is being used for the selected patient mode (Adult or Neonate). Replace the patient cuff with the appropriate size cuff and press the **NIBP START/STOP** control a second time, this will re-initiate the reading.

# WARNING

The initial cuff inflation pressure will increase to 170 mmHg when changing the patient mode from Neonate to Adult.

<u>4.2.11</u> <u>Trended Data.</u> For complete information on the trending of patient NIBP data, see Section 5: Printing and Trending.

<u>4.2.12</u> <u>NIBP Messages.</u> The following is a list of messages that may be displayed during NIBP monitoring:

| CALIB                | Displayed if the monitor detects an out of range DC Offset.                                                                                                    |
|----------------------|----------------------------------------------------------------------------------------------------|
| CHANGE NIBP CUFF     | Displayed for 30 seconds whenever the Patient Mode is switched between Adult and Neonate.                                                                                                    |
| CUFF LEAK            | Displayed if the monitor detects a leak in the cuff during the<br>last reading attempt. This message is also displayed, with<br>other messages, between reading attempts to provide a<br>visual indication that a leak was detected in the cuff during<br>the previous reading attempt. |
| CUFF=XXX             | Displayed while the monitor is making an NIBP determination. Provides a visual indication of the actual pressure of the cuff throughout the measurement.                                                                                                    |
| ET=XXX               | Indicates the time since the last NIBP measurement was completed.                                                                                                    |
| LONG PRESS           | Displayed if the monitor detects Cuff Pressure remaining<br>the same for more then 30 seconds or if a reading has been<br>in progress for more than 150 seconds for adults (80<br>seconds for neonates).                                                                                |
| NOT INFLATING        | Displayed if the monitor detects the Cuff Inflation Cycle running longer than 30 seconds for adults (6 seconds for neonates).                                                                                                    |
| OVER PRES            | Displayed if the monitor detects a Cuff Pressure of 285 mmHg (adult, 150 neonate) or higher.                                                                                                    |
| <b>RESIDUAL PRES</b> | Displayed if the monitor detects that Cuff Pressure remains above 20 mmHg for more then 2.5 minutes.                                                                                                    |
| WRONG CUFF           | Displayed if the monitor detects that an incorrect Cuff is being used. Select the appropriate cuff for the patient.                                                                                                    |

**4.3** SpO2 Monitoring. The SPO2 Menu is brought up (if this parameter is turned on through the SETUPS Menu) with the SPO2 Menu-Select Icon.

The following three secondary menus support the SpO2 monitoring feature:

- **RECORDER Menu.** Used to select recorder functions and to set the recorder and trace speed.
- **ALARMS Menu.** Used to set and/or disable the SpO2 alarms. The range of Alarm Limits for SpO2 is 50 to 99%, Off.
- **SpO2 Trend Menu.** Used to setup and print Trended information.

<u>4.3.1</u> <u>Sensor Positioning</u>. The monitoring site, sensor position, sensor connection and the ambient environment all have possible impacts on the operation of this monitor. The following is a list of possible messages (which are indicated in the SpO2 display), their causes and possible solutions:

a. **LOW LIGHT.** The transmission of the light is partially blocked. The tissue at the site may be too opaque and/or thick. If the sensor is positioned on the finger, check the fingernails for nail polish, long fingernails and artificial fingernails; remove fingernail polish completely, for artificial nails: use a Multi-Site sensor at another location, and, for long fingernails: either trim the nails or use a Multi-site sensor at another location.

- b. **PROBE OFF.** The sensor is not sensing or detecting the patient's pulse. There are two possible causes of this, either the sensor is not detecting the pulse or the sensor is receiving too much light to operate. Check the ambient lighting, if a light is shining directly into the sensor, reposition the sensor to a darker area or cover the sensor to cut down the light entering the sensor. Check the sensor cable connection for proper connection. Try a different sensor.
- c. **HIGH LIGHT.** There is too much light passing through the tissue at the present sensor site. Move the sensor to an area with thicker tissue.
- d. **SEARCHING.** The monitor is searching for a good pulse. Give the monitor time to lock onto a good pulse.
- e. **LOW QUAL.** The signal correlation between the red and infrared light channels is too low for accurate saturation calculation. Contact Invivo Technical Service for further assistance.

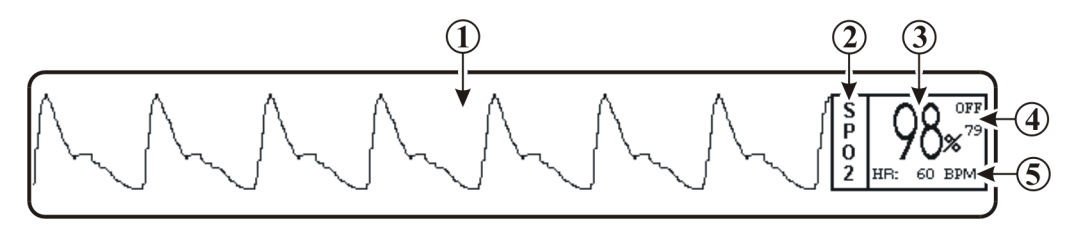

Figure 4-10. SpO2 Display

<u>4.3.2</u> <u>Associated Waveforms and Displays</u> (See Figure 4-10) If the SpO2 is turned on the waveform is displayed in Trace Location C and the numerical information in Box 2. The following is a description of the items contained within the SpO2 Display:

- a. **SpO2 Waveform.** (Item 1) The SpO2 Waveform is displayed in Trace Location C.
- b. **Icon Label.** (Item 2) This label identifies the parameter numerics that are displayed within this box. SpO2 is monitored using Box 3.
- c. **SpO2 Numeric.** (Item 3) A numeric indication of the patient's SpO2 reading.
- d. **SpO2 High and Low Alarm Limits. (Item 4)** A numeric indication of the settings of the High and Low SpO2 Alarm Limits.
- e. **Heart Rate.** (Item 5) Heart Rate Value derived from SpO2.

<u>4.3.3</u> <u>SpO2 Menu</u> (See Figure 4-11) The menu for the SpO2 is brought up with the selection of the SPO2 Menu-Select icon. *This menu has a time-out feature. If no action is taken for approximately 60 seconds, the monitor will automatically return to the Normal Screen.* 

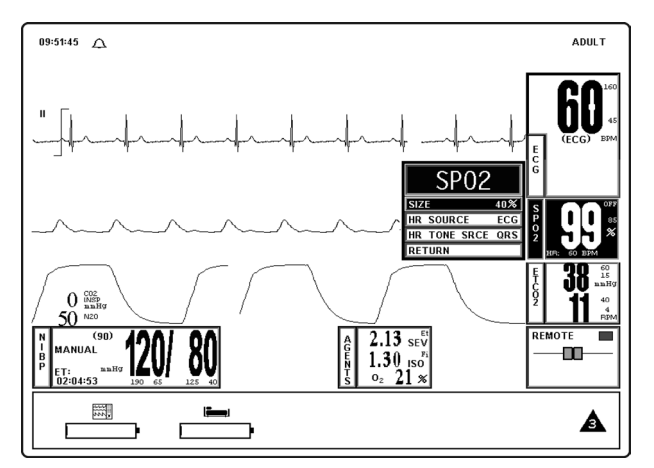

Figure 4-11. The SpO2 Menu

The following is a description of the SPO2 Menu options:

a. **SIZE.** (See Figure 4-12) Selecting this menu option provides the operator with the ability to change the size of the SpO2 pulse waveform. The options are 10%, 20%, 40% (default), 60%, 80% and 100%.

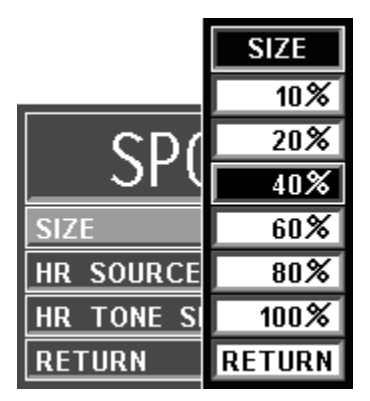

Figure 4-12. The SpO2 SIZE Menu

## NOTE

Invasive Pressure is not available with this system. If ART is selected as the HR SOURCE a Warning box appears that informs the operator that this option is not available.

b. **HR SOURCE.** Selecting this menu option allows the selection of the source to be used for the heart-rate display in the ECG area. The options are AUTO, ECG (default), ART (arterial pressure), SPO2 and NIBP.

This menu option is identical to, and interactive with, similarly named menu options under ECG and NIBP.

c. **HR TONE SRCE.** Selecting this menu option selects the Heart Rate tone source. The options are QRS, SPO2 and OFF (default). When the source is the QRS, the tone sounds at the detection of QRS from the ECG parameter. When the source is the SpO2, the tone sounds at the detection of the pulse from the SpO2 parameter.

The pulse tone is modulated by the SpO2 value. The pitch will be at the lowest frequency when its value is at the low end of scale.

This menu option is identical to, and interactive with, the HR TONE SOURCE option in the **SOUND ADJUST** and **ECG** Menus.

d. **RETURN.** Selecting this menu option will return the monitor to the Normal Screen.

<u>4.3.4</u> <u>Alarm Limits.</u> Alarm Limits may be set two ways. To set the Alarm Limits for every available parameter, from the Normal Screen (with no icons highlighted), press the **ALARMS SCREEN** Menu-Select Key. To set the Alarm Limits for SpO2 only, highlight the SpO2 Icon and press the **ALARMS SCREEN** Menu-Select Key to access the individual parameter Alarm Limits Box. The range of Alarm Limits for SpO2 is 50 to 100%.

<u>4.3.5</u> <u>Trended Data.</u> For complete information on the trending of patient SpO2 data, see Section 5: Printing and Trending.

<u>4.3.6</u> <u>SpO2 Messages.</u> The following is a list of messages that may be displayed during SpO2 monitoring:

- **BAD PROBE** The monitor has sensed a shorted or open connector in the sensor. Contact Invivo Technical Service for further assistance.
- **HIGH LIGHT** There is too much light passing through the tissue at the present sensor site. Move the sensor to an area with thicker tissue.

- **LOW LIGHT** The transmission of the light is partially blocked. The tissue at the site may be too opaque and/or thick. If the sensor is positioned on the finger, check the fingernails for nail polish, long fingernails and artificial fingernails; remove fingernail polish completely, for artificial nails: use a Multi-Site sensor at another location, and, for long fingernails: either trim the nails or use a Multi-site sensor at another location.
- **LOW QUAL** The signal correlation between the red and infrared light channels is too low for accurate saturation calculation. Contact Invivo Technical Service for further assistance.
- **PROBE OFF** The sensor is not sensing or detecting the patient's pulse. There are two possible causes of this, either the sensor is not detecting the pulse or the sensor is receiving too much light to operate. Check the ambient lighting, if a light is shining directly into the sensor, reposition the sensor to a darker area or cover the probe to cut down the light entering the sensor. Check the sensor cable connection for proper connection. Try a different sensor.
- **SEARCHING** The monitor is searching for a good pulse. Give the monitor time to lock onto a good pulse.
- **NO PROBE** The monitor is not detecting a sensor connected. Check that the sensor is securely connected to the monitor. Try a different sensor.
- Hardware Failure The monitor has detected a hardware failure. Remove the system from service immediately and refer it to Invivo qualifed service personnel for repair. This monitor should not, for any patient that requires accurate SpO2 measurement, ever be placed back into service before the repair is performed.
- **Wrong Probe** The monitor has detected a probe type that is not compatable with this system. Replace the probe with an Invivo approved probe. Remember to use only Invivo approved accessories with this monitor.

**4.4** End-tidal CO2 (EtCO2) Monitoring. The EtCO2 Menu is brought up (if this parameter is turned on through the SETUPS Menu) with the EtCO2 Menu-Select Icon. The EtCO2 feature provides side stream measurement of CO2 and mean N2O with a continuous real time CO2 Waveform Display. This feature will perform an automatic zeroing at periodic intervals while continuously performing pressure corrections. EtCO2 monitoring also provides Respiration Monitoring.

The following three secondary menus support the EtCO2 monitoring feature:

- **RECORDER Menu.** Used to select recorder functions and to set the recorder and trace speed.
- **ALARMS Menu.** Used to set and/or disable the EtCO2 alarms. The range of Alarm Limits for EtCO2 is 5 to 80 mmHg.
- **EtCO2 Trend Menu.** Used to setup and print Trended information.

<u>4.4.1</u> <u>Patient and Sampling Line Preparation.</u> The accuracy of the data collected is greatly influenced by the proper use, fitting and maintenance of the sampling tubing, moisture filters and patient breathing apparatus.

# CAUTION

Before using the EtCO2 analyzer, read the PRECAUTIONS and USER RESPONSIBILITIES which follow the Table of Contents.

- a. The patient sampling circuit (See Figure 4-13) consists of the sampling line and either a sampling nasal cannula or a side stream adaptor connected to an endotracheal connector. All fittings in the circuit are Luer-Lock type. All fittings should be fitted together securely to keep them from separating during the procedure, and to ensure proper sampling without the introduction of outside air. Loose fitting will result in Gas measurement errors.
- b. **Nasal Cannula.** The nasal cannula is of the "around-the-ear" type. Place the nasal prongs gently inside the nose, loop the excess tubing over the patient's ears and then down under the chin. The cannula may then be fitted by sliding the plastic ring up until the cannula is secure and comfortable.
- c. **Endotracheal Adaptor.** When using the endotracheal adaptor, attach the Nafion<sup>®</sup> Dryer Line before attaching the endotracheal adaptor to the endotracheal tube. Take great care not to dislodge or move the endotracheal tube when attaching the adaptor.

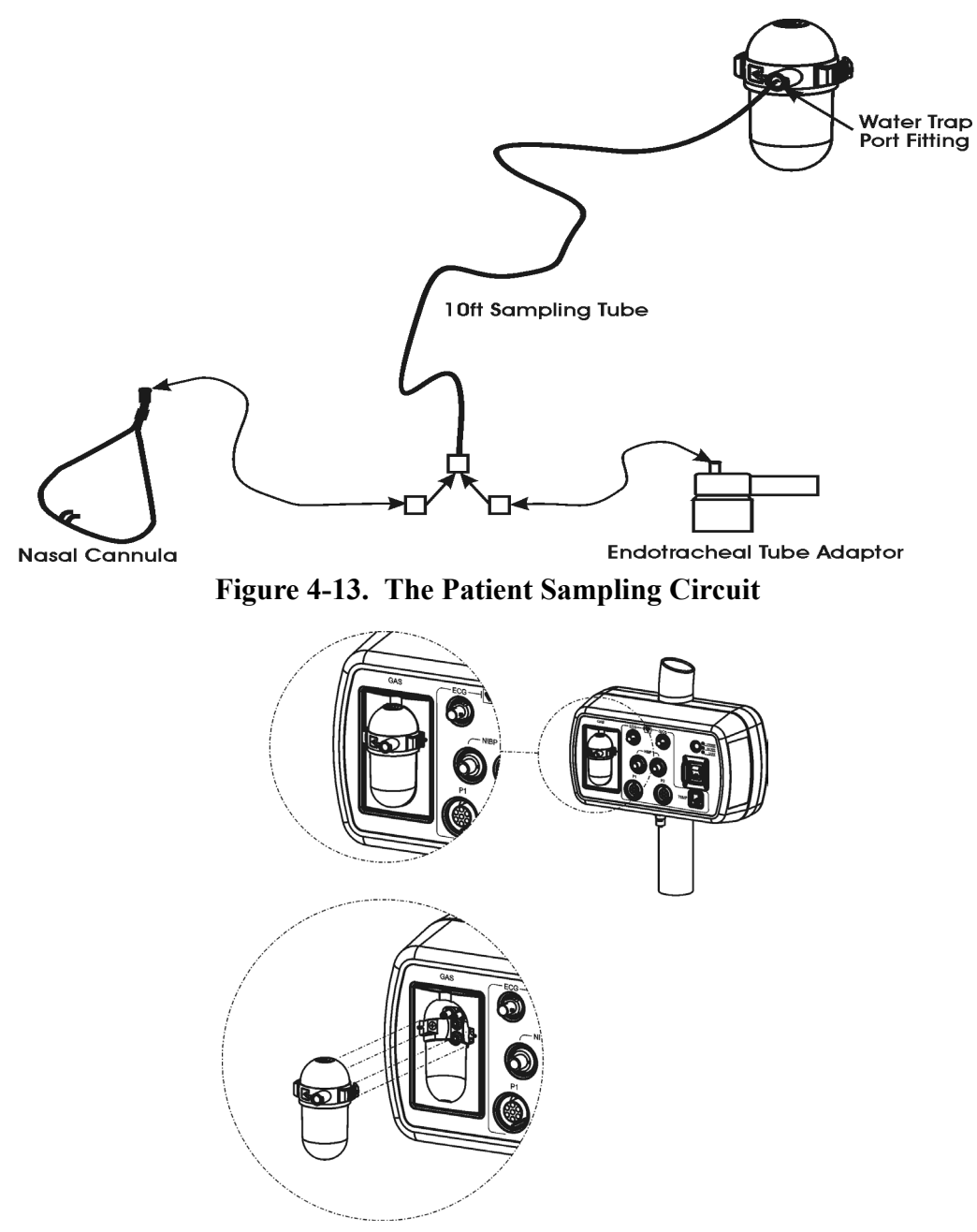

Figure 4-14. Water Trap Installation Diagram
## CAUTION

Do not allow the tubing to become kinked so that the sample flow is reduced or cut off.

Be careful that the tubing remains clear of any table moving mechanisms which may kink or cut the tubing.

Always discard the Water Trap when it becomes filled. Do not attempt to clean or reuse the Water Trap. Accidental water ingress into the monitor can affect the Gas measurements.

Always inspect patient tubing after attachment to the monitor following the patient circuit's manufacturer's recommendations.

<u>4.4.2</u> <u>Water Trap Replacement.</u> (See Figure 4-14) Remove the sample line from the Water Trap port and perform the following to replace the Water Trap:

- a. To remove the Water Trap: simultaneously press the two release tabs (located on the left and right side of the trap near the top) and pull the Water Trap from the enclosure.
- b. To install the Water Trap: line the trap up with the enclosure (the enclosure is shaped to the Water Trap) and press it into place until there is an audible "click" from both of the release tabs.

## WARNING

Always test sampling line adapter for a tight connection and proper operation before attaching to a patient.

Overtightening the sampling line may damage the water trap. Tighten the sampling line no more than 1/4 turn.

c. Attach sample line to Water Trap port.

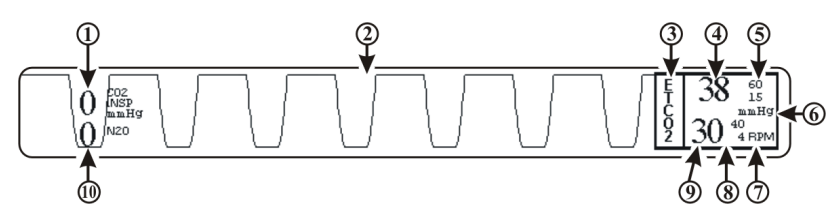

## Figure 4-15. The EtCO2 Display

<u>4.4.3</u> <u>Associated Waveforms and Displays</u> (See Figure 4-15) EtCO2 information is displayed as a waveform in Trace Location D and as numeric data in Box 4. The following is a description of the items contained within the EtCO2 Display:

For best fit and compatibility, Invivo strongly recommends the use of the Invivo CO2 Sampling Kit (Part No. 9010D), which contains all the above tubings and endotracheal tube adaptor.

- a. **Inspired CO2 Numeric. (Item 1)** A numeric indication of the patient's Inspired CO2 reading.
- b. **Respiration Waveform.** (Item 2) The EtCO2 derived Respiration Waveform is displayed in Trace Location D.
- c. **Icon Label.** (Item 3) This label identifies the parameter numerics that are displayed within this box.
- d. **EtCO2 Numeric.** (Item 4) A numeric indication of the patient's EtCO2 reading.
- e. **EtCO2 Alarm Limits. (Item 5)** A numeric indication of the settings of the High (on top in the example) and Low (bottom in the example) EtCO2 Alarm Limits.
- f. **Unit of Measurement. (Item 6)** Displays the Unit of Measurement being used for presentation of the EtCO2 numeric data.

- g. **Unit of Measurement. (Item 7)** Displays the Unit of Measurement being used for presentation of the EtCO2 derived Respiration numeric data.
- h. **Respiration Alarm Limits. (Item 8)** A numeric indication of the settings of the High (on top in the example) and Low (bottom in the example) Respiration Alarm Limits when derived from the EtCO2 module.
- i. **Respiration Numeric.** (Item 9) A numeric indication of the patient's Respiration reading derived from the EtCO2 module.
- j. N2O Numeric. (Item 10) A numeric indication of the patient's N2O reading.

<u>4.4.4</u> <u>EtCO2 Menu.</u> (See Figure 4-16) The menu for the EtCO2 is brought up with the selection of the EtCO2 Menu-Select icon. *This menu has a time-out feature. If no action is taken for approximately 60 seconds, the monitor will automatically return to the Normal Screen.* 

The following is a description of the EtCO2 Menu options:

- a. **SIZE.** Selecting this menu option brings up the **SIZE** Menu where the operator may select 40, 60 or 80 mmHg for the Scale Size of the EtCO2 Waveform Display.
- b. **GRIDS.** Selecting this menu option brings up the **GRIDS** Menu where the operator may turn the EtCO2 Grids ON or OFF.

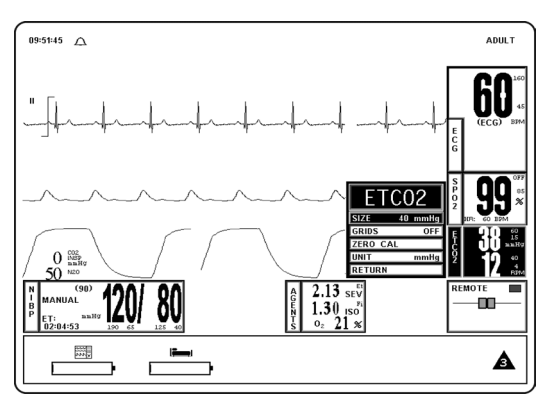

Figure 4-16. The EtCO2 Menu

- c. **ZERO CAL.** Selecting this menu option causes the monitor to perform the Zero Calibration routine.
- d. **UNIT.** Selecting this menu options brings up the **UNIT** Menu where the operator may toggle the monitor between mmHg and kPa.
- e. **RETURN.** Selecting this menu option will return the monitor to the Normal Screen.

<u>4.4.5</u> <u>Calibration of CO2/N2O Measurement System</u> The monitor will perform automatic Zero Calibration cycles as part of its normal function. The Zero Calibration cycle is discussed below.

- a. **Zero Calibration Cycle.** A Zero Calibration cycle consists of the realignment of the Zero point. During this calibration, the monitor makes sure that a concentration of 0% is measured when room air is flowing through its sample chamber. During a Zero Calibration cycle the unit performs the following steps:
  - (1) Switches the input gas valve to the Zero Intake Port placed on the rear panel.
  - (2) Room air is absorbed through the Zero Intake Port and flushes the pneumatic system for a few seconds.
  - (3) Once the channel readings have stabilized, a snapshot is taken and the Zero point is realigned using these readings as a reference.
  - (4) The Input Gas Valve is then switched back to the normal position and the gas being measured is given a few seconds to flush the pneumatic system to clear out the room air.

- (5) After the readings stabilize, the EtCO2 system begins it's normal functioning routine.
- b. Automatic Zero Calibration Cycles. An automatic Zero Calibration cycle is triggered when certain time intervals have passed since the monitor has completed its warm-up cycle. The timetable for automatic Zero Calibration cycles is the following: 2, 4, 6, 8, 10, 20, 40 and 60 minutes. After the first hour since warm-up, the monitor will perform a Zero Calibration cycle every hour. In addition, event-related Zero Calibration cycles are triggered when certain variations are noticed in the input signals (gases or temperatures). These events are:
  - (1) A variation of 10% in the concentration of N2O.
  - (2) A variation in the ambient temperature inside the unit box of  $1^{\circ}$ C.
  - (3) A change in the ID of the current anesthetic agent (if Anesthetic Agents feature is available).
  - (4) A change in the concentration of the currently measured anesthetic agent by 2% volume (if Anesthetic Agents feature is available).
  - (5) A variation in the concentration of the currently measured anesthetic agent by 400% relative for concentrations in excess of 1% (if Anesthetic Agents feature is available).
- c. **Operator Initiation of Zero Calibration.** To manually initiate the Zero Calibration Routine, perform the following procedure:
  - (1) Press the **SETUP** Control Key.
  - (2) Highlight the SERVICE (BIO-MED) menu option and then press the Rotary Knob to select.
  - (3) Highlight the GAS CAL menu option and then press the Rotary Knob to select.
  - (4) Highlight the ZERO CAL menu option and then press the Rotary Knob to initiate the Zero Calibration Routine.

This option is identical to the ZERO CAL menu option in the EtCO2 Menu.

#### NOTE

To perform Zero Calibration, the monitor pulls ambient air through the rear panel CO2 Zero Intake Port. The Calibration system assumes that the ambient air will contain normal amounts of trace CO2. If this monitor is placed in an unventilated area that allows CO2 (from the rear panel CO2 Exhaust Port - if not connected to a Gas Scavenging System) to accumulate, the result could be inaccurate Zeroing of the EtCO2 module and resulting inaccurate patient readings.

<u>4.4.6</u> <u>Alarm Limits</u> Alarm Limits may be set two ways. To set the Alarm Limits for every available parameter, from the Normal Screen (with no icons highlighted), press the **ALARMS SCREEN** Menu-Select Key. To set the Alarm Limits for EtCO2 only, highlight the EtCO2 Icon and press the **ALARMS SCREEN** Menu-Select Key to access the individual parameter Alarm Limits Box. The range of Alarm Limits for EtCO2 is 5 to 60 mmHg and Off for the Low Limit and 5 to 80 mmHg and Off for the High Limit.

<u>4.4.7</u> <u>Trended Data</u> For complete information on the trending of patient EtCO2 data, see Section 5: Printing and Trending.

<u>4.4.8</u> <u>EtCO2 Messages</u> The following is a list of messages that may be displayed during EtCO2 monitoring:

CO2 OCCLUSION

The air lines have become blocked. Check exposed hose for kinks and blockages. If blockage appears to be internal to the unit, contact a Qualified Service Representative.

| ETCO2: HW FAIL               | The EtCO2 has failed, contact a Qualified Service Representative.                                                   |  |
|------------------------------|----------------------------------------------------------------------------------------------------|--|
| ETCO2 WARMING UP             | The EtCO2 is warming up in preparation for use. The warmup cycle is approximately two (2) minutes.                  |  |
| NO CO2 CAL: STILL<br>WARMING | CO2 Calibration cannot initialize because the EtCO2 system has not completed warming up. (For non-Agent EtCO2 only) |  |
| READJUSTING CO2<br>ZERO      | The EtCO2 module is performing its automatic Zero Adjustment Routine.                                               |  |

**4.5** Anesthetic Agent/Oxygen Monitoring. (Optional) The Anesthesia Gas Sensor (AGS) is a non-dispersive, single path Infra-Red spectrometer based upon a high stability IR sensor technology known as Stabilized Thermopile Bridge (STB). Utilizing the STB technology, the Invivo AGS yields high output, low noise and ultra stable gas measurements.

The following two secondary menus support the Anesthetic Agent/Oxygen monitoring feature:

- **RECORDER Menu.** Used to select recorder functions and to set the recorder and trace speed.
- **ALARMS Menu.** Used to set and/or disable the temperature alarms.

<u>4.5.1</u> <u>Patient and Tubing Preparation.</u> Use only original Invivo sampling lines and accessories; other sampling lines may cause inaccurate readings and malfunctions. Change sampling line and airway adapter for each patient.

### WARNING

Always test sampling line adapter for a tight connection and proper operation before attaching to a patient.

Overtightening the sampling line may damage the water trap. Tighten the sampling line no more than 1/4 turn.

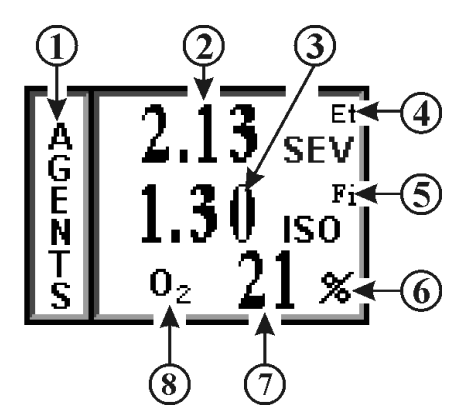

Figure 4-17. Anesthetic Agents Display

<u>4.5.2</u> <u>Associated Displays.</u> (See Figure 4-17) Anesthetic Agent information is only displayed as numeric data. Agent data can be displayed in Boxes 7 through 10. The Agent identification and measurement are individually performed on both inspired and expired gases. With any two mixtures involving gases Sevoflurane and Isoflurane, the inspired primary anesthetic agent (the gas with the highest concentration) is displayed with its ID and concentration in the Fi location of the Agent Icon box. The expired primary anesthetic agent is displayed with its ID and concentration in the Et location of the Agent Icon box. An alarm sounds and "MULTIPLE AGENTS" is displayed any time two or more anesthetic agents, "---" may appear in the Fi and/or Et location while a pure inspired or expired gas is displayed in its appropriate location. See Tables 4-1 and 4-2 for a complete description of the Agent display during mixed Agent conditions.

The following is a description of the items contained within the Anesthetic Agent Display.

- a. **Icon Label.** (Item 1) This label identifies the parameter numerics that are displayed within this box.
- b. Agent Expired Numeric. (Item 2) A numeric indication of the value of the gas being expired.
- c. Agent Inspired Numeric. (Item 3) A numeric indication of the value of the gas being inspired.
- d. **Et. (Item 4)** Indicates that the top row numeric is the End Tidal (expired) values of the gas being monitored (with the designation of the gas located just below Et).
- e. **Fi.** (Item 5) Indicates that the bottom row numeric is the fraction of inspired (Fi) values of the gas being monitored (with the designation of the gas located just below Fi).
- f. **Unit of Measurement. (Item 6)** Displays the Unit of Measurement being used for presentation of the Anesthetic Agents and Oxygen numeric data (i.e. Percentage).
- g. **Oxygen Numeric.** (Item 7) A numeric indication of the patient's Oxygen measurement.
- h. **O2.** (Item 8) Indicates that the patient's oxygen is being monitored in this row.

|                               | Physic                                                            | al Gas                                   |               |               |
|-------------------------------|-------------------------------------------------------------------|------------------------------------------|---------------|---------------|
| Display<br>MULTIPLE<br>AGENTS | Sevoflurane, Isoflurane<br>where the gas with the h<br>considered | Agent                                    | Display       |               |
| Message                       | Inspired                                                          | Expired                                  | Fi ID         | Et ID         |
| 8                             | (Fi)                                                              | (Et)                                     | % Inspired    | %Expired      |
|                               | ()                                                                | ()                                       | Concentration | Concentration |
| No                            | Agent 1                                                           | Agent 1                                  | Agent 1       | Agent 1       |
| Yes                           | Agent 1                                                           | Agent 2                                  | Agent 1       | Agent 2       |
| Yes                           | Agent 2                                                           | Agent 1                                  | Agent 2       | Agent 1       |
| Yes                           | Agent 1 - Primary<br>Agent 2 - Secondary                          | Agent 1 - Primary<br>Agent 2 - Secondary | Agent 1       | Agent 1       |
| Yes                           | Agent 2 - Primary<br>Agent 1 - Secondary                          | Agent 1 - Primary<br>Agent 2 - Secondary | Agent 2       | Agent 1       |
| Yes                           | Agent 2 - Primary<br>Agent 1 - Secondary                          | Agent 2 - Primary<br>Agent 1 - Secondary | Agent 2       | Agent 2       |
| Yes                           | Agent 1 - Primary<br>Agent 2 - Secondary                          | Agent 1                                  | Agent 1       | Agent 1       |
| Yes                           | Agent 2 - Primary<br>Agent 1 - Secondary                          | Agent 1                                  | Agent 2       | Agent 1       |
| Yes                           | Agent 1 - Primary<br>Agent 2 - Secondary                          | Agent 2                                  | Agent 1       | Agent 2       |
| Yes                           | Agent 2 - Primary<br>Agent 1 - Secondary                          | Agent 2                                  | Agent 2       | Agent 2       |
| Yes                           | Agent 1                                                           | Agent 1 - Primary<br>Agent 2 - Secondary | Agent 1       | Agent 1       |
| No                            | -                                                                 | -                                        |               |               |
| Yes                           | Agent 1                                                           | Agent 2 - Primary<br>Agent 1 - Secondary | Agent 1'      | Agent 2       |
| Yes                           | Agent 2                                                           | Agent 2 - Primary<br>Agent 1 - Secondary | Agent 2       | Agent 2       |
| Yes                           | Agent 2                                                           | Agent 1 - Primary<br>Agent 2 - Secondary | Agent 2       | Agent 1       |
| No                            | Agent 1                                                           | -                                        | Agent 1       |               |
| No                            | -                                                                 | Agent 1                                  |               | Agent 1       |
| No                            | Agent 2                                                           | -                                        | Agent 2       |               |
| No                            | -                                                                 | Agent 2                                  |               | Agent 2       |

## Table 4-1. Agent Display During Mixed Agent Conditions

| Display<br>MULTIPLE           | <b>Physic</b><br>Halothane and | al Gas<br>involved mixes. | Agent                                | Display                            |
|-------------------------------|--------------------------------|---------------------------|--------------------------------------|------------------------------------|
| MULTIPLE<br>AGENTS<br>Message | Inspired<br>(Fi)               | Expired<br>(Et)           | Fi ID<br>% Inspired<br>Concentration | Et ID<br>%Expired<br>Concentration |
| No                            | Agent 1                        | Agent 1                   | Agent 1                              | Agent 1                            |
| Yes                           | Agent 1                        | Agent 2                   | Agent 1                              |                                    |
| Yes                           | Agent 1                        | Mix                       | Agent 1                              |                                    |
| Yes                           | Mix                            | Agent 2                   |                                      | Agent 2                            |
| Yes                           | Mix                            | Mix                       |                                      |                                    |
| No                            | Agent 1                        | -                         | Agent 1                              |                                    |
| Yes                           | Mix                            | -                         |                                      |                                    |
| No                            | -                              | Agent 2                   |                                      | Agent 2                            |
| Yes                           | -                              | Mix                       |                                      |                                    |
| No                            | -                              | -                         |                                      |                                    |

 Table 4-2. Agent Display During Mixed Agent Conditions

i. **Anesthetic Agent Designation. (Items 4 and 5)** Displays the identification of the gas being monitored. The Agent Identifications are as follows:

- (1) Halothane HAL
- (2) Isoflurane ISO
- (3) Sevoflurane SEV

## WARNING

Minimum Alveolar Concentration (MAC) values are empirical and are not absolute values. Invivo's AGS MAC values correspond to those of healthy adults and cannot be applied to children. Age and other individual factors influencing the behavior of volatile agents are not taken into account.

<u>4.5.3</u> <u>Agent Menu.</u> The Anesthetic Agent monitoring feature does not have a menu like the other monitoring features on this monitor. Pressing the Rotary Knob while the AGENTS icon is highlighted brings up a box which displays the Minimum Alveolar Concentration (MAC) values. 1 MAC Values used to Calculate the displayed MAC are as follows: HAL=0.76%, ENF=1.68%, ISO=1.12%, SEV=1.92%, DES=6.0% and N2O=100%.

Calculation of displayed MAC value: Cal. MAC = (EtN2O/1 MAC N2O) + (Et Agent/1 MAC Agent).

## NOTE

Mixed concentration of Agents are not included in the MAC calculations.

<u>4.5.4</u> <u>Gas Calibration</u>. The monitor performs a Zero Calibration periodically and the operator may also manually initiate a Zero Calibration cycle. There is a two (2) minute warmup period when Agents is first turned on during which there is no monitoring. The entire warmup period is 20 minutes during which the monitor will perform an automatic Zero Calibration at the two minute mark in the warmup period, then will run again in the following sequence: 4, 6, 8, 10, 12, 14, 16, 18, 20, 40 and 60 minutes. After the 60 minutes has expired the Zero Calibration will run once an hour, or whenever an anesthetic agent change is detected.

On the WPU only, if the Agents option is run over a continuous 12 hour period with an O2 concentration of 22% or greater there is a Warning Box that will appear to alert the operator that a one (1) minute O2 Calibration sequence must be run. The Warning Box will offer the operator a Yes/No option of running the one (1) minute O2 Calibration sequence, if the operator selects NO, the message will reappear in 30 minutes. An O2 Calibration message will also appear if the O2 Sensor detects a reading greater than 103% and whenever an O2 sensor is inserted into the back of the monitor (if the monitor has completed its CO2 zeroing process).

- a. **Anesthetic Agent Quality Control (QC) Check.** Perform a QC Check at least once a month, or whenever Agent accuracy is questionable.
  - (1) Before performing the Anesthetic Agent QC Check, the monitor must be at a stable operating temperature. The monitor must be turned on, with EtCO2 and Agent parameters active, for a minimum of 45 minutes before the QC check is performed.
  - (2) Each QC Check Gas can comes with a nozzle and tubing with a "T" fitting for connecting to the gas (EtCO2) input port in the monitors front panel.
  - (3) See the Accessories List in the Table of Contents Section of this manual for selection of the QC Check Gas for the Anesthetic Agents you are using.
  - (4) If required, Agent Span Calibration can be performed. Refer to service instructions for this procedure.

#### NOTE

**Patient Waste Gas Removal.** Continuous exposure of Health Care workers to waste anesthetic gases (including halogenated agents and nitrous oxide) is not recommended. Always attach the waste gas connection on the rear of the monitor to the room's gas evacuation system. Avoid venting any waste anesthetic gas directly into the room air as exposure to waste anesthetic gases above the recommended OHSA limits could result.

<u>4.5.5</u> <u>Alarm Limits.</u> The Agent Alarm Limits are set by selecting the GAS ALARMS menu option in the **ALARMS** Menu, which is accessed by pressing the **ALARMS SCREEN** Menu-Select Key, or by highlighting the AGENT Icon and pressing the **ALARMS SCREEN** Menu-Select Key to access the **ALARMS** Menu.

<u>4.5.6</u> <u>Trended Data.</u> For complete information on the trending of patient Agent data, see Section 5: Printing and Trending.

<u>4.5.7</u> <u>Agent/O2 Messages.</u> The following messages are used for Anesthetic Agent/O2 monitoring:

| Flashing Insp CO2 Numeric | (Fixed CO2 Rebreathing Alarm) The Inspired CO2 numeric turns red and flashes with Alarm sound. Occurs when Inspired CO2 is greater than 25 mmHg. This alarm is a fixed, non-adjustable alarm. |
|---------------------------|----------------------------------------------------------------------------------------------------|
| Flashing N2O Numeric      | (Fixed N2O Alarm) N2O numeric turns red and flashes<br>with Alarm sound. Occurs when N2O is greater than<br>80%. This alarm is a fixed, non-adjustable alarm.                                 |
| EtCO2 WARMING UP          | Message flashing red. Occurs during CO2/Anesthesia Gas Sensor warmup.                                                                                                    |
| CO2 OCCLUSION             | Message flashing red with Alarm sound. Occurs when sample line is occluded.                                                                                                    |
| MULTIPLE AGENTS           | Message flashes red with Alarm sound. Occurs when more than one Anesthetic Agent is identified.                                                                                               |

| READJUSTING CO2<br>ZERO | Message flashing red. Occurs during CO2/Anesthesia Gas Sensor zeroing operation. |
|-------------------------|----------------------------------------------------------------------------------|
| ZERO                    | Gas Sensor zeroing operation.                                                    |

**REPLACE O2 SENSOR** The Oxygen Sensor is bad and must be replaced.

### NOTE

When the Agents parameter is turned on the O2 sensor is automatically calibrated during initial warm up of the EtCO2/Agent Module. During this time the patient GAS input port must not be connected to an oxygen source as the monitor requires 20.9% Oxygen (room air) for automatic calibration.

<u>4.5.8</u> <u>Oxygen Monitoring.</u> This parameter is part of the EtCO2/Agents module. That is, it uses the exhaust air from the EtCO2/Agents module as its imput and its air flow is controlled by the pneumatic hardware in the EtCO2/Agents hardware module. The O2 value is displayed in the Anesthetic Agents Display (See Figure 4-17).

- a. **Oxygen Module Calibration.** The O2 module is calibrated automatically upon power-up (as described in the NOTE above). Thereafter, is calibrated everytime an O2 CAL is initiated by the user (See the GAS CAL menu (SETUPS/SERVICE(BIO-MED)/GAS CAL) for further information). The operator is prompted that an O2 calibration is required if O2 remains above 22% for 12 hours and, since O2 calibration requires one (1) minute, the operator may reject the calibration request by answering NO to the YES/NO prompt. If NO is selected the operator is then prompted every 30 minutes until the O2 calibration is initiated by a YES response. Calibration is done based on the assumption that the ambient O2 concentration, sensed at the EtCO2 Zeroing Port, is 20.9% (during calibration, the patient GAS Input Port must not be connected to an oxygen source).
- b. **Oxygen Sensor Replacement.** The Oxygen Sensor (Invivo Part Number 9445) is located on the rear of the WPU near the DCU mounting pole. The Oxygen Sensor has an expected life of greater than six months with expected life inversely proportional to changes in Oxygen Concentration, Temperature and Pressure. The Oxygen Sensor begins aging immediately upon the opening of the package and should, therefore, not be opened until ready for use. The Oxygen Sensor should be replaced periodically as part of routine maintenance. This monitor cannot be connected to the scavenge gas system without the Oxygen Sensor installed, never operate without the Oxygen Sensor installed.
  - (1) **Oxygen Sensor Replacement Instructions.** Replace the Oxygen Sensor as follows:
    - (a) Unplug the adapter cable from the Oxygen Sensor.
    - (b) Unscrew the Oxygen Sensor by turning it counterclockwise until it comes free.
    - (c) Open bag containing new disposable Oxygen Sensor (IRI #9445).
    - (d) Screw Oxygen Sensor into threaded port on Adaptor Subassembly.
    - (e) Plug adapter cable assembly into the Oxygen Sensor.

# SECTION 5 RECORDING AND TRENDING

### 5.0 **RECORDING AND TRENDING.**

**5.1 Introduction.** The **3160 MRI Physiological Monitoring System** thermal array strip recorder can record one or two waveforms (as selected from the **RECORDER** Menu). The recorder prints patient parameters on the edge of the strip chart and ends with a "snapshot" patient data report.

The Recorder option provides the following features:

- Selection of the traces to be sent to the recorder.
- High frequency response (Single = 800 samples/second at 25 mm/second speed and Dual = 400 samples/second at 25 mm/second speed) with a bandwidth of 100 Hz.
- Transmitting a calibration waveform to the recorder.
- Total control over the Recorder mode (OFF/AUTO/RUN).
- Selection of patient data report for printing.
- Selection of data collection intervals for report.
- 0 to 16 seconds of trace delay in four increments.
- Selection of 25 or 50 mm/second recorder speed (and screen trace speed).
- The paper record is automatically annotated with the alphanumeric indication of date, time, trace delay, paper speed, scales, lead configuration, mode, heart rate, NIBP (which displays systolic, diastolic and mean blood pressures), respiration rate, EtCO2, SpO2 and Agent Gas ID for expired and inspired breath phases.
- If an active alarm limit is violated, the numeric value of the corresponding parameter is printed at the beginning of the automatically activated record.
- The recorder uses non-grid thermal paper.

5.1.1 <u>Record Key.</u> The **RECORD** key starts/stops the Recorder upon operator demand. If left running the recorder will continue to supply hard copy output for approximately 25 seconds before it automatically shuts off.

#### NOTE

The Recorder unit is only available on the DCU.

**5.2** The RECORDER Menu. The RECORDER Menu provides adjustments that will allow this monitor to supply concise and up to date printouts suitable to a wide variety of situations. Pressing the RECORDER SETUP Menu-Select key brings up the RECORDER Menu (See Figure 5-1). If the recorder is not installed, the message "RECORDER OPTION NOT INSTALLED" is displayed on the screen. *This menu has a time-out feature. If no action is taken for approximately 60 seconds, the monitor will automatically return to the Normal Screen.* 

The following is a description of the options in the **RECORDER** Menu:

- a. **TRACE 1.** Selecting this menu option allows the selection of the first trace to be output to the recorder. The options [depending on currently installed parameters] are ECG1 (default), SPO2 and RESP(CO2). If TRACE 2 is off, TRACE 1 is output to the recorder using the full 40 mm width of the printout.
- b. **TRACE 2.** Selecting this menu option allows the selection of the second trace to be output to the recorder. The options [depending on the currently installed parameters] are OFF (default), ECG1, SPO2 and RESP(CO2).

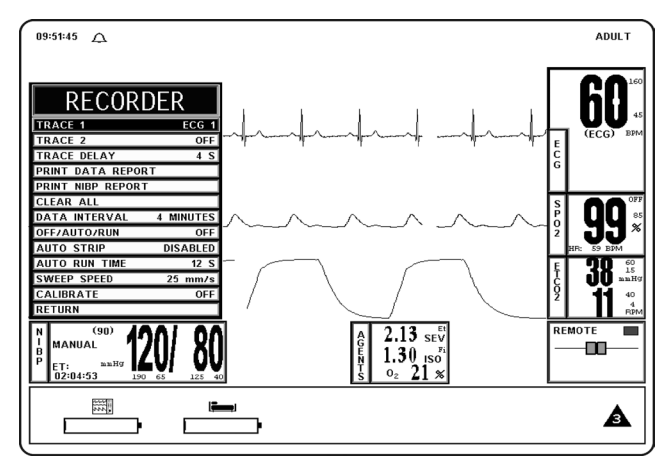

Figure 5-1. The RECORDER Menu

- c. **TRACE DELAY.** Selecting this menu option allows the selection of the time delay for the trace data being sent to the recorder. The options are 0, 4 (default), 8 and 16 seconds.
- d. **PRINT DATA REPORT.** Selecting this menu option activates the recorder to print a patient data report (in tabular form) of up to 60 stored patient parameter readings stored in the time interval preselected by the DATA INTERVAL menu option in this menu. Only those parameters which have been turned on will be printed.
  - (1) The Data Report printout consists of the updates (updated every four minutes) of the patient parameters (that are on during the data storage time) up to 60 measurements. The current date and the time of the recording are clearly marked on the left of the printout.
  - (2) If a parameter is off during any portion of the data storage period, the message `---/---' shall be printed in place of its value.
  - (3) The Data Report printout ends with a lined area for writing in the ID/CASE number, the Patient's Name and the Operator Comments.
- e. **PRINT NIBP REPORT.** Selecting this menu option activates the recorder to print the NIBP report, with the last 48 NIBP readings in tabular form (6 readings per page).
- f. **CLEAR ALL.** Pressing this function key erases all data stored for and the data report in the monitor. When first pressed, a YES/NO Menu selection box appears that requires an affirmative operator response before the stored data is cleared. The operation of this function key requires confirmation by the user.
- g. **DATA INTERVAL.** Selecting this menu option selects the data interval (1 60 minutes) for stored patient parameter readings to be printed in the Data Report (activated by pressing the PRINT DATA REPORT menu option in this menu). The options (in minutes) are 1 through 10 (3 being the default), 12, 15, 18, 24, 30 and 60. The first data stored occurs either at power up, or 2 seconds after a new interval is selected.
- h. **OFF/AUTO/RUN.** Selecting this menu option allows the switching of the mode of the Recorder. The options are OFF, AUTO and RUN. The following is an explanation of the possible selections:
  - (1) **OFF.** Switches the Recorder Auto Mode OFF (the recorder may be activated by pressing the **RECORD** Control Key.

- (2) **AUTO.** If AUTO is selected, violation of an alarm limit for HR, NIBP, EtCO2 and SpO2 automatically activates the recorder trace and writes ECG Trace A. In addition to ECG Trace A, a second trace will be written below it when the parameter is in a trace location. The priority of the second trace recording is RESP(CO2). SpO2 is written as the second trace recording when its alarm limit is in violation and is the only other parameter in a trace location.
  - (a) The recording continues for 20 seconds or until the recorder is deactivated by pressing the **RECORD** key or by changing the Recorder Auto Mode to Off.
- (3) **RUN.** RUN activates the recorder and prints the traces which have been selected.
- i. **AUTO STRIP.** Selecting this menu option allows the Automatic Report feature of the Recorder to be switched On and Off. The options are DISABLED, ENABLED and RETURN. The following is a description of the possible selections:
  - (1) **DISABLED.** Selecting this menu option will turn the Automatic Report Feature OFF.
  - (2) **ENABLED.** Selecting this menu option will turn the Automatic Report Feature ON.
  - (3) **RETURN.** Selecting the menu option will return the monitor to the **RECORDER** Menu.
- j. **AUTO RUN TIME.** Selecting this menu option brings up the **AUTO RUN TIME** Menu where the operator can select the Automatic Strip Run Time. The options are 8, 12, 16, 20 and 30 seconds.
- k. **SWEEP SPEED.** This menu option switches the recorder **and** the screen trace speed between 25 and 50 mm/second.
- 1. **CALIBRATE.** Selecting this menu option opens the CALIBRATE Menu. This menu option is identical to and interactive with the calibrate option in the ECG Menu. The following options are available in the CALIBRATE Menu:
  - (1) **OFF.** Selecting this menu option turns the Calibration feature OFF.
  - (2) **RECORDER.** Selecting this menu option sends a 1mV pulse calibration waveform to the ECG Vital Sign and will also be the ECG waveform printed by the recorder if so configured. The message CAL is displayed over the ECG waveform on the screen.
  - (3) **ECG** Selecting this menu option sends a 2mV peak to peak (1mV peak) calibration signal to the ECG vital sign and will also be the ECG waveform printed by the recorder if so configured. The message CAL is displayed over the ECG waveform on the screen. It is important to note that this is a hardware generated calibration waveform and originates as a square wave.
  - (4) **RETURN.** Selecting this menu option closes the CALIBRATE Menu.
- m. **RETURN.** Selecting this menu option will return the monitor to the Normal Screen.

**5.3 Recording Charts.** This monitor will print four different types of charts upon operator demand. The four types are Strip Chart, Tabular Chart, Trend Chart and System Data Report. The Sweep Speed of the printout may be set to 25 mm/second or 50 mm/second with the slower speed (25 mm/second) presenting the most data on a Strip Chart. Strip Charts, Tabular Charts and System Data Reports are discussed below (Trend Charts are discussed in paragraph 5.5):

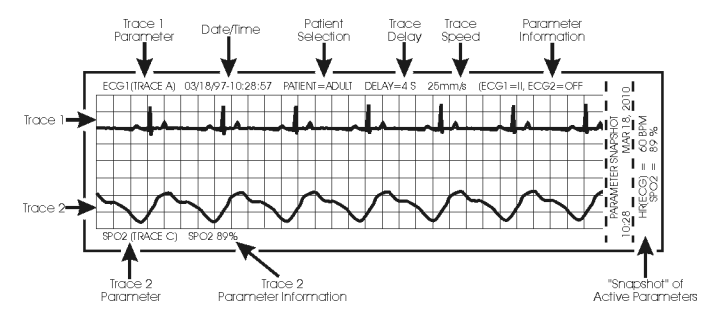

Figure 5-2. Sample Strip Chart

<u>5.3.1</u> <u>Strip Chart Record.</u> (See Figure 5-2) The Strip Chart may be configured to contain one or two parameter waveforms and also contains the numerical value of every active parameter as well as a "Parameter Snapshot" of the current values of every active parameter at the end of the printout strip.

- a. **Setting Up the Strip Chart.** Perform the following procedure to configure the Strip Chart to the appropriate application:
  - (1) Press the **RECORDER SETUP** Menu-Select Key.
  - (2) To change Trace 1, which is defaulted to ECG1: press the Rotary Knob, highlight the desired parameter and press the Rotary Knob to accept the new selection.
  - (3) To change Trace 2, which is defaulted to OFF: highlight Trace 2 then press the Rotary Knob, highlight the desired parameter and press the Rotary Knob to accept the new selection.
  - (4) To set the Trace Delay, which is defaulted to 4 seconds: highlight Trace Delay then press the Rotary Knob, highlight the desired delay (the options are 0, 4, 8 and 16 seconds) and press the Rotary Knob to accept the new selection.
  - (5) To set the monitor to provide a Strip Chart automatically, perform the following:
    - (a) Select the desired time between automatic strips by highlighting the Data Interval menu selection, pressing the Rotary Knob, highlighting the desired time interval and pressing the Rotary Knob to accept the selection.
    - (b) Set the Auto Strip to On by highlighting the Auto Strip menu selection, pressing the Rotary Knob, highlighting Enabled and pressing the Rotary Knob to accept the selection.
  - (6) To manually print a Strip Chart, press the **RECORD** control key.

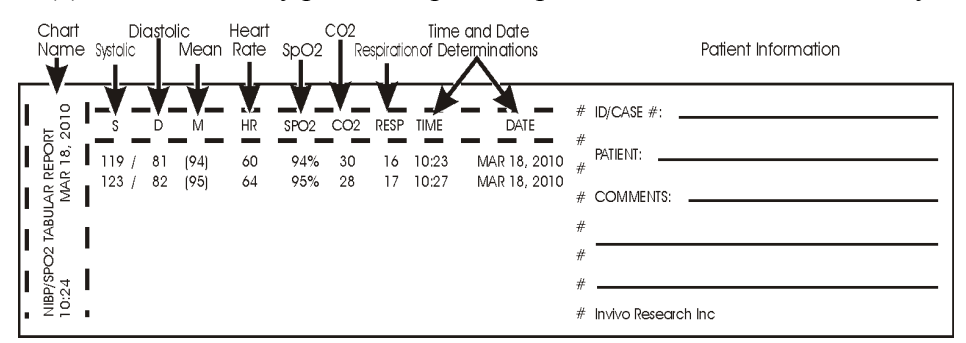

**Figure 5-3. Sample Tabular Chart** 

<u>5.3.2</u> <u>Tabular Chart Record.</u> (See Figure 5-3) The NIBP/SpO2 Tabular Report provides a hardcopy printout of the numerical indications of NIBP, Heart Rate, SpO2, CO2 and Respiration along with the date and time of the determination.

<u>5.3.3</u> <u>Trend Chart.</u> Trend Charts may be printed for every parameter being monitored. To print an individual trend chart, first highlight the icon of the parameter to be printed then press the Trends Menu-Select key and select the RECORD menu option.

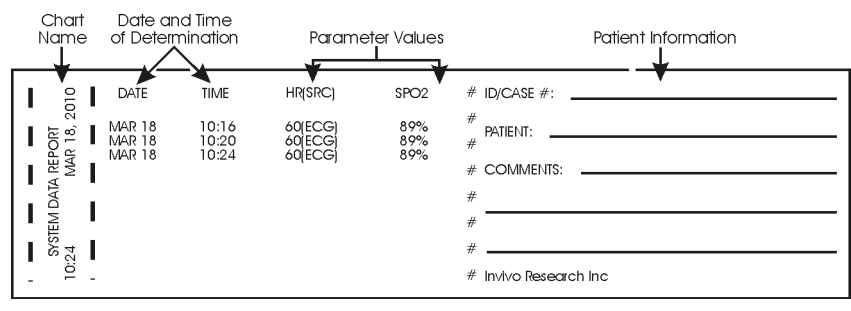

Figure 5-4. System Data Report

<u>5.3.4</u> System Data Report. (See Figure 5-4) The System Data Report provides a hardcopy printout of the numerical indications of all the active patient parameters along with the date and time of the determination.

5.4 Loading Recorder Paper. Perform the procedure in Figure 5-5 to load the recorder paper.

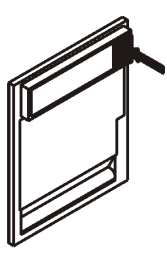

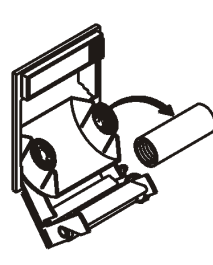

Step 1: Press the button to open the printer door.

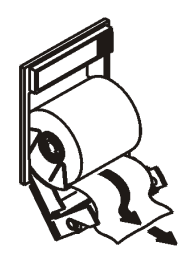

Step 4: Pull approximately two (2) inches of paper past the edge of the printer door.

Step 2: Remove the old paper roll.

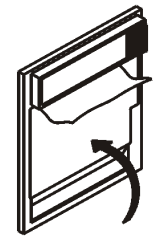

Step 5: Close the printer door.

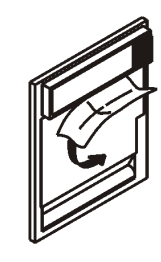

Step 3: Place the paper into the holder as shown.

Step 6: Tear off excess paper.

## Figure 5-5. Loading the Recorder Paper

**5.5 Trending Feature.** The Trend Feature may be operated to graph Multiple or Individual Trends. Pressing the **TRENDS** Menu-Select Key, while in the Normal Screen, will bring up the **HISTORY** Menu (See Figure 5-6). Pressing it while any Patient Parameter is highlighted will bring up the Trend Menu for the Selected Patient Parameter. The **3160 Vital Signs Monitoring System** automatically stores the parameter trend information for the heart rate, NIBP, SpO2, EtCO2 and Respiration. There is also an operational key, **CLEAR TRENDS**, on the monitor front panel that allows the operator to clear all trends without bringing up any of the **TREND** Menus.

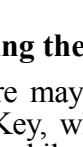

|           | HISTORY |       |        |       |      |      |     |      |
|-----------|---------|-------|--------|-------|------|------|-----|------|
| HISTORY   | DATE    | TIME  | S/D    | (M)   | HR   | SP02 | C02 | RESP |
|           | 3-18-10 | 12:16 | 112/71 | (85)  | 59   | 98%  | 31  | 11   |
| PRT ALL   |         | 12:19 | 115/78 | (91)  | 60   | 97%  | 31  | 15   |
| PRT PAGE  |         | 12:22 | 114/74 | (87)  | 64   | 97%  | 31  | 11   |
| PREV PAGE |         | 12:25 | 116/73 | (88)  | 64   | 97%  | 31  | 12   |
| NEXT PAGE |         | 12:28 | 126/76 | (93)  | 63   | 98%  | 31  | 15   |
| CLEAR ALL |         | 12:31 | 118/73 | (88)  | 67   | 97%  | 31  | 14   |
| RETURN    |         |       | Р      | age 1 | of 8 |      |     |      |

Figure 5-6. The HISTORY Menu

<u>5.5.1</u> <u>HISTORY Menu Options.</u> The HISTORY Screen is a Tabular Listing of a patient's NIBP determinations. The menu provides the option to move from page to page and to print all or part of the History File. The following is a description of the options available in the **HISTORY** Menu:

- a. **PRT ALL.** Selecting this menu item will print a complete NIBP History File.
- b. **PRT PAGE.** Selecting this menu item will print the NIBP History File page that the screen is currently at.
- c. **PREV PAGE.** Selecting this menu item will change the display to the previous page of the NIBP History File.
- d. **NEXT PAGE.** Selecting this menu item will change the display to the next page of the NIBP History File.
- e. **CLEAR ALL.** Selecting this menu item will clear all the data from the NIBP History File.
- f. **RETURN.** Selecting this menu item will return the monitor to the Normal Screen.

# SECTION 6 ALARMS

### 6.0 ALARMS.

**6.1 Introduction.** The **3160 MRI Physiological Monitoring System** permits user access to every parameter alarm with a single select key. Alarm Limits may be turned on, adjusted (manually or automatically) or turned off in the **ALARMS** Menu. Individual parameter alarms may also be turned on and/or adjusted by highlighting the parameter icon and pressing the ALARMS SCREEN Menu-Select key.

- The **3160 MRI Physiological Monitoring System** may be set to give visual alarm signals only (Alarm Limits set, but Alarm Sound off), or both visual and audible signals (Alarm Limits set, with Alarm Sound on).
- All settings in the **ALARMS** Menu, except the Alarm Sound On/Off and Sound Mode, can be stored and recalled.

6.2 Alarm Limits. The Alarm Limits may be set either manually or automatically. The **3160** MRI Physiological Monitoring System provides access to parameter Alarm Limits through a menu accessed with the ALARMS SCREEN Menu-Select Key. Alarm Limits may be turned on, adjusted (manually or automatically) or turned off in the ALARMS Menu.

<u>6.2.1</u> <u>Default (Pre-Set) Alarm Limits.</u> This monitor will automatically set all the Alarm Limits to Default settings upon monitor power up. **Table 6-1** provides a listing of Factory Default Settings; it is important to note that Table 6-1 will not represent the Default Values of your monitor if the Default Values are selected by the User.

<u>6.2.2</u> <u>Range of High and Low Alarm Limits.</u> Each patient parameter has a LOW and HIGH Alarm Limit value position as indicated by numerics in the LOW and HIGH columns of Table 6-2. The Alarm Limits displayed in this menu may be changed manually or automatically using the rotary knob, after the patient parameter is selected. If a parameter has been turned off from the **SETUPS** Menu, then its LOW and HIGH positions will be off on this menu.

#### NOTE

The Alarm System automatically prevents the crossover of High and Low Limit settings.

**6.3** Alarm Setup. Pressing the ALARMS SCREEN Menu-Select Key while in the normal monitoring mode (Normal Screen displayed) with no icons highlighted will bring up the ALARMS Menu (See Figure 6-1).

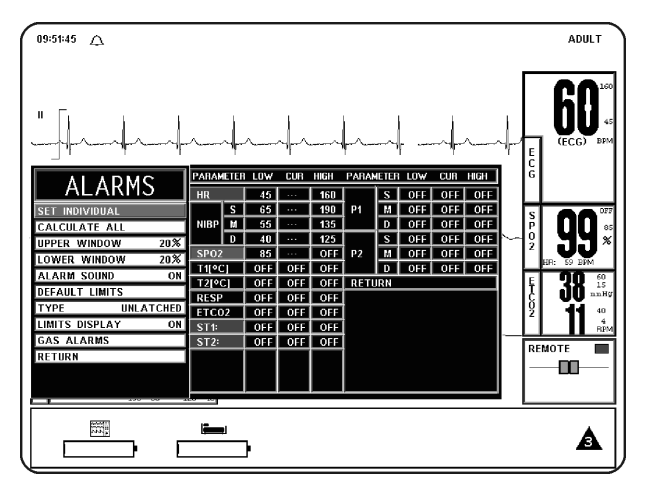

Figure 6-1. The ALARMS Menu

This menu has the following menu options associated with it:

- a. **SET INDIVIDUAL.** Selecting this menu option allows the operator to adjust individual Alarm Limits. Once this menu option is selected, turning the knob will allow the operator to scroll through the individual HIGH and LOW Alarm Limits for manual modification. Once the limit to be modified is highlighted, pressing the knob selects the limit and turning the knob changes the value. When the desired setting is shown in the window, pressing the knob again will make the change effective and return to scrolling through the individual HIGH and LOW Alarm Limits.
- b. **CALCULATE ALL.** Selecting this menu option causes the monitor to calculate new alarm limit values on all active parameters at once. The calculations are as described under UPPER WINDOW and LOWER WINDOW menu options.
- c. **UPPER WINDOW.** Selecting this menu option selects the percent value used in calculating the HIGH Alarm Limits with the CALCULATE ALL menu option. The menu options are 5%, 10%, 15%, 20% (default), or 30%. The monitor uses the current value of the parameter and brackets it with the percentages set by this menu option and the LOWER WINDOW menu option.
  - (1) For example, if the patient's heart rate is 60, and both percentages have been set to 10%, activating CALCULATE ALL menu option will set the LOW Alarm Limit to 54 and the HIGH to 66 (plus and minus 10 percent of the current heart rate). Corresponding calculations would be used on each of the other active patient parameters to set their LOW and HIGH values.
  - (2) The following exception applies:
    - If the value being monitored from the patient is so high or low that it would exceed the range of **3160 MRI Physiological Monitoring System** Alarm Limits (see below), the LOW or HIGH value is set to the highest or lowest Alarm Limit for that parameter.
- d. **LOWER WINDOW.** Selecting this menu option selects the percent value that is used in calculating the LOW Alarm Limits with the CALCULATE ALL menu option. The menu options are 5%, 10%, 15%, 20% (default), or 30%. The monitor uses the current value of the parameter and brackets it with the percentages set by this menu option and the UPPER WINDOW menu option.
  - (1) For example, if the patient's heart rate is 60, and both percentage have been set to 10%, activating CALCULATE ALL would set the LOW Alarm Limit to 54 and the HIGH to 66 (plus and minus 10 percent of the current heart rate). Corresponding calculations would be used on each of the other active patient parameters to set their LOW and HIGH values.

The following exceptions apply:

- If the value being monitored from the patient is so high or low that it would exceed the range of **3160 MRI Physiological Monitoring System** Alarm Limits (see below), the LOW or HIGH value is set to the highest or lowest Alarm Limit for that parameter.
- e. **ALARM SOUND.** Selecting this menu option will turn the alarm sound on/off. When turned off, an "X" appears in the bell symbol on the screen and the bell symbol in the menu indicating that the alarm sound has been disabled. This menu option is identical to, and interactive with, the ALARMS menu option in the **SOUND ADJUST** Menu.
- f. **DEFAULT LIMITS.** Selecting this menu option causes the monitor to automatically set the LOW and HIGH Alarm Limits for all parameters at once based on the system defaults (See Default Limits in Appendix A or Table 6-1 for a listing of the System Default Values).

- g. **TYPE.** Selecting this menu option will select whether the audio and visual alarms are latched or unlatched (see definitions below).
  - (1) **UNLATCHED.** The Alarm Tone stops if the violated parameter returns to within its limits, or the **ALARM SILENCE** key is pressed.
  - (2) **LATCHED.** The Alarm Tone will cease only when the **ALARM SILENCE** key is pressed, even if the violating parameter has returned to within its limits.
- h. **LIMITS DISPLAY.** Selecting this menu option will select whether or not the Alarm Limits are displayed next to the parameter value in the Normal Screen. The default is ON.

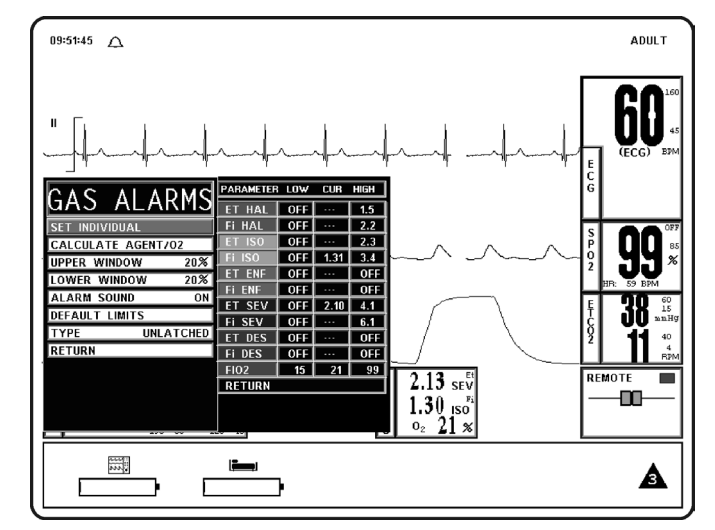

Figure 6-2. GAS ALARMS (Anesthetic Agents Alarm Limit) Menu

i. **GAS ALARMS.** Selecting this menu option will bring up the GAS ALARMS (Anesthetic Agent Alarm Limits) Menu (See Figure 6-2). All the Alarm Limits associated with the Anesthetic Agent System are adjusted in this menu. The following is a description of the GAS ALARMS Menu:

This menu has the following menu options associated with it:

- (1) **SET INDIVIDUAL.** Selecting this menu option allows the operator to adjust individual Anesthetic Agent Alarm Limits. Once this menu option is selected, turning the knob will allow the operator to scroll through the individual Agent Alarm Limits for manual modification. Once the limit to be modified is highlighted, pressing the knob selects the limit and turning the knob changes the value. When the desired setting is shown in the window, pressing the knob again will make the change effective and return to scrolling through the individual Agent Alarm Limits.
- (2) **CALCULATE AGENT/O2.** Selecting this menu option causes the monitor to calculate new alarm limit values on all active Agent and O2 settings at once. The calculations are as described under UPPER WINDOW and LOWER WINDOW menu options.
- (3) **UPPER WINDOW.** Selecting this menu option selects the percent value used in calculating the HIGH Alarm Limits with the CALCULATE AGENT/O2 menu option. The menu options are 5%, 10%, 15%, 20% (default), or 30%. The monitor uses the current value of the parameter and brackets it with the percentages set by this menu option and the LOWER WINDOW menu option.

- (4) **LOWER WINDOW.** Selecting this menu option selects the percent value that is used in calculating the LOW Alarm Limits with the CALCULATE AGENT/O2 menu option. The menu options are 5%, 10%, 15%, 20% (default), or 30%. The monitor uses the current value of the parameter and brackets it with the percentages set by this menu option and the UPPER WINDOW menu option.
- (5) **ALARM SOUND.** Selecting this menu option will turn the alarm sound on/ off. When turned off, an "X" appears in the bell symbol on the screen and the bell symbol in the menu indicating that the alarm sound has been disabled. This menu option is identical to, and interactive with, the ALARMS menu option in the **SOUND ADJUST** Menu.
- (6) **DEFAULT LIMITS.** Selecting this menu option causes the monitor to automatically set the LOW and HIGH Alarm Limits for all parameters at once based on the system defaults (See Default Limits in Appendix A or Table 6-1 for a listing of the System Default Values).
- (7) **TYPE.** Selecting this menu option provides the operator the option to select whether the audio and visual alarms are latched or unlatched (see definitions below).
  - (a) **UNLATCHED.** The Alarm Tone stops if the violated parameter returns to within its limits, or the **ALARM SILENCE** key is pressed.
  - (b) **LATCHED.** The Alarm Tone will cease only when the **ALARM SILENCE** key is pressed, even if the violating parameter has returned to within its limits.
- (8) **RETURN.** Selecting this menu option will return the monitor to the Normal Screen.
- **RETURN.** Selecting this menu option will return the monitor to the Normal Screen.

<u>6.3.1</u> <u>Parameter Alarms Status Screen.</u> While in the Alarms Screen, the Parameter Alarms Status Screen is displayed to the right of the **ALARMS** Menu. This screen provides the operator with the Low and High Alarm Limit Setting along with the Current Measurement value. By using the SET INDIVIDUAL menu option with the Rotary Knob, the operator may adjust all the available parameter limit settings.

**6.4 Turning Alarms Off on Individual Parameters.** Alarms may be set to OFF by pressing the **ALARMS SCREEN** menu select key, selecting the SET INDIVIDUAL menu option and then scrolling to the desired parameter to select it and turn it OFF.

## WARNING

Alarm Limits can be set to a wide range including **Off**. It is the responsibility of the operator of this monitor to ensure that Alarm Limit values appropriate to each particular patient are established and set.

**6.5** Alarm Violations. An active Alarm Limit is violated when a patient parameter either exceeds its HIGH setting or goes below its LOW setting. The alarm system's exact reaction depends on the settings described in the remainder of this section, but, in general, all alarms operate as follows:

- a. The numerics and trace (if displayed) of the violated parameter flash red on the screen.
- b. The Alarm Tone on the DCU sounds, if it is enabled.

j.

- c. The numerics continue to flash while the parameter violates its Alarm Limit, even after the Alarm Tone has been silenced by pressing the **ALARM SILENCE** key.
- d. If the Printer is in the AUTO mode, it begins recording. For further information, see Section 5.

- e. The numerics stop flashing after the parameter returns to within its Alarm Limits. If the alarm system has been set to LATCHED, the numeric continues to flash after the parameter returns to within its Alarm Limits, until the ALARM SILENCE control key is pressed.
- f. The numerics of the violated parameter flash on the screen and the audible alarm, once silenced, will not sound again until after the alarm condition has been corrected. Only a second (different) parameter alarm will cause the alarm sound to reactivate.

## NOTE

The Alarm Tone only applies to the DCU, there is no speaker on the WPU.

**6.6** Adjusting the Alarm Tone Volume The Alarm Tone is adjusted in the SOUND ADJUST Menu, which is accessed by selecting the SOUND ADJUST menu option in the SETUPS Menu.

<u>6.6.1</u> <u>Disabling the Alarm Tone</u> The Alarm Tone may be disabled permanently in the **ALARMS** Menu or it may be disabled temporarily by pressing the **ALARM SILENCE** control key.

- a. The ALARM SILENCE control key has four functions as follows:
  - (1) **WITH UNLATCHED ALARMS.** If the alarm system has been set to UNLATCHED in the **ALARMS** menu and an Alarm Limit is violated:
    - It silences the alarm tone when an active Alarm Limit has been violated.

WHILE THE PARAMETER CONTINUES TO VIOLATE ITS LIMITS:

- The numeric of the violated parameter will continue to flash on the screen.
- (2) WITH LATCHED ALARMS. If the alarm system has been set to LATCHED in the ALARMS menu and an alarm is violated:

WHILE THE PARAMETER CONTINUES TO VIOLATE ITS LIMITS:

- It will silence the Alarm Tone.
- The numeric will continue to flash, even after the parameter returns to within its Alarm Limits.

WHEN THE PARAMETER GOES BACK WITHIN LIMITS:

• It will silence the Alarm Tone, stops the numeric from flashing and puts the Alarm System into the Alarm Hold mode.

WHEN THE ALARM HAS BEEN SILENCED AND THE PARAMETER RETURNS TO WITHIN LIMITS:

• Pressing ALARM SILENCE will stop the numeric from flashing and puts the Alarm System into the Alarm Hold mode.

## WARNING

Once an alarm condition has been silenced it will not sound again for any reason as long as that alarm condition continues. For example, if a patients Heart Rate drops below the set limit and that alarm is silenced, the alarm will never sound that condition again unless the Heart Rate returns to within limits and then drops below the limit again.

- (3) **ALARM SILENCE.** When the monitor goes into Alarm, pressing the **ALARM SILENCE** control key silences the Alarm Tone for the current alarm only. While the monitor is in the Silence mode, the letter "S" is displayed within the Alarm Status Symbol (Alarm "Bell"), the Alarm Bell flashes and the text "Alarm Silenced" is displayed in the middle of the display screen. If any of the silenced alarm conditions return to acceptable limits, the monitor will respond according to the above described Latched and or Unlatched operation. If a new alarm occurs after the Silence mode is entered, the monitor will sound the Alarm Tone for the new alarm. Pressing the **ALARM SILENCE** control key a second time (after entering the Silence mode) will place the monitor into the Alarm Hold state.
- (4) Alarm Hold "SOUND ON HOLD" Mode. The Alarm Tone must be turned on (no "X" in the bell shaped Alarm Status Symbol) to enter SOUND ON HOLD. The Sound on Hold feature is used to temporarily disable the Alarm Tone. This might be useful, for example, when changing ECG leads, when drawing blood from an arterial pressure line or for any user activity which might cause an unwarranted alarm.

WHEN NO ALARM CONDITION EXISTS:

Pressing the ALARM SILENCE key will activate Sound on Hold (a "SOUND ON HOLD" message appears in the middle of the screen and an "H" appears in the Alarm Status Symbol). Just under the message there is a count down timer starting at 180 (counting down at a 1 second rate) giving the time left before the Alarm Tone is reactivated.

#### WHEN AN ALARM CONDITION EXISTS:

• If the Alarm Tone is sounding, the first press of the ALARM SILENCE key stops the Alarm Tone, and a second press enables Sound on Hold.

#### AUTOMATIC EXIT FROM ALARM HOLD:

• The monitor will automatically exit alarm hold after 180 seconds, and the "SOUND ON HOLD" message will disappear from the screen.

#### MANUAL EXIT FROM ALARM HOLD:

• To exit from Sound on Hold before 180 seconds, press the ALARM SILENCE key (which will remove the "SOUND ON HOLD" message from the screen).

**6.7 Standby Mode.** Pressing the **STANDBY** Control Key will place the monitor into the Standby Mode. While in the Standby Mode the monitor will continue to track and update the active patient parameters but three key features will be disabled: 1) All audible alarms are disabled; the fact that the alarms are disabled is indicated on the Display Screen by an **X** through the bell shaped Alarms Status Symbol; it is also important to note that the Parameter Waveform and/or Numeric Display continue to operate normally and will turn Red if any active parameter violates its Alarm Limits, 2) automatic NIBP Measurements are suspended (if active, the current measurement will abort), and 3) No Automatic Printout is generated. When NIBP measurements are resumed, the initial reading will be taken at the default inflation pressure that is used for all initial NIBP measurements.

|                                 | Adult     | Adult Values |           | Neonatal Values |  |  |
|---------------------------------|-----------|--------------|-----------|-----------------|--|--|
| Parameter                       | Low Limit | High Limit   | Low Limit | High Limit      |  |  |
| Heart Rate                      | 45 bpm/   | 160 bpm/     | 90 bpm/   | 210 bpm/        |  |  |
|                                 | 6.0 kPa   | 21.3 kPa     | 12.0 kPa  | 28.0 kPa        |  |  |
| NIBP Systolic                   | 65 mmHg/  | 190 mmHg/    | 70 mmHg/  | 100 mmHg/       |  |  |
|                                 | 8.7 kPa   | 25.3 kPa     | 9.3 kPa   | 13.3 kPa        |  |  |
| Mean                            | 55 mmHg/  | 135 mmHg/    | 40 mmHg/  | 90 mmHg/        |  |  |
|                                 | 7.3 kPa   | 18.0 kPa     | 5.3 kPa   | 12.0 kPa        |  |  |
| Diastolic                       | 40 mmHg/  | 125 mmHg/    | 35 mmHg/  | 50 mmHg/        |  |  |
|                                 | 5.3 kPa   | 16.7 kPa     | 4.7 kPa   | 6.7 kPa         |  |  |
| SpO2                            | 85%       | Off          | 90%       | 98%             |  |  |
| EtCO2                           | 15 mmHg/  | 60 mmHg/     | 30 mmHg/  | 45 mmHg/        |  |  |
|                                 | 2.0 kPa   | 8.0 kPa      | 4.0 kPa   | 6.0 kPa         |  |  |
| Respiration                     | 4 rpm     | 40 rpm       | 30 rpm    | 70 rpm          |  |  |
| ET Halothane                    | Off       | 1.5          | N/A       | N/A             |  |  |
| Fi Halothane                    | Off       | 2.2          | N/A       | N/A             |  |  |
| ET Isoflurane                   | Off       | 2.3          | N/A       | N/A             |  |  |
| Fi Isoflurane                   | Off       | 3.4          | N/A       | N/A             |  |  |
| ET Sevoflurane                  | Off       | 4.1          | N/A       | N/A             |  |  |
| Fi Sevoflurane                  | Off       | 6.1          | N/A       | N/A             |  |  |
| FiO2                            | 15        | 99           | N/A       | N/A             |  |  |
| CO2 Inspired (Fixed non-adjusta | ble) N/A  | 25 mmHg/     | N/A       | 25 mmHg/        |  |  |
|                                 |           | 3.3 kPa      |           | 3.3 kPa         |  |  |
| N20 (Fixed non-adjustable)      | N/A       | 80%          | N/A       | 80%             |  |  |

## Table 6-1. Alarm Limit Factory Default Settings

| Input          | Ad                                | ult                               | Neo                               | Unit                              |             |
|----------------|-----------------------------------|-----------------------------------|-----------------------------------|-----------------------------------|-------------|
|                | Low                               | High                              | Low                               | High                              |             |
| Heart Rate     | Off, 30 to 249                    | 60 to 249, Off                    | Off, 30 to 249                    | 60 to 249, Off                    | bpm         |
| NIBP           | Off, 5 to 249<br>Off, 0.7 to 33.2 | 5 to 249, Off<br>0.7 to 33.2, Off | Off, 5 to 249<br>Off, 0.7 to 33.2 | 5 to 249, Off<br>0.7 to 33.2, Off | mmHg<br>kPa |
| SpO2           | Off, 50 to 99                     | 70 to 99, Off                     | Off, 50 to 99                     | 70 to 99, Off                     | %           |
| Respiration    | Off, 4 to 40                      | 20 to 150, Off                    | Off, 4 to 40                      | 20 to 150, Off                    | rpm         |
| EtCO2          | Off, 5 to 60<br>Off, 0.7 to 8.0   | 5 to 80, Off<br>0.7 to 10.7, Off  | Off, 5 to 60<br>Off, 0.7 to 8.0   | 5 to 80, Off<br>0.7 to 10.7, Off  | mmHg<br>kPa |
| ET Halothane   | Off, 0.1 to 5.9                   | 0.1 to 6.0, Off                   | Off, 0.1 to 5.9                   | 0.1 to 6.0, Off                   | %           |
| Fi Halothane   | Off, 0.1 to 5.9                   | 0.1 to 6.0, Off                   | Off, 0.1 to 5.9                   | 0.1 to 6.0, Off                   | %           |
| ET Isoflurane  | Off, 0.1 to 5.9                   | 0.1 to 6.0, Off                   | Off, 0.1 to 5.9                   | 0.1 to 6.0, Off                   | %           |
| Fi Isoflurane  | Off, 0.1 to 5.9                   | 0.1 to 6.0, Off                   | Off, 0.1 to 5.9                   | 0.1 to 6.0, Off                   | %           |
| ET Sevoflurane | Off, 0.1 to 8.9                   | 0.1 to 9.0, Off                   | Off, 0.1 to 8.9                   | 0.1 to 9.0, Off                   | %           |
| Fi Sevoflurane | Off, 0.1 to 8.9                   | 0.1 to 9.0, Off                   | Off, 0.1 to 8.9                   | 0.1 to 9.0, Off                   | %           |
| O2             | 15 to 99                          | 15 to 99                          | 15 to 99                          | 15 to 99                          | %           |

Table 6-2. Range of Alarm Limits

# SECTION 7 BATTERY OPERATION

### 7.0 BATTERY OPERATION.

7.1 Introduction. The system components are equipped with Lithium Ion Batteries which provide battery power for at least eight (8) hours.

**7.2** Battery Location and Access. The WPU has two batteries that are located on the front of the unit; the DCU also has two batteries and they are located on each side of the unit; the WSPO2 and WECG telemetry transmitters both have a single battery which is located on the back of the units.

**7.3** Loading and Unloading Battery(s). The WPU and DCU battery packs slide into a slot and snap into place; to remove press the button associated with the battery pack to be removed and the battery pack will pop out enough to be grasped and removed. On the WECG and WSPO2 telemetry transmitters the battery pack slides along a groove and snaps into place; to remove press the clips on each side and slide the battery pack from the unit.

**7.4 Battery Charging.** The WPU and DCU use the same modular design Battery Packs; battery charge time is less than 12 hours with an intelligent Battery Capacity Indication in the Battery Pack Scale displaying 20% to 100% in 20% increments.

7.5 **Battery Operation Time.** The WPU, DCU and telemetry transmitters will operate at least eight (8) hours with fully charged batteries. **Battery operation time may be affected by certain operations (i.e.: Anesthetic Agents option turned on, printing of charts and trends and short Automatic NIBP Cycle times).** 

<u>7.5.1</u> <u>Battery Low Indication</u>. When a Battery Low condition exists there is no communication between the different components of the system.

## CAUTION

All batteries must be removed prior to shipping the monitor for any reason.

**7.6** Battery Replacement. If during operation, the monitor will not operate on battery power for the approximate times given above, replacement of the batteries is recommended.

# APPENDIX A SPECIFICATIONS

## GENERAL

|                                      | GENERAL                                                                                                    |  |  |  |  |
|--------------------------------------|----------------------------------------------------------------------------------------------------|--|--|--|--|
| PATIENT SAFETY                       |                                                                                                    |  |  |  |  |
| Designed to meet the requirements of | Designed to meet the requirements of CSA 22.2 and UL 2601.                                                                                                    |  |  |  |  |
| Defibrillator protection up to 5 KV. |                                                                                                    |  |  |  |  |
| POWER REQUIREMENTS                   |                                                                                                    |  |  |  |  |
| Operating Voltages                   | 86 to 265 VAC                                                                                                    |  |  |  |  |
| Frequency                            | 47 to 65 Hz.                                                                                                    |  |  |  |  |
| Power Consumption, Maximum           | < 100 Watts.                                                                                                    |  |  |  |  |
| BATTERY                              |                                                                                                    |  |  |  |  |
| Туре                                 | Lithium Ion                                                                                                    |  |  |  |  |
| Operation Time                       | At least eight (8) hours.                                                                                                    |  |  |  |  |
| DIMENSIONS                           |                                                                                                    |  |  |  |  |
| Height                               | <ul> <li>WPU: 6.5 inches (16.5 cm) for the roll around design, 6 inches (15.2 cm) for the table mount design.</li> <li>PCU: 5 inches (12.7 cm).</li> <li>DCU: 12 inches (30.5 cm).</li> </ul> |  |  |  |  |
| Width                                | WPU: 16.3 inches (41.4 cm).<br>PCU: 8.7 inches (22.1 cm).<br>DCU: 15.9 inches (40 cm).                                                                                                    |  |  |  |  |
| Depth                                | WPU: 15.7 inches (39.9 cm).<br>PCU: 3.85 inches (9.8 cm).<br>DCU: 6.2 inches (15.75 cm).                                                                                                    |  |  |  |  |
| Weight                               | WPU: 15 lbs (6.8 kg).<br>PCU: 1.5 lbs (0.6804 kg).<br>DCU: 17.7 lbs (8 kg).                                                                                                    |  |  |  |  |
| DISPLAY                              |                                                                                                    |  |  |  |  |
| Туре                                 | 800 x 600 pixel color LCD.                                                                                                    |  |  |  |  |
| Screen Size                          | 12 inch (30.5 cm) diagonal.                                                                                                    |  |  |  |  |
| Sweep Speed                          | 25 or 50 mm/S gives 9.2 S or 4.6 S of display<br>respectively. For respiration, a speed of .33, 1.56, 3.13,<br>6.25, 12.5 or 25 mm/S is used.                                                 |  |  |  |  |
| Waveform Display Mode                | Fixed Trace, Moving Erase Bar.                                                                                                    |  |  |  |  |
| Waveform Display Height              | >/= 21 mm.                                                                                                    |  |  |  |  |
| "Full-Screen" Display Height         | >/= 84 mm.                                                                                                    |  |  |  |  |
| Display Bandwidth                    | 33 Hz.                                                                                                    |  |  |  |  |

## **RECORDER (Thermal Array Recorder)**

Chart Speeds

25 or 50 mm/second.

Paper Type and Size

Non-Grid Thermal Paper, 50 mm wide.

Alphanumeric annotation of date, time delay, paper speed, scales, lead configuration, patient mode, NIBP (systolic, mean, diastolic), heart rate, respiration rate, Et, FiCO2, Agents Et, Agents Fi and SpO2.

Automatic activation on alarm with alarm parameter printed at the beginning of trace.

| DI               | SPLAYED PARAMETERS                                                                                                    |
|------------------|----------------------------------------------------------------------------------------------------|
| Time             | Battery-backed quartz crystal clock.                                                                                                    |
| Alarms           | High and low limits selectable on patient parameters.                                                                                       |
| ECG              | ECG Waveform Scale, displayed lead.                                                                                                    |
| Heart Rate       | Normally derived from ECG. May be manually selected to be derived from pulse oximeter, NIBP or automatically selected in order of priority. |
| Pulse Oximeter   | Pulse Rate, Pulse waveform, percent saturation.                                                                                             |
| Respiration Rate | Respiration rate derived from EtCO2.                                                                                                    |
| CO2              | Both EtCO2 and Inspired CO2.                                                                                                    |
| N2O              | Inspired N2O, EtN2O available in Agent MAC Box.                                                                                             |
| 02               | Inspired, expired (averaged percent).                                                                                                    |
| Agents           | Automatic ID of Agent (Isoflurane, Halothane or Sevoflurane)<br>displaying both End-Tidal Inspired Fraction Concentrations (Et<br>and Fi)). |
| NIBP             | Pressures (systolic, mean, diastolic), pulse rate, status.                                                                                  |
| Trace Freeze     | Trace A.                                                                                                    |

| ECG CHANNEL                                      |                                                                                         |  |
|--------------------------------------------------|-----------------------------------------------------------------------------------------|--|
| ECG AMPLIFIER                                    |                                                                                         |  |
| Protected against defibrillator and electrosurge | ery potentials.                                                                         |  |
| Standard Lead Configurations                     | II.                                                                                     |  |
| Lead Fail                                        | Active, sensing signal imbalance.                                                       |  |
| HEART RATE                                       |                                                                                         |  |
| Range                                            | 30 to 300 bpm.                                                                          |  |
| Accuracy                                         | ±0.5%, ±1 bpm                                                                           |  |
| Resolution                                       | 1 bpm.                                                                                  |  |
| CARDIOTACH                                       |                                                                                         |  |
| Sensitivity                                      | Adults: >200 uV minimum.<br>Neonates: >100 uV minimum.                                  |  |
| Pacemaker Pulse Rejection                        | Meets requirements of AAMI EC13-1983 standard for cardiac monitors (Pacer Reject mode). |  |
| Bandwidth                                        | Monitor: 0.5 to 40 Hz.                                                                  |  |
| ALARMS                                           |                                                                                         |  |
| Lower Alarm Limit                                | 30 to 249 bpm (or Off).                                                                 |  |
| Upper Alarm Limit                                | 60 to 249 (or Off).                                                                     |  |
| TEST/CALIBRATION                                 |                                                                                         |  |
| Square Wave Test Waveform                        | $60 \text{ bpm} \pm 1 \text{ bpm}.$                                                     |  |
| Calibration Signal                               | 1 mV ±10%.                                                                              |  |

# NON-INVASIVE BLOOD PRESSURE

Γ

| GENERAL                                                         | Oscillometric method (with inflatable cuff).<br>Determines systolic, diastolic and mean arterial<br>pressures, and pulse rate.                                                |
|-----------------------------------------------------------------|----------------------------------------------------------------------------------------------------|
| Patient Types                                                   | Adult and Neonate.                                                                                                    |
| PNEUMATIC SYSTEM                                                |                                                                                                    |
| Cuff Inflation Pressure                                         | Initially 170 mmHg for Adult/Pediatric. (120 mmHg for Neonate). Subsequent inflation pressures determined by last measured systolic pressure.                                 |
| Cuff Inflation Pressure Range                                   | Adult: 110 to 265 mmHg.                                                                                                    |
|                                                                 | Neonate: 80 to 135 mmHg.                                                                                                    |
| Overpressure Protection                                         | Automatically releases cuff pressure if inflation<br>pressure exceeds 285 mmHg (adult, for<br>neonate: 150 absolute or greater than 142 but<br>less than 150 for 15 seconds). |
| MEASUREMENT RANGE                                               |                                                                                                    |
| Systolic                                                        | 25 to 260 mmHg.                                                                                                    |
| Diastolic                                                       | 10 to 235 mmHg.                                                                                                    |
| Mean Arterial                                                   | 10 to 255 mmHg.                                                                                                    |
| (Measurements are possible only in pulse rate bpm for neonate.) | e range of 40 to 200 bpm for adult and 40 to 230                                                                                                    |
| ACCURACY                                                        |                                                                                                    |
| Pulse Rate                                                      | 2% full scale.                                                                                                    |
| Pressure Zero Offset                                            | 20 mmHg, ±5 mmHg.                                                                                                    |
| Pressure Span Accuracy                                          | ±3 mmHg.                                                                                                    |
| Pressure Transducer Range                                       | 0 to 307 mmHg.                                                                                                    |
| ALARM LIMITS                                                    |                                                                                                    |
| Systolic, Mean and Diastolic                                    | Minimum: 5 to 249 mmHg.<br>Maximum: 5 to 249 mmHg.                                                                                                    |
| Pulse (when "HR" derived from NIBP)                             | Minimum: 30 to 249 bpm.                                                                                                    |
|                                                                 | Maximum: 60 to 249 bpm.                                                                                                    |
| MODES                                                           |                                                                                                    |
| Manual                                                          | Immediate upon operator command.                                                                                                    |
| Automatic                                                       | Determinations automatically made with selectable intervals of 1, 2, 2.5, 3, 5, 10, 15, 20, 30 and 45 minutes, and 1, 2 and 4 hours.                                          |
| STAT                                                            | Up to five (5) consecutive measurements (five (5) minute maximum time duration).                                                                                              |

# **END-TIDAL CO2 (Optional)**

## TECHNIQUE

Side Stream, non-dispersive infrared (NDIR) absorption technique. Including water trap filtration system and microprocessor logic control of sample handling and calibration.

| Measurement Range (after maximum warm-<br>up period)                                                                                                    | CO2: 0 to 76 mmHg.<br>N2O: 5 to 100 %.                                                                                                    |  |  |  |
|----------------------------------------------------------------------------------------------------|----------------------------------------------------------------------------------------------------|--|--|--|
| Accuracy (after 15 minute warm-up and mean airway O2 at 30% concentration)                                                                                                    | CO2: $\pm 3$ mmHg or 12% (whichever is greater).<br>N2O: $\pm 2\%$ Vol., $\pm 8\%$ relative (at volumes greater than 5%).                                                                                                    |  |  |  |
| Zero Drift                                                                                                    | CO2: 1 mmHg/Hr.<br>N2O: < 2%/Hr to < 5%/24Hr.                                                                                                    |  |  |  |
| Calibration Interval                                                                                                    | Zero Cal: Automatic or user requestable.                                                                                                    |  |  |  |
| Flow Rate                                                                                                    | 230 mL/min (high flow) ±40mL/min.                                                                                                    |  |  |  |
| Response Time (assuming a gas flow of 230 mL/min for a step change of between 10 to 90%)                                                                                                    | CO2: < 700mS.                                                                                                    |  |  |  |
| Respiration                                                                                                    | Rate: 4 to 60 Breaths/minute.                                                                                                    |  |  |  |
| NOTE                                                                                                    |                                                                                                    |  |  |  |
| NO                                                                                                    | ОТЕ                                                                                                    |  |  |  |
| <b>NO</b><br>This is the breath rate range in which the sy<br>accuracy requirements for respiration rate.                                                                                                    | OTE ystem measures the respiration rate within the                                                                                                    |  |  |  |
| NC<br>This is the breath rate range in which the sy<br>accuracy requirements for respiration rate.<br>Relevant Interference                                                                                                    | OTE<br>ystem measures the respiration rate within the<br>0.5 mmHg equivalent with 37.5 °C saturated<br>with H2O (0.1% relative max).                                                                                                    |  |  |  |
| NO<br>This is the breath rate range in which the sy<br>accuracy requirements for respiration rate.<br>Relevant Interference<br>Operating Temperature                                                                              | DTEystem measures the respiration rate within the0.5 mmHg equivalent with 37.5 °C saturatedwith H2O (0.1% relative max).15 °C to 35 °C.                                                                                                    |  |  |  |
| NO<br>This is the breath rate range in which the sy<br>accuracy requirements for respiration rate.<br>Relevant Interference<br>Operating Temperature<br>Ambient Pressure Compensation Range                                       | OTE         ystem measures the respiration rate within the         0.5 mmHg equivalent with 37.5 °C saturated         with H2O (0.1% relative max).         15 °C to 35 °C.         523 to 788 mmHg                                                                                          |  |  |  |
| NO         This is the breath rate range in which the sy accuracy requirements for respiration rate.         Relevant Interference         Operating Temperature         Ambient Pressure Compensation Range         ALARM LIMITS | OTE         ystem measures the respiration rate within the         0.5 mmHg equivalent with 37.5 °C saturated         with H2O (0.1% relative max).         15 °C to 35 °C.         523 to 788 mmHg                                                                                          |  |  |  |
| NCThis is the breath rate range in which the sy<br>accuracy requirements for respiration rate.Relevant InterferenceOperating TemperatureAmbient Pressure Compensation RangeALARM LIMITSEtCO2 Alarm Limits                         | DTE         ystem measures the respiration rate within the         0.5 mmHg equivalent with 37.5 °C saturated         with H2O (0.1% relative max).         15 °C to 35 °C.         523 to 788 mmHg         Lower: Off or 5 to 60 mmHg.         Upper: 5 to 80 mmHg or Off.                  |  |  |  |
| NCThis is the breath rate range in which the sy<br>accuracy requirements for respiration rate.Relevant InterferenceOperating TemperatureAmbient Pressure Compensation RangeALARM LIMITSEtCO2 Alarm LimitsInspired CO2             | DTE         ystem measures the respiration rate within the         0.5 mmHg equivalent with 37.5 °C saturated with H2O (0.1% relative max).         15 °C to 35 °C.         523 to 788 mmHg         Lower: Off or 5 to 60 mmHg.         Upper: 5 to 80 mmHg or Off.         25 mmHg (Fixed). |  |  |  |

| PULSE OXIMETER                                        |                                                        |  |  |  |
|-------------------------------------------------------|--------------------------------------------------------|--|--|--|
| Pitch of pulse tone is modulated by saturation value. |                                                        |  |  |  |
| Saturation Range                                      | With Invivo Sensors: 1 to 100%.                        |  |  |  |
| Saturation Accuracy                                   | ±3 digits at 70 to 100%.                               |  |  |  |
| Pulse Range                                           | 20 to 300 bpm.                                         |  |  |  |
| Pulse Accuracy                                        | ±3 counts.                                             |  |  |  |
| ALARM LIMITS                                          |                                                        |  |  |  |
| SpO2 Alarm Limits                                     | Minimum: 50 to 99 or Off.<br>Maximum: 70 to 99 or Off. |  |  |  |
| PULSE Alarm Limits (when "HR" derived from SpO2)      | Minimum: 30 to 249.<br>Maximum: 60 to 249.             |  |  |  |

| Anesthetic Agents (Optional)                                                                                                    |                                                                                                    |  |  |  |
|----------------------------------------------------------------------------------------------------|----------------------------------------------------------------------------------------------------|--|--|--|
| Technique                                                                                                    | Side Stream, non-dispersive infrared (NDIR) absorption technique.                                                                                                    |  |  |  |
| Measurement Range (after<br>maximum warm-up<br>period)                                                                                        | Halothane: 0.15 to 6.0 Vol. %.<br>Isoflurane: 0.15 to 6.0 Vol. %.<br>Sevoflurane: 0.15 to 9.0 Vol. %.<br>Carbon Dioxide: 0 to 76 mmHg.<br>Nitrous Oxide: 5 to 100 Vol. %.                                                                                                    |  |  |  |
| Accuracy                                                                                                    | Halothane: $\pm 0.15$ Vol. % + 12% relative,.<br>Isoflurane: $\pm 0.15$ Vol. % + 12% relative.<br>Sevoflurane: $\pm 0.15$ Vol. % + 12% relative.<br>Carbon Dioxide: (measured with agent option) $\pm 3$ mmHg or 12%, whichever is greater.<br>Nitrous Oxide: (measured with agent option) $\pm 2\%$ Vol., + 8% relative (at volumes greater than 5%) |  |  |  |
|                                                                                                    |                                                                                                    |  |  |  |
| Gas measurement perfor                                                                                                    | mance requirements are met after the maximum warm-up period.                                                                                                    |  |  |  |
| Zero Drift Rate                                                                                                    | CO2 < 1mmHg/Hr.<br>N2O < 2%/Hr to < 5%/24Hr maximum.                                                                                                    |  |  |  |
| Calibration Interval                                                                                                    | Calibration verification (as described in service instructions) should<br>be performed on a six (6) month interval.                                                                                                    |  |  |  |
| Flow Rate                                                                                                    | 230 ±40 mL/min (High Flow).                                                                                                    |  |  |  |
| Response Time (assuming<br>a gas flow of 230 mL/min<br>for a step change of<br>between 10 to 90%)                                             | Agents: Not specified.<br>CO2: < 700 mSec.                                                                                                    |  |  |  |
| Respiration Rate (Range permitting specified gas accuracy):                                                                                   | 4 to 20 rpm (Respirations per Minute).                                                                                                    |  |  |  |
| Respiration Rate:                                                                                                    | 4 to 60 rpm (based on CO2 measurements).                                                                                                    |  |  |  |
|                                                                                                    | NOTE                                                                                                    |  |  |  |
| This is the breath rate range in which the system measures the respiration rate within the accuracy requirements for respiration rate.        |                                                                                                    |  |  |  |
| Relevant Interference                                                                                                    | 0.5 mmHg equivalent with 37.5 °C saturated with H2O (0.1% relative max).                                                                                                    |  |  |  |
| Display Resolution:                                                                                                    | 0.01% Volume.                                                                                                    |  |  |  |
| Operating Temperature                                                                                                    | 15°C to 35°C.                                                                                                    |  |  |  |
| Maximum Warm-up Time:                                                                                                    | 20 minutes (10 minutes for in-spec measurements).                                                                                                    |  |  |  |
| Auto ID Threshold: (refer<br>to paragraph 4.5.4 for<br>warm-up information)                                                                   | $0.15 \pm$ Accuracy Vol % for all gases.                                                                                                    |  |  |  |
| Multiple Agents Alarm<br>Threshold:                                                                                                    | The equivalent impurity of 0.3% volume or 30% of the primary anesthetic agent gas (whichever is greater).                                                                                                    |  |  |  |
| NOTE                                                                                                    |                                                                                                    |  |  |  |
| Except for combinations of Isoflurane and Sevoflurane, where the concentration of Sevoflurane that shall trigger the agent mix alarm is 0.3%. |                                                                                                    |  |  |  |

| Oxygen Monitoring                                                                                                    |                                                                                                    |  |  |  |  |
|----------------------------------------------------------------------------------------------------|----------------------------------------------------------------------------------------------------|--|--|--|--|
| Range                                                                                                    | 0 - 100 %.                                                                                                    |  |  |  |  |
| Signal Output (at constant temperature and pressure)                                                                    | $14 \pm 4$ mV.                                                                                                    |  |  |  |  |
| Maximum Response Time (10 to 90%)                                                                                       | 10 Seconds.                                                                                                    |  |  |  |  |
| Accuracy, Full Scale                                                                                                    | ± 3 %.                                                                                                    |  |  |  |  |
| NOTE                                                                                                    |                                                                                                    |  |  |  |  |
| Gas measurement performance requirements are n                                                                          | net after the maximum warm-up period.                                                                                                    |  |  |  |  |
| Accuracy, Full Scale, Over Operating Temperature                                                                        | ± 5 %.                                                                                                    |  |  |  |  |
| Drift                                                                                                    | < 1 % / Month.                                                                                                    |  |  |  |  |
| Linearity                                                                                                    | ± 1 % of Full Scale.                                                                                                    |  |  |  |  |
| Temperature Compensation                                                                                                | Yes.                                                                                                    |  |  |  |  |
| Operating Temperatures                                                                                                  | 0 to +40 °C.                                                                                                    |  |  |  |  |
| Ambient Humidity (Non-Condensing)                                                                                       | 0 - 99 % RH (Non-Condensing).                                                                                                    |  |  |  |  |
| Oxygen Sensor, Expected Life                                                                                            | 12 months (> 100,000 Oxygen%/hours).                                                                                                    |  |  |  |  |
| Oxygen Sensor, Storage Temperature                                                                                      | -10 to 45 °C.                                                                                                    |  |  |  |  |
| Oxygen Sensor, Shelf Life                                                                                               | < 6 Months (in unopened bag).                                                                                                    |  |  |  |  |
| Interfering Gas Effects:                                                                                                |                                                                                                    |  |  |  |  |
| N2O<br>CO2<br>Halothane<br>Isoflurane<br>Helium<br>Methoxyflurane<br>Diethyl Ether<br>Trichloroethylene<br>Nitric Oxide | < 2 Vol. % @ 80 Vol. % N2O. < 2 Vol. % @ 5 Vol. % CO2. < 2 Vol. % @ 4 Vol. % Halothane. < 2 Vol. % @ 5 Vol. % Isoflurane. < 2 Vol. % @ 50 Vol. % Helium. No Known Effects. < 2 Vol. % @ 50 Vol. % Diethyl Ether. No Known Effects. < 2 Vol. % @ 100 PPM Nitric Oxide. |  |  |  |  |

| SYSTEM DEFAULTS             |                                                     |                                                     |  |  |
|-----------------------------|-----------------------------------------------------|-----------------------------------------------------|--|--|
| MISCELLANEOUS               |                                                     |                                                     |  |  |
|                             | Adult                                               | Neonate                                             |  |  |
| Heart Rate Source           | ECG                                                 | ECG                                                 |  |  |
| Patient                     | Adult/Pediatric N/A                                 |                                                     |  |  |
| Pacer Pulse                 | Reject Reject                                       |                                                     |  |  |
| Trace Speed                 | 25 mm/second                                        | 25 mm/second                                        |  |  |
| Pulse Tone Source           | QRS QRS                                             |                                                     |  |  |
| Sound Volume Levels         | Alarm Tone: 4<br>Heart Rate Tone: 4<br>Key Click: 4 | Alarm Tone: 4<br>Heart Rate Tone: 4<br>Key Click: 4 |  |  |
| ECG 1                       |                                                     |                                                     |  |  |
| Status                      | On                                                  | On                                                  |  |  |
| Scale                       | 15 mm/mV                                            | 15 mm/mV                                            |  |  |
| Lead Configuration          | II                                                  | II                                                  |  |  |
| Frequency Response          | Monitor Monitor                                     |                                                     |  |  |
| SPO2                        |                                                     |                                                     |  |  |
| Status                      | On On                                               |                                                     |  |  |
| Size                        | 40% (Relative) 40%                                  |                                                     |  |  |
| Pulse Tone Source           | QRS                                                 | QRS                                                 |  |  |
| NON INVASIVE BLOOD PRESSURE |                                                     |                                                     |  |  |
|                             | Adult                                               | Neonate                                             |  |  |
| Status                      | On                                                  | On                                                  |  |  |
| Reading Mode                | Manual                                              | Manual                                              |  |  |
| Reading Interval            | 3 Minutes                                           | 3 Minutes                                           |  |  |
| EtCO2                       |                                                     |                                                     |  |  |
| Status                      | Off                                                 | Off                                                 |  |  |
| AGENTS                      |                                                     |                                                     |  |  |
| Status                      | Off                                                 | Off                                                 |  |  |

# SYSTEM DEFAULTS

# ALARM LIMITS

|                                         | Adult   |          | Neonatal |          |  |
|-----------------------------------------|---------|----------|----------|----------|--|
|                                         | Low     | High     | Low      | High     |  |
| Heart Rate                              | 45 bpm  | 160 bpm  | 90 bpm   | 210 bpm  |  |
| NIBP Systolic                           | 65 mmHg | 190 mmHg | 70 mmHg  | 100 mmHg |  |
| NIBP Mean                               | 55 mmHg | 135 mmHg | 40 mmHg  | 90 mmHg  |  |
| NIBP Diastolic                          | 40 mmHg | 125 mmHg | 35 mmHg  | 50 mmHg  |  |
| SPO2                                    | 85 %    | Off      | 90 %     | 98 %     |  |
| ET Halothane                            | Off     | 1.5 %    | Off      | 1.5 %    |  |
| Fi Halothane                            | Off     | 2.2 %    | Off      | 2.2 %    |  |
| ET Isoflurane                           | Off     | 2.3 %    | Off      | 2.3 %    |  |
| Fi Isoflurane                           | Off     | 3.4 %    | Off      | 3.4 %    |  |
| ET Enflurane                            | Off     | Off      | Off      | Off      |  |
| Fi Enflurane                            | Off     | Off      | Off      | Off      |  |
| ET Sevoflurane                          | Off     | 4.1 %    | Off      | 4.1 %    |  |
| Fi Sevoflurane                          | Off     | 6.1 %    | Off      | 6.1 %    |  |
| ET Desflurane                           | Off     | Off      | Off      | Off      |  |
| Fi Desflurane                           | Off     | Off      | Off      | Off      |  |
| FiO2                                    | 15 %    | 99 %     | 15 %     | 99 %     |  |
| CO2 Inspired (Fixed non-<br>adjustable) | N/A     | 25mmHg   | N/A      | 25mmHg   |  |
| N2O (Fixed non-adjustable)              | N/A     | 80 %     | N/A      | 80 %     |  |
| Respiration                             | 4 rpm   | 40 rpm   | 30 rpm   | 70 rpm   |  |
| EtCO2                                   | 15 mmHg | 60 mmHg  | 30 mmHg  | 45 mmHg  |  |
| SYSTEM DEFAULTS              |                             |  |  |  |  |  |
|------------------------------|-----------------------------|--|--|--|--|--|
| ALARM MODES                  |                             |  |  |  |  |  |
| Mode                         | Unlatched                   |  |  |  |  |  |
| Window Size                  | 20%                         |  |  |  |  |  |
| RECORDER                     |                             |  |  |  |  |  |
| Trace 1 Assignment           | ECG1                        |  |  |  |  |  |
| Trace 2 Assignment           | Off                         |  |  |  |  |  |
| Trace Time Delay             | 4 Seconds                   |  |  |  |  |  |
| Data Acquisition Interval    | 4 Minutes                   |  |  |  |  |  |
| GRIDS                        |                             |  |  |  |  |  |
| EtCO2                        | Off                         |  |  |  |  |  |
| SCREEN TRACE CHARACTERISTICS |                             |  |  |  |  |  |
| Mode                         | Fixed with moving erase bar |  |  |  |  |  |

## APPENDIX B REPAIR

All repairs on products under warranty must be performed by Invivo personnel, or an authorized Invivo Service and Repair Center. Unauthorized repairs will void the warranty.

If a monitor fails to function properly or requires maintenance, contact Invivo Technical Service at 1-800-331-3220 during normal business hours EST or 24 hour emergency technical assistance. Invivo Technical Service will advise you of the corrective action required. If you are advised to return the monitor to Invivo for repair, please do the following:

- 1 Obtain a Return Authorization Number. This will ensure proper routing and facilitate timely repair of your monitor.
- 2 Remove batteries and package the monitor with adequate protection. If available, use the original carton and packing materials in which the monitor was shipped from Invivo.
- 3 Include a brief description of the problem as well as the name, address and phone number of the person to be contacted for additional information.
- 4 Include a purchase order with the monitor being returned if it is out of warranty; Invivo Technical Services can advise you of your monitor's warranty status, if need be. Repairs will be made at Invivo's current list price for the replacement part(s) plus a reasonable labor charge.
- 5 Ship the monitor, transportation prepaid, to the location specified by your Invivo Technical Service Representative with the Return Authorization Number written on the outside of the shipping carton. Repairs will be made, normally, within two weeks, and the monitor will be returned to you prepaid.

Technical Service Department Invivo Corp. 12601 Research Parkway Orlando, FL 32826 (407) 275-3220

To ensure full reliability, it is recommended that all repairs be made by an Invivo Authorized Service and Repair center. For repair at your facility, a competent individual experienced in the repair of monitors can repair the monitor  $\underline{if}$  it is authorized by Invivo Technical Service prior to the repair.

#### CAUTION

No repair should ever be undertaken or attempted by anyone not having a thorough knowledge of the repair of Invivo monitors. Only replace damaged parts with components manufactured or sold by Invivo. Contact the Invivo Technical Service and Repair Center for service and technical assistance.

#### APPENDIX C WARRANTY

**Invivo** warrants this product, other than its expendable parts, to be free from defects in materials and workmanship for a period of twelve (12) months from the date of original delivery to the buyer or to buyer's order, provided that same is properly operated under conditions of normal use, and that periodic maintenance and service is performed. This same warranty is made for a period of thirty (30) days on expendable parts. This warranty shall become null and void if product has been repaired other than by Invivo, or if the product has been subject to misuse, accident, negligence or abuse.

Invivo's sole obligation under this warranty is limited to repairing a product which has been reported to Invivo's Technical Service Center during normal business hours and shipped transportation prepaid. Invivo shall not be liable for any damages including but not limited to incidental damages, consequential damages or special damages.

This warranty is in lieu of any other warranties, guarantees or conditions, including merchantability or fitness for a particular purpose. The remedies under this warranty are exclusive and Invivo neither assumes nor authorizes anyone to assume for it any other obligation in connection with the sale or repair of its products.

INVIVO PRODUCTS CONTAIN PROPRIETARY COPY WRITTEN MATERIAL; ALL RIGHTS ARE RESERVED BY INVIVO CORP.

## APPENDIX D DECLARATION OF CONFORMITY

For further information, contact the Regulatory Affairs Department of Invivo Corporation at telephone number 407-275-3220.

D-2

#### **APPENDIX E** kPa to mmHg Conversion Chart

| kPa | mmHg | kPa | mmHg | kPa | mmHg | kPa  | mmHg | kPa  | mmHg  | kPa  | mmHg  |
|-----|------|-----|------|-----|------|------|------|------|-------|------|-------|
| 0.1 | 0.8  | 3.1 | 23.3 | 6.1 | 45.8 | 9.1  | 68.3 | 12.1 | 90.8  | 15.1 | 113.3 |
| 0.2 | 1.5  | 3.2 | 24.0 | 6.2 | 46.5 | 9.2  | 69.0 | 12.2 | 91.5  | 15.2 | 114.0 |
| 0.3 | 2.3  | 3.3 | 24.8 | 6.3 | 47.3 | 9.3  | 69.8 | 12.3 | 92.3  | 15.3 | 114.8 |
| 0.4 | 3.0  | 4.4 | 25.5 | 6.4 | 48.0 | 9.4  | 70.5 | 12.4 | 93.0  | 15.4 | 115.5 |
| 0.5 | 3.8  | 3.5 | 26.3 | 6.5 | 48.8 | 9.5  | 71.3 | 12.5 | 93.8  | 15.5 | 116.3 |
| 0.6 | 4.5  | 3.6 | 27.0 | 6.6 | 49.5 | 9.6  | 72.0 | 12.6 | 94.5  | 15.6 | 117.0 |
| 0.7 | 5.3  | 3.7 | 27.8 | 6.7 | 50.3 | 9.7  | 72.8 | 12.7 | 95.3  | 15.7 | 117.8 |
| 0.8 | 6.0  | 3.8 | 28.5 | 6.8 | 51.0 | 9.8  | 73.5 | 12.8 | 96.0  | 15.8 | 118.5 |
| 0.9 | 6.8  | 3.9 | 29.3 | 6.9 | 51.8 | 9.9  | 74.3 | 12.9 | 96.8  | 15.9 | 119.3 |
| 1.0 | 7.5  | 4.0 | 30.0 | 7.0 | 52.5 | 10.0 | 75.0 | 13.0 | 97.5  | 16.0 | 120.0 |
| 1.1 | 8.3  | 4.1 | 30.8 | 7.1 | 53.3 | 10.1 | 75.8 | 13.1 | 98.3  | 16.1 | 120.8 |
| 1.2 | 9.0  | 4.2 | 31.5 | 7.2 | 54.0 | 10.2 | 76.5 | 13.2 | 99.0  | 16.2 | 121.5 |
| 1.3 | 9.8  | 4.3 | 32.3 | 7.3 | 54.8 | 10.3 | 77.3 | 13.3 | 99.8  | 16.3 | 122.3 |
| 1.4 | 10.5 | 4.4 | 33.0 | 7.4 | 55.5 | 10.4 | 78.0 | 13.4 | 100.5 | 16.4 | 123.0 |
| 1.5 | 11.3 | 4.5 | 33.8 | 7.5 | 56.3 | 10.5 | 78.8 | 13.5 | 101.3 | 16.5 | 123.8 |
| 1.6 | 12.0 | 4.6 | 34.5 | 7.6 | 57.0 | 10.6 | 79.5 | 13.6 | 102.0 | 16.6 | 124.5 |
| 1.7 | 12.8 | 4.7 | 35.3 | 7.7 | 57.8 | 10.7 | 80.3 | 13.7 | 102.8 | 16.7 | 125.3 |
| 1.8 | 13.5 | 4.8 | 36.0 | 7.8 | 58.5 | 10.8 | 81.0 | 13.8 | 103.5 | 16.8 | 126.0 |
| 1.9 | 14.3 | 4.9 | 36.8 | 7.9 | 59.3 | 10.9 | 81.8 | 13.9 | 104.3 | 16.9 | 126.8 |
| 2.0 | 15.0 | 5.0 | 37.5 | 8.0 | 60.0 | 11.0 | 82.5 | 14.0 | 105.0 | 17.0 | 127.5 |
| 2.1 | 15.8 | 5.1 | 38.3 | 8.1 | 60.8 | 11.1 | 83.3 | 14.1 | 105.8 | 17.1 | 128.3 |
| 2.2 | 16.5 | 5.2 | 39.0 | 8.2 | 61.5 | 11.2 | 84.0 | 14.2 | 106.5 | 17.2 | 129.0 |
| 2.3 | 17.3 | 5.3 | 39.8 | 8.3 | 62.3 | 11.3 | 84.8 | 14.3 | 107.3 | 17.3 | 129.8 |
| 2.4 | 18.0 | 5.4 | 40.5 | 8.4 | 63.0 | 11.4 | 85.5 | 14.4 | 108.0 | 17.4 | 130.5 |
| 2.5 | 18.8 | 5.5 | 41.3 | 8.5 | 63.8 | 11.5 | 86.3 | 14.5 | 108.8 | 17.5 | 131.3 |
| 2.6 | 19.5 | 5.6 | 42.0 | 8.6 | 64.5 | 11.6 | 87.0 | 14.6 | 109.5 | 17.6 | 132.0 |
| 2.7 | 20.3 | 5.7 | 42.8 | 8.7 | 65.3 | 11.7 | 87.8 | 14.7 | 110.3 | 17.7 | 132.8 |
| 2.8 | 21.0 | 5.8 | 43.5 | 8.8 | 66.0 | 11.8 | 88.5 | 14.8 | 111.0 | 17.8 | 133.5 |
| 2.9 | 21.8 | 5.9 | 44.3 | 8.9 | 66.8 | 11.9 | 89.3 | 14.9 | 111.8 | 17.9 | 134.3 |
| 3.0 | 22.5 | 6.0 | 45.0 | 9.0 | 67.5 | 12.0 | 90.0 | 15.0 | 112.5 | 18.0 | 135.0 |

#### 1 kPa = 7.501 mmHg

| kPa  | mmHg  | kPa  | mmHg  | kPa  | mmHg  | kPa  | mmHg  | kPa  | mmHg  | kPa  | mmHg  |
|------|-------|------|-------|------|-------|------|-------|------|-------|------|-------|
| 18.1 | 135.8 | 21.1 | 158.3 | 24.1 | 180.8 | 27.1 | 203.3 | 30.1 | 225.8 | 33.1 | 248.3 |
| 18.2 | 136.5 | 21.2 | 159.0 | 24.2 | 181.5 | 27.2 | 204.0 | 30.2 | 226.5 | 33.2 | 249.0 |
| 18.3 | 137.3 | 21.3 | 159.8 | 24.3 | 182.3 | 27.3 | 204.8 | 30.3 | 227.3 | 33.3 | 249.8 |
| 18.4 | 138.0 | 21.4 | 160.5 | 24.4 | 183.0 | 27.4 | 205.5 | 30.4 | 228.0 | 33.4 | 250.5 |
| 18.5 | 138.8 | 21.5 | 161.3 | 24.5 | 183.8 | 27.5 | 206.3 | 30.5 | 228.8 | 33.5 | 251.3 |
| 18.6 | 139.5 | 21.6 | 162.0 | 24.6 | 184.5 | 27.6 | 207.0 | 30.6 | 229.5 | 33.6 | 252.0 |
| 18.7 | 140.3 | 21.7 | 162.8 | 24.7 | 185.3 | 27.7 | 207.8 | 30.7 | 230.3 | 33.7 | 252.8 |
| 18.8 | 141.0 | 21.8 | 163.5 | 24.8 | 186.0 | 27.8 | 208.5 | 30.8 | 231.0 | 33.8 | 253.5 |
| 18.9 | 141.8 | 21.9 | 164.3 | 24.9 | 186.8 | 27.9 | 209.3 | 30.9 | 231.8 | 33.9 | 254.3 |
| 19.0 | 142.5 | 22.0 | 165.0 | 25.0 | 187.5 | 28.0 | 210.0 | 31.0 | 232.5 | 34.0 | 255.0 |
| 19.1 | 143.3 | 22.1 | 165.8 | 25.1 | 188.3 | 28.1 | 210.8 | 31.1 | 233.3 | 34.1 | 255.8 |
| 19.2 | 144.0 | 22.2 | 166.5 | 25.2 | 189.0 | 28.2 | 211.5 | 31.2 | 234.0 | 34.2 | 256.5 |
| 19.3 | 144.8 | 22.3 | 167.3 | 25.3 | 189.8 | 28.3 | 212.3 | 31.3 | 234.8 | 34.3 | 257.3 |
| 19.4 | 145.5 | 22.4 | 168.0 | 25.4 | 190.5 | 28.4 | 213.0 | 31.4 | 235.5 | 34.4 | 258.0 |
| 19.5 | 146.3 | 22.5 | 168.8 | 25.5 | 191.3 | 28.5 | 213.8 | 31.5 | 236.3 | 34.5 | 258.8 |
| 19.6 | 147.0 | 22.6 | 169.5 | 25.6 | 192.0 | 28.6 | 214.5 | 31.6 | 237.0 | 34.6 | 259.5 |
| 19.7 | 147.8 | 22.7 | 170.3 | 25.7 | 192.8 | 28.7 | 215.3 | 31.7 | 237.8 | 34.7 | 260.3 |
| 19.8 | 148.5 | 22.8 | 171.0 | 25.8 | 193.5 | 28.8 | 216.0 | 31.8 | 238.5 | 34.8 | 261.0 |
| 19.9 | 149.3 | 22.9 | 171.8 | 25.9 | 194.3 | 28.9 | 216.8 | 31.9 | 239.3 | 34.9 | 261.8 |
| 20.0 | 150.0 | 23.0 | 172.5 | 26.0 | 195.0 | 29.0 | 217.5 | 32.0 | 240.0 | 35.0 | 262.5 |
| 20.1 | 150.8 | 23.1 | 173.3 | 26.1 | 195.8 | 29.1 | 218.3 | 32.1 | 240.8 | 35.1 | 263.3 |
| 20.2 | 151.5 | 23.2 | 174.0 | 26.2 | 196.5 | 29.2 | 219.0 | 32.2 | 241.5 | 35.2 | 264.0 |
| 20.3 | 152.3 | 23.3 | 174.8 | 26.3 | 197.3 | 29.3 | 219.8 | 32.3 | 242.3 | 35.3 | 264.8 |
| 20.4 | 153.0 | 23.4 | 175.5 | 26.4 | 198.0 | 29.4 | 220.5 | 32.4 | 243.0 | 35.4 | 265.5 |
| 20.5 | 153.8 | 23.5 | 176.3 | 26.5 | 198.8 | 29.5 | 221.3 | 32.5 | 243.8 | 35.5 | 266.3 |
| 20.6 | 154.5 | 23.6 | 177.0 | 26.6 | 199.5 | 29.6 | 222.0 | 32.6 | 244.5 | 35.6 | 267.0 |
| 20.7 | 155.3 | 23.7 | 177.8 | 26.7 | 200.3 | 29.7 | 222.8 | 32.7 | 245.3 | 35.7 | 267.8 |
| 20.8 | 156.0 | 23.8 | 178.5 | 26.8 | 201.0 | 29.8 | 223.5 | 32.8 | 246.0 | 35.8 | 268.5 |
| 20.9 | 156.8 | 23.9 | 179.3 | 26.9 | 201.8 | 29.9 | 224.3 | 32.9 | 246.8 | 35.9 | 269.3 |
| 21.0 | 157.5 | 24.0 | 180.0 | 27.0 | 202.5 | 30.0 | 225.0 | 33.0 | 247.5 | 36.0 | 270.0 |

1 kPa = 7.501 mmHg.

# APPENDIX F LIST OF SYMBOLS

|                                                                                                    | Attention, Consult<br>Accompanying<br>Documents                                  |               |                    | ┥♥⊦                                                                                  | D<br>T<br>(I<br>A                                                                     | efibrillato<br>ype CF Ec<br>EC 60601<br>gainst Sho | or-proof<br>quipment<br>-1) Protection<br>ock                    | · • • •                                                                                     | 1 (Rotate Counter-<br>clockwise to Open)<br>0 (Rotate Clockwise to<br>Close) |  |  |
|----------------------------------------------------------------------------------------------------|----------------------------------------------------------------------------------|---------------|--------------------|--------------------------------------------------------------------------------------|---------------------------------------------------------------------------------------|----------------------------------------------------|------------------------------------------------------------------|---------------------------------------------------------------------------------------------|------------------------------------------------------------------------------|--|--|
| GAS                                                                                                    | Patient Gas<br>Input                                                             |               |                    | ╡╀┝                                                                                  | Defibrillator-proof<br>Type BF Equipment<br>(IEC 60601-1) Protection<br>Against Shock |                                                    |                                                                  |                                                                                             | Locked                                                                       |  |  |
| I                                                                                                    | ON (Main Power)                                                                  |               |                    |                                                                                      | Type CF Applied Part                                                                  |                                                    |                                                                  | $\frown$                                                                                    | Unlocked                                                                     |  |  |
| 0                                                                                                    | OFF (Main Power)                                                                 |               |                    | $\Box$                                                                               | Alarms ON                                                                             |                                                    |                                                                  |                                                                                             | Latex-free Materials<br>Are Used                                             |  |  |
| $\odot$                                                                                                    | "ON'<br>the E                                                                    | ' (Fo<br>quip | r Part of<br>ment) | Å                                                                                    | Alarms<br>Silenced                                                                    |                                                    |                                                                  |                                                                                             | Direct Current                                                               |  |  |
| Ò                                                                                                    | "OFF" (For Part of the Equipment                                                 |               | •                  | Heart Beat<br>Detected                                                               |                                                                                       |                                                    |                                                                  | Weight                                                                                      |                                                                              |  |  |
| ~                                                                                                    | Alternating<br>Current                                                           |               |                    | 00                                                                                   | Breathing Effort<br>Detected                                                          |                                                    |                                                                  | 4                                                                                           | Dangerous<br>Voltage                                                         |  |  |
|                                                                                                    | Class II<br>Equipment                                                            |               |                    |                                                                                      | Not MRI<br>Compatible                                                                 |                                                    |                                                                  | <b>-</b>                                                                                    | Patient                                                                      |  |  |
|                                                                                                    | Up/Increment                                                                     |               | %SpO <sub>2</sub>  | Percent Oxygen<br>Pulse Saturation                                                   |                                                                                       | -00-                                               | Communication<br>is Not Linked                                   |                                                                                             |                                                                              |  |  |
|                                                                                                    | Down/Decrement                                                                   |               |                    | Earth (Ground)                                                                       |                                                                                       | ₽                                                  | Communication<br>is Linked                                       |                                                                                             |                                                                              |  |  |
| -€                                                                                                    |                                                                                  |               |                    | Fuse                                                                                 |                                                                                       |                                                    |                                                                  | Replace Fuses<br>as Marked                                                                  |                                                                              |  |  |
| SN                                                                                                    | Produ<br>Num                                                                     | uct S<br>ber  | erial              | REF                                                                                  | Product Part<br>Number                                                                |                                                    | IPX7                                                             | Watertight<br>Equipment                                                                     |                                                                              |  |  |
|                                                                                                    | Attention!<br>Precautionary<br>Alert                                             |               | A                  | Danger!<br>High Voltage                                                              |                                                                                       |                                                    | Attention: Electrostatic<br>Safety Device Observe<br>Precautions |                                                                                             |                                                                              |  |  |
| 1998                                                                                                    | Date of<br>Manufacture                                                           |               | Y                  | Antenna                                                                              |                                                                                       | [+                                                 | Battery                                                          |                                                                                             |                                                                              |  |  |
|                                                                                                    | 7 Equipotential<br>Connection                                                    |               |                    | <b>CE</b><br>0413                                                                    | Indicates that the device<br>conforms to the Medical<br>Device Directive              |                                                    |                                                                  | (2)                                                                                         | Single Patient Use Only<br>Do Not Reuse                                      |  |  |
| المربق المربق |                                                                                  |               | ng With<br>s Line  | in No European<br>for the transn<br>medical telem<br>apply within on<br>member state |                                                                                       |                                                    | harmoni<br>nission fr<br>etry. Pot<br>one or m<br>s.             | ized standard exists<br>requencies used for<br>ential restrictions may<br>ore European (EU) |                                                                              |  |  |
| (((•)))                                                                                                    | (((•))) The device marked with<br>this symbol contains an<br>active transmitter. |               |                    |                                                                                      |                                                                                       |                                                    |                                                                  |                                                                                             |                                                                              |  |  |

## NOTES